# ЕДИНАЯ ЦИФРОВАЯ ПЛАТФОРМА.МИС 3.0

# (ЕЦП.МИС 3.0)

Руководство администратора. Подсистема "Взаимодействие с внешними системами". Модуль "Интеграционное взаимодействие с единой государственной информационной системой социального обеспечения (ЕГИССО)" 3.0

# Содержание

| 1 | Вве | дение                                                              | 5  |
|---|-----|--------------------------------------------------------------------|----|
|   | 1.1 | Область применения                                                 | 5  |
|   | 1.2 | Краткое описание возможностей                                      | 5  |
|   | 1.3 | Уровень подготовки администратора                                  | 5  |
|   | 1.4 | Перечень эксплуатационной документации, с которым необходимо       |    |
|   |     | ознакомиться администратору                                        | 5  |
| 2 | Наз | начение и условия применения                                       | 6  |
|   | 2.1 | Условия, при соблюдении которых обеспечивается применение средства |    |
|   |     | автоматизации                                                      | 6  |
| 3 | Под | готовка к работе                                                   | 7  |
|   | 3.1 | Состав и содержание дистрибутивного носителя данных                | 7  |
|   | 3.2 | Порядок запуска Системы                                            | 7  |
| 4 | Вед | ение классификатора МСЗ                                            | 11 |
|   | 4.1 | Просмотр актуальной версии классификатора МСЗ                      | 11 |
|   | 4.2 | Настройка пагинации                                                | 12 |
|   | 4.3 | Просмотр справочников классификатора МСЗ                           | 12 |
|   | 4.4 | Выгрузка классификатора МСЗ в форматах XLSX и CSV                  | 14 |
|   | 4.5 | Обновление классификатора МСЗ                                      | 17 |
| 5 | Вед | ение классификатора локальных МСЗ (ЛМСЗ)                           | 18 |
|   | 5.1 | Просмотр справочника локальных МСЗ (ЛМСЗ)                          | 18 |
|   | 5.2 | Добавление локальных МСЗ (ЛМСЗ)                                    | 18 |
|   | 5.3 | Изменение локальных МСЗ                                            | 21 |
|   | 5.4 | Выгрузка реестра ЛМСЗ в форматах XLSX, CSV, XML                    | 22 |
|   | 5.5 | Загрузка файла ЛМСЗ                                                | 27 |
|   | 5.6 | Поиск ЛМСЗ                                                         | 28 |
|   | 5.7 | Настройка пагинации                                                | 29 |
| 6 | Вед | ение реестра локальных категорий получателей                       | 30 |
|   | 6.1 | Просмотр реестра локальных категорий получателей МСЗ               | 30 |
|   | 6.2 | Добавление локальных категорий получателей МСЗ                     | 30 |
|   | 6.3 | Изменение локальных категорий получателей МСЗ                      | 31 |
|   | 6.4 | Загрузка файла                                                     | 32 |
|   | 6.5 | Настройка пагинации                                                | 33 |
| 7 | Вед | ение реестра ОНМСЗ                                                 | 35 |

|    | 7.1  | Просмотр реестра ОНМСЗ                                              | 35 |
|----|------|---------------------------------------------------------------------|----|
|    | 7.2  | Добавление ОНМСЗ                                                    | 35 |
|    | 7.3  | Изменение ОНМСЗ                                                     | 38 |
|    | 7.4  | Выгрузка реестра ОНМСЗ в форматах XLSX, CSV, XML                    | 38 |
|    | 7.5  | Загрузка файла ОНМСЗ                                                | 41 |
|    | 7.6  | Выгрузить в СЭВ                                                     | 41 |
|    | 7.7  | Поиск ОНМСЗ                                                         | 41 |
|    | 7.8  | Настройка пагинации                                                 | 42 |
| 8  | Про  | смотр журнала загрузки данных                                       | 43 |
|    | 8.1  | Просмотр протокола загрузки файла                                   | 43 |
|    | 8.2  | Редактирование записи реестра фактов назначений                     | 44 |
|    | 8.3  | Настройка пагинации                                                 | 45 |
| 9  | Про  | смотр журнала выгрузки данных                                       | 47 |
|    | 9.1  | Просмотр протокола выгрузки файла                                   | 48 |
|    | 9.2  | Загрузка протокола                                                  | 48 |
|    | 9.3  | Настройка пагинации                                                 | 50 |
| 10 | Веде | ние реестра фактов назначений МСЗ (РНМСЗ)                           | 52 |
|    | 10.1 | Просмотр реестра фактов назначений МСЗ                              | 52 |
|    |      | 10.1.1 Настройка пагинации                                          | 54 |
|    | 10.2 | Поиск фактов назначений МСЗ                                         | 54 |
|    | 10.3 | Добавление факта назначения МСЗ                                     | 55 |
|    | 10.4 | Изменение факта назначения МСЗ                                      | 61 |
|    | 10.5 | Отмена факта назначения МСЗ                                         | 62 |
|    | 10.6 | Возобновление назначения МСЗ                                        | 62 |
|    | 10.7 | Удаление факта назначения МСЗ                                       | 63 |
|    | 10.8 | Выгрузка реестра фактов назначений                                  | 63 |
|    |      | 10.8.1 Выгрузка в СМЭВ                                              | 63 |
|    |      | 10.8.2 Выгрузка реестра фактов назначений в форматах XLSX, CSV, XML | 63 |
|    | 10.9 | Загрузка фактов назначений                                          | 66 |
| 11 | Веде | ние справочника Источник загрузки                                   | 72 |
|    | 11.1 | Просмотр справочника Источник загрузки                              | 72 |
|    | 11.2 | Добавление источника загрузки                                       | 72 |
|    | 11.3 | Изменение источника загрузки                                        | 73 |
|    | 11.4 | Удаление источника загрузки                                         | 73 |
|    |      |                                                                     |    |

|    | 11.5 Настройка пагинации |                                                                    |    |  |  |  |  |  |
|----|--------------------------|--------------------------------------------------------------------|----|--|--|--|--|--|
| 12 | Авар                     | рийные ситуации                                                    | 76 |  |  |  |  |  |
|    | 12.1                     | Описание аварийных ситуаций                                        | 76 |  |  |  |  |  |
|    | 12.2                     | Действия в случае несоблюдения условий выполнения технологического |    |  |  |  |  |  |
|    |                          | процесса                                                           | 77 |  |  |  |  |  |

#### 1 Введение

#### 1.1 Область применения

Настоящий документ описывает порядок работы с модулем "Интеграционное взаимодействие с единой государственной информационной системой социального обеспечения (ЕГИССО)" Единой цифровой платформы МИС 3.0 (далее – "ЕЦП.МИС 3.0", Система) для медицинских организаций, осуществляющих деятельность в сфере обязательного медицинского страхования (далее – ОМС).

#### 1.2 Краткое описание возможностей

Модуль "Интеграционное взаимодействие с единой государственной информационной системой социального обеспечения (ЕГИССО)" предназначен для взаимодействия с единой государственной информационной системой социального обеспечения (ЕГИССО).

#### 1.3 Уровень подготовки администратора

К администраторам Подсистемы предъявляются следующие требования:

- Глубокое понимание Подсистемы на уровне технологий работы;
- Знание основ администрирования;
- Знание основ администрирования реляционных баз данных, поддерживающих клиент-серверный режим;
- Навыки реализации различных режимов работы операционных систем;
- Администрирование учетных записей пользователей Системы.

# 1.4 Перечень эксплуатационной документации, с которым необходимо ознакомиться администратору

Перед началом работы администраторам рекомендуется ознакомиться с положениями данного Руководства администратора в части своих функциональных обязанностей.

#### 2 Назначение и условия применения

# 2.1 Условия, при соблюдении которых обеспечивается применение средства автоматизации

Доступ к функциональным возможностям и данным Подсистемы реализуется посредством веб-интерфейса. Работа пользователей Подсистемы осуществляется на единой базе данных ЦОД. Подсистема доступна из любой организации (участника информационного обмена) при наличии канала связи в круглосуточном режиме.

Работа в Подсистеме выполняется через автоматизированные рабочие места персонала (в соответствии с местом работы, уровнем прав доступа к функциональным возможностям и данным Системы).

Настройка рабочего места (создание, настройка параметров работы в рамках МО, предоставление учетной записи пользователя) выполняется пользователем АРМ администратора МО. Настройка общесистемных параметров работы, конфигурация справочников выполняется пользователем АРМ администратора ЦОД.

Настройка внутрисистемных уведомлений пользователям Системы на уровне МО выполняется пользователем APM администратора MO. Расчет статистических показателей на основании структурированных исходных данных выполняется пользователем APM администратора MO.

# 3 Подготовка к работе

#### 3.1 Состав и содержание дистрибутивного носителя данных

Система передается в виде функционирующего комплекса на базе средств вычислительной техники.

Система развертывается Исполнителем.

Работа в Системе возможна через следующие браузеры (интернет-обозреватели):

– Mozilla Firefox (рекомендуется);

- Google Chrome.

Перед началом работы следует убедиться, что установлена последняя версия браузера. При необходимости следует обновить браузер.

#### 3.2 Порядок запуска Системы

Для входа в Систему выполните следующие действия:

– Запустите браузер. Отобразится окно браузера и домашняя страница.

| 🤞 Новая вкладк | *× +                                 |   | (e )) | a x |
|----------------|--------------------------------------|---|-------|-----|
| ↔ ∀ ∅          | Q Найдите в Яндекс или введите адрес |   | M/ CD | ⊛ ≡ |
|                |                                      |   |       | \$  |
|                | Я Искать в Интернете                 | ÷ | ]     |     |
| :              | Топ сайтов >                         |   |       |     |
| 2              | Ф Избранное >                        |   |       |     |
|                |                                      |   |       |     |
|                |                                      |   |       |     |
|                |                                      |   |       |     |

Введите в адресной строке обозревателя адрес Системы, нажмите клавишу Enter.
 Отобразится главная страница Системы.

**Примечание** – Адрес для подключения предоставляется администратором. Если страница Системы установлена в качестве домашней страницы, то она отобразится сразу после запуска браузера.

Для удобства использования рекомендуется добавить адрес Системы в закладки интернет-обозревателя, и/или сделать страницу Системы стартовой страницей.

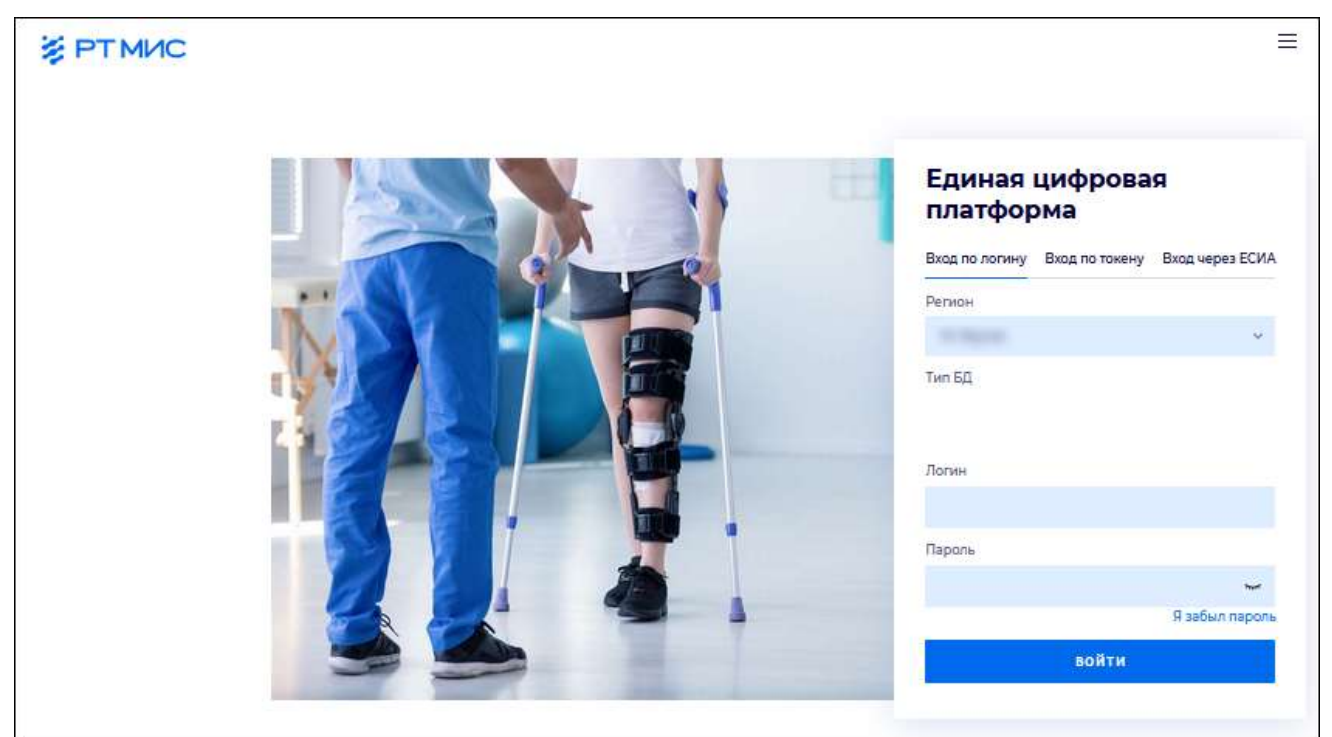

Авторизация в Системе возможна одним из способов:

- с использованием логина и пароля;
- с помощью ЭП (выбора типа токена и ввод пароля);
- с помощью учетной записи ЕСИА.

1 способ:

- Введите логин учетной записи в поле Имя пользователя (1).
- Введите пароль учетной записи в поле Пароль (2).
- Нажмите кнопку Войти в систему.

2 способ:

– Перейдите на вкладку "Вход по токену":

# Вход

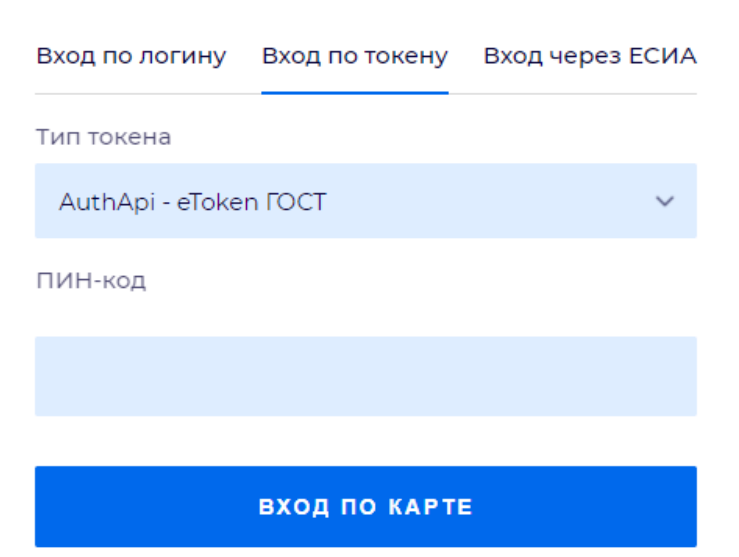

- Выберите тип токена.
- Введите пароль от ЭП в поле ПИН-код/Сертификат (расположенное ниже поля "Тип токена"). Наименование поля зависит от выбранного типа токена.
- Нажмите кнопку "Вход по карте".
- Примечания
- 1 На компьютере Пользователя предварительно должно быть установлено и запущено программное обеспечение для выбранного типа токена.
- 2 Предварительно может потребоваться установить сертификаты пользователей администратором системы в программном обеспечении выбранного типа токена.

При неправильном вводе имени пользователя и (или) пароля отобразится соответствующее сообщение. В этом случае необходимо повторить ввод имени пользователя и (или) пароля.

3 способ:

- Перейдите на вкладку "Вход через ЕСИА". Будет выполнен переход на страницу авторизации через ЕСИА.
- Введите данные для входа, нажмите кнопку Войти.

**Примечание** – Для авторизации через ЕСИА учетная запись пользователя должна быть связана с учетной записью человека в ЕСИА. Учетная запись пользователя должна быть включена в группу "Авторизация через ЕСИА".

При неправильном вводе имени пользователя и (или) пароля отобразится соответствующее сообщение. В этом случае необходимо повторить ввод имени пользователя и (или) пароля.

– После авторизации одним из способов отобразится форма выбора МО.

| Выбор МО | 0 ×       |  |
|----------|-----------|--|
|          | *         |  |
| OTMEHA   | ПРИМЕНИТЬ |  |

Укажите необходимую МО и нажмите кнопку "Применить".

Отобразится форма выбора АРМ по умолчанию.

| APM/MO                   | Подразделение / Отделение / Служба | Должность | Расписание |
|--------------------------|------------------------------------|-----------|------------|
| АРМ администратора ЛЛО   | Администратор ЛЛО                  |           | Ĩ          |
| АРМ администратора MO (Е |                                    |           |            |
| АРМ администратора ЦОД   |                                    |           |            |
| ADM ADDID DV             | ov.                                |           |            |
|                          |                                    | OTMENA    | DDMACHU    |

**Примечание** – Форма отображается, если ранее не было выбрано место работы по умолчанию, или при входе была изменена МО. После выбора места работы, указанный АРМ будет загружаться автоматически после авторизации.

Выберите место работы в списке, нажмите кнопку "Применить". Отобразится форма указанного АРМ пользователя.

Нажмите кнопку "ЛЛО" в главном меню Системы. Выберите пункт "ЕГИССО" в выпадающем списке, выберите подпункт "Открыть модуль". Откроется модуль "Интеграционное взаимодействие с единой государственной информационной системой социального обеспечения (ЕГИССО)" на новой вкладке браузера.

# **4** Ведение классификатора МСЗ

### 4.1 Просмотр актуальной версии классификатора МСЗ

Для просмотра актуальной версии классификатора MC3:

- на главной странице модуля выберите форму "Реестр МСЗ";
- отобразится форма "Реестр МСЗ", содержащая следующие вкладки:
  - "Классификатор МСЗ";
  - "Справочники МСЗ".

|        | косо                                         |                                                                                                    |                                                                                                    |                                                                |          |                                                                                                    |                            |        |                                                                          |                 |
|--------|----------------------------------------------|----------------------------------------------------------------------------------------------------|----------------------------------------------------------------------------------------------------|----------------------------------------------------------------|----------|----------------------------------------------------------------------------------------------------|----------------------------|--------|--------------------------------------------------------------------------|-----------------|
| Trans. | een - Peerspielit                            |                                                                                                    |                                                                                                    |                                                                |          |                                                                                                    |                            |        |                                                                          |                 |
|        | 4<br>Percent MCB                             | Реестр МСЗ                                                                                                    |                                                                                                    |                                                                |          |                                                                                                    |                            |        |                                                                          |                 |
| 0      | Peerry Disanueur UC3<br>(DVC3)               | Occumentories, creases                                                                                                    |                                                                                                    |                                                                | 7        |                                                                                                    |                            | _      |                                                                          |                 |
| 81     | Нанстр ОнмСЗ<br>(Организаций)                |                                                                                                    |                                                                                                    |                                                                |          |                                                                                                    | • anam                     | IMC3 0 | 1988/79/2015-15-64/An (46.64)                                            | -               |
| п      | Рестр фетте наничаете                        | 10                                                                                                    | in the second second second second second second second second second second second second second second second       | Toma Ch                                                        |          | Alternative Street Street Street                                                                                                    | - Property and and and and |        | August Inscident and MCI                                                 |                 |
| •      | Жарнат Victoрия<br>Взаимоданіствий - Запуска |                                                                                                    |                                                                                                    |                                                                |          |                                                                                                    |                            |        |                                                                          |                 |
|        | Material Interview                           | 1471 Szároszároszt keltatá<br>(szízősé) száros padjava                                                                                                    | Oronomi Liera contras                                                                                                 | EE Tomma Johan to Pacakan<br>Maakaan                           | 0        | Initial Benerophilaser Parcel Ia cell<br>Insurio Seguera rotuena Parcelotal<br>Represent                                                                                                    | 9.2mm                      |        | 000000 Displaysies - Hartis-<br>(Household)                              |                 |
| ۵      | Robentgolicteni - Bartaztan<br>Azerani       | 1804 Cyllogaet as intermetation<br>marafacteria an anna                                                                                                    | 1200007) -lastronas Orientalinar<br>Avalation: my                                                                     | <ol> <li>States, of Sectors Pacadom<br/>Estates all</li> </ol> | <u>1</u> | III 10 Developping we recard to cell<br>specific Departs cylinetic Pocceloral<br>Repairing                                                                                                    | . It dassesses             |        | (10000) Седеници полод<br>(подевеля)                                     |                 |
| 4      | Лотальные калагорни<br>соорчититей           | 1211 (Secolari presedit batteris<br>(Dealer)                                                                                                    | 1000003 Dougl represented<br>micropagneticalite de technologicale<br>perspectical                                     | TC Taxana, in the Tax Pacindon<br>Registration                 | 6        | 8/10 downschapteren minaat to beri<br>descra Septem syftwerte Rocollasel<br>deparate                                                                                                    | in American                |        | (1997) Capping at Sector<br>(1997) Capping at Sector                     |                 |
| 盦      | VETWAR, MELYINA                              | ta hutan iyo ku garana ku sana in<br>manifesi                                                                                                    | 1000000 Pearlievernameawww.enut                                                                                       | 62 Indiana (Musica Pacasiana<br>Dalahista                      | 52       | 8018 generative strateging of the cast<br>concerns the owner in the content of<br>the provide strategy of the strategy of the strategy of<br>the provide strategy of the strategy of the strategy of | 11 Januarian               |        | (1000) Payers of Orena<br>(1000) Automa                                  |                 |
|        |                                              | WE derive a page is a sprage of a product of the second second se | CONTRACTOR DEPARTMENT                                                                                                 | 12 Yomany, of Service Procedure<br>Displayer                   |          | Briti generoppissen fahla skitet<br>tekste fegere ofisiers forutrief<br>Robinse                                                                                                    | T denner                   |        | 070011 Coupers-or rentra-<br>(higgsfame), facalise                       |                 |
|        |                                              | 1077 Seeman Connectation of Print                                                                                                    | <ul> <li>000000-0. Dare sergergater ing street</li> <li>on spread that the</li> </ul>                                 | <ul> <li>IE tomas, pitarma Pacologi<br/>biakitani</li> </ul>   | 0        | 2118. задажанскирование за силт предс<br>физиоканието и региональното<br>бидочетия.                                                                                                    | 91,5mmmer                  |        | 100/100 Countrient regarder<br>(100/000) const. introgramme<br>(100/000) | di<br>Linuxenia |
|        |                                              | МЛУ Барновремение вытити<br>издабие: эконография                                                                                                    | 07000000 Darw, secondarese fito<br>nationalise patientesi                                                             | 10 James, of serve Provident<br>Technicit                      | ŝ.       | Bill beencopatien truck a cell<br>lange's Scients Unant Posicianal<br>Robeing                                                                                                    | (Disease)                  |        |                                                                          |                 |
|        |                                              | 1471 Epsemption of the first of the intervention of the second second se | otococci Poprieto poprietario<br>potratti i recessiviari patrit                                                       | 12 Xeens of series Pacology<br>Robbinger                       |          | 3010 developation natural to cell<br>concre Septement/Second<br>Reporter                                                                                                    | in American                |        | 000000 Caupanian Internation<br>(Hoppennia)                              |                 |
|        |                                              | (40) Everyper present surveys of<br>previously a size                                                                                                    | 110 (1993), cheganigas Batwool<br>Otsescharweit sches o westmicht<br>Steren gehötten in regelationesuit i we<br>Neige | If Pages and prove                                             |          | 1/10 development ratio accur<br>results experiences fagure                                                                                                    | 11.2000-00                 |        | UNIXE Capabilitati Interas<br>Organistica E Sector I Recard<br>Oracity   |                 |

- на форме отображается таблица, содержащая записи текущей версии классификатора МСЗ. Таблица состоит из следующих полей:
  - "MC3" состоит из кода и наименования MC3;
  - "Категория Получателя" состоит из кода и наименования категории получателей МСЗ;
  - "Уровень НПА" состоит из кода уровня нормативно-правового регулирования МСЗ и наименования уровня нормативно-правового регулирования МСЗ;
  - "Источник финансирования" состоит из кода источника финансирования МСЗ и наименования источника финансирования МСЗ;
  - "Форма предоставления" состоит из кода формы предоставления и наименования;

 "Раздел классификатора МСЗ" – состоит из кода и наименования кода рубрикатора.

#### 4.2 Настройка пагинации

Для настройки отображения количества записей на форме классификатора МСЗ выберите одно из доступных значений (20, 50, 100) в поле "Показывать по". По умолчанию установлено значение "20".

| Показывать по: | 20  |
|----------------|-----|
|                | 50  |
|                | 100 |
|                |     |

Для перехода по страницам реализована функциональность пагинации.

| Стр. 1 (1-13) | < | < | > |
|---------------|---|---|---|
|               |   |   |   |

Для настройки отображения данных по справочникам классификатора МСЗ воспользуйтесь кнопкой настройки столбцов: При нажатии на данную кнопку открывается меню с выбором столбцов для настройки: установив либо сняв флаг напротив названия столбца, можно либо отобразить столбец, либо убрать столбец с отображения на форме.

| EN    | иссо                                                   |                                                         |      |                                                                                                    |                                                 |                                                                                                    |                    |                 |                                                         |
|-------|--------------------------------------------------------|---------------------------------------------------------|------|----------------------------------------------------------------------------------------------------|-------------------------------------------------|----------------------------------------------------------------------------------------------------|--------------------|-----------------|---------------------------------------------------------|
| -Time | wat / Pentip arts                                      |                                                         |      |                                                                                                    |                                                 |                                                                                                    |                    |                 |                                                         |
|       | ¢.                                                     | Реестр МСЗ                                              |      |                                                                                                    |                                                 |                                                                                                    |                    |                 |                                                         |
| 0     | Please p Total Average (ACT<br>(THACT)                 | CACCHERUIT/PUES 21918                                   | 1444 | 040                                                                                                    |                                                 |                                                                                                    |                    |                 |                                                         |
| 81    | Peectp OreaC3<br>(Dpteectages)                         |                                                         |      |                                                                                                    |                                                 |                                                                                                    | G Distantio        | 000 G 1947      | varite is avoid parage -                                |
| n     | Рестратите намини                                      | 361                                                     |      | Annual Second                                                                                                    | 10000 MV                                        | Antonia antonia di Stato di Stato di Stato di Stato di Stato di Stato di Stato di Stato di Stato di Stato di St | Transverse and the |                 | Hartpoles cturtlare                                     |
| 0     | Разманцийствай - Загрузна<br>Джений                    | MTE Exception of sectors<br>resident, show programs     |      | analogi des cares                                                                                                    | C. Annues, collaterna Paccellanet<br>Decisional | 0012 Senderburgenet Tohan At cent<br>sensors fragment officerial Percentional                                   | ** 20-00-00        |                 | Kanangani Perguangani                                   |
| 6     | Hypean McTopes<br>Brakwopelicitaal - Durpose<br>Danauk | INCH Cyclosoph on classification<br>Terriforment annual |      | 1000011 (moleculor, Conduction<br>Original P1                                                                                                    | 12 years lyfadrind Papaload<br>Aspenari         | NU biopopolitika tatus tatist<br>okura fispika pitukra fataloof<br>olgaaliyik                                   | 0 Desense          | Arrest<br>Const | Constant of the     Constant of the     Constant of the |
| ۵     | Пональные запетсова<br>получетеляй                     | 9471 Constant presses excess                            |      | 1x000001 final remaining and the second second seco | 20. representation frequencies<br>Inspectation  | 2017 Stream Construction Construction Construction<br>Construction Construction Construction<br>Construction    | 10 Determine       | 100             | Pager towooderpropal INCO                               |
| 1     | iştikênî nitkres                                       | (415 Eventuel average sumate<br>(toxoties)              |      | 100000 Padio-Suminous Intel                                                                                                    | N romes observe Peovinal<br>Association         | 2010 Devolutional Information<br>Original Andreas Schweise Proceedural<br>Proceedure                            | the presented      | (100            | OI Depression communication                             |

#### 4.3 Просмотр справочников классификатора МСЗ

Для просмотра справочников классификатора MC3:

- на главной странице модуля выберите форму "Реестр МСЗ";
- отобразится форма "Реестр МСЗ";

- перейдите на вкладку "Справочники МСЗ";
- в поле "Справочник" выберите необходимый справочник:
  - справочник мер социальной защиты (поддержки) (Код МСЗ, Наименование МСЗ);
  - справочник источников финансирования МСЗ (Код источника финансирования МСЗ, Наименование источника финансирования МСЗ);
  - справочник форм предоставления МСЗ (Код формы предоставления МСЗ, Наименование формы предоставления МСЗ);
  - справочник уровней НПА предоставления МСЗ (Код уровня нормативноправового регулирования МСЗ, Наименование уровня нормативно-правового регулирования МСЗ);
  - справочник категорий получателей мер социальной защиты (поддержки) (Код категории получателей МСЗ, Наименование категории получателей МСЗ);
  - справочник рубрикатора МСЗ (Код рубрикатора, Наименование кода рубрикатора).

| En  | ACCO                                                                                                    |            |
|-----|----------------------------------------------------------------------------------------------------|------------|
| The | Hall C Pakety MC3                                                                                                    |            |
|     | <ul> <li>Констр МСЗ</li> <li>Ровстр Повальных МСЗ<br/>(ЛМСЗ)</li> <li>Ровстр Повальных МСЗ<br/>(ЛМСЗ)</li> <li>Ровстр ОНМСЗ<br/>(Ортинизация)</li> <li>Ревстр фистов натновонный</li> <li>Марнал Чисторая<br/>Вланиядаельствая - Запрунка<br/>Данных</li> <li>Марнал Чисторая<br/>Вланиядаельствая - Бапрунка<br/>Данных</li> <li>Марнал Чисторая<br/>Вланиядаельствая - Бапрунка<br/>Данных</li> </ul> | Peecrp MC3 |
| 血   | Источник затрузки                                                                                                    |            |

откроется выбранный справочник на просмотр, справочник содержит поля "Код"
 и "Наименование".

| ELNCOD             |                                    |                                                                                                    |          |                                                                                                    |   |
|--------------------|------------------------------------|----------------------------------------------------------------------------------------------------|----------|----------------------------------------------------------------------------------------------------|---|
| Transier J. P.     | Herny MC3                          |                                                                                                    |          |                                                                                                    |   |
| Peece              | к<br>р MCJ                         | Реестр МСЗ                                                                                                    |          |                                                                                                    |   |
| 9 Post             | p Rocarbowa MC9<br>3)              |                                                                                                    |          |                                                                                                    |   |
| R) Posci<br>(Opra- | р ОНМСЗ<br>низиция)                | Мары социальной экциты                                                                                          | . H .] = |                                                                                                    |   |
| Pescr              | р фактов назначений                |                                                                                                    |          |                                                                                                    |   |
| Xicia              | art Wettpen                        | la.                                                                                                    | -        | 1                                                                                                    | - |
| C these            | Спонацийствай - Затрума            | 9111                                                                                                    |          | - Channase meson in chapters                                                                                                    |   |
| 110-00             |                                    | over a second second second second second second second second second second second second second second second |          | Суданных панри на парахадантия                                                                                                    |   |
| A Rinks            | ат Уклория<br>колойствай - Быгоужа | 0400                                                                                                    |          | Страковал таксал по случаю петаре обрантные                                                                                                    |   |
|                    | ux"                                | (1144 )                                                                                                    |          | Понски па поударственныху пенсининаху абистичных па гларасти                                                                                                    |   |
| Dout               | Prefe sauschen.                    | 9785                                                                                                    |          | Пануав по поударственногу панулонного объстание по навлядного                                                                                                    |   |
| ** 000y4           | arenoit                            | 9186.                                                                                                    |          | Пинон по поддротвеналу некличениј абхотемено по попре хороальда                                                                                                    |   |
| at Hotes           | ease as pyros                      | 10.00°                                                                                                    |          | Descentra las pagatienes en en enterna de la sectorio en la sectorio de la sectorio de la sector |   |
|                    |                                    | 3136                                                                                                    |          | Displayment raises in crapetie                                                                                                    |   |
|                    |                                    | orm                                                                                                    |          | Couperson means to construct the                                                                                                    |   |
|                    |                                    | 0100                                                                                                    |          | Сациальных такжих тар случаях потрак корпольця                                                                                                    |   |
|                    |                                    | ann                                                                                                    |          | Done or parameter resources the originality, performancements or resources as have byty out                                                                                                    |   |
|                    |                                    | 10                                                                                                    |          | Egoscoperational increases congets rescaled an environment                                                                                                    |   |
|                    |                                    | 815                                                                                                    |          | Epower telepower summer                                                                                                    |   |
|                    |                                    | 0114                                                                                                    |          | Handbirdellunen medalt                                                                                                    |   |

# 4.4 Выгрузка классификатора МСЗ в форматах XLSX и CSV

Для выгрузки классификатора MC3 в форматах .xlsx и .csv с возможностью валидации данных и формирования протокола ошибок:

- на главной странице модуля выберите форму "Реестр МСЗ";
- выберите формат файла, в который будут выгружаться данные классификатора MC3, в правом верхнем углу формы рядом с кнопкой "Выгрузить в файл (XLSX)":
  - "XLSX";
  - "CSV".

| E     | иссо                                                      |                                                                                                    |                                                                                                    |                                                |   |                                                                                                    |                       |                                            |                                                  |
|-------|-----------------------------------------------------------|----------------------------------------------------------------------------------------------------|----------------------------------------------------------------------------------------------------|------------------------------------------------|---|----------------------------------------------------------------------------------------------------|-----------------------|--------------------------------------------|--------------------------------------------------|
| 17-11 | NUR / PERCENTCE                                           |                                                                                                    |                                                                                                    |                                                |   |                                                                                                    |                       |                                            |                                                  |
|       | ¢<br>Peecopitica                                          | Реестр МСЗ                                                                                                    |                                                                                                    |                                                |   |                                                                                                    |                       |                                            |                                                  |
| 9     | Precip Rolational MC3<br>(RMC3)                           | stationeatifyiti                                                                                                    | ia wia                                                                                                    |                                                | _ |                                                                                                    |                       |                                            |                                                  |
| Ri    | Peacep (2)(9403<br>(Optimizing)                           |                                                                                                    |                                                                                                    |                                                |   |                                                                                                    | Cardemuser)           | ▲ BETVIET                                  | 10.0000(01.00) -<br>SLEE                         |
| n     | Percep gartie wand even                                   | iet i                                                                                                    | International St.                                                                                           | quantific .                                    |   | anaparan i                                                                                                    | Figure (stage-scheme) | tige has                                   | Cav.                                             |
| •     | Взаннодойствий - Загрузия<br>Данныя                       | 1273 Agriculture of test of a                                                                                                    | efficient generation                                                                                        | 2) International Annalisation                  |   | (873) фекенскителия телито за снат-<br>сисите бидина целите Рассиона                                                                                                    | Di Deserate           | THE CA                                     | and sold frames                                  |
| ٥     | Mypean Unrepay<br>Basestigationed - Derprint<br>Elevents' | 000 Colocar -e coatectar<br>configuraria ecua                                                                                                    | CORRECT Hereinigen Characterian<br>Beitgeneten Hitt                                                         | 12 rijoseva Cyhante Rominnik<br>Roberte        |   | 0010 сичетовляете точна за 0нег<br>сокола бариете объета Пасононе<br>сисонали                                                                                                    | 01 Deserver           | Scienti Cas<br>Trazaciera                  | particular contract                              |
| ۸     | flokationust satretopee<br>hotyvietuseit                  | (67) Energiede ja month turbite<br>(1000fau)                                                                                                    | No BOORD, Tal ya mjina analan<br>Noo Nggang Jones ni manahananan<br>peripaktuai                             | 12 (young tyliante focultud)<br>Bayanya        |   | 2018 Ониверсионного только и учег<br>средств Экранета субъетта Рассийский<br>текстричног                                                                                                    | (1) Deserves          | 10001-0au<br>19220040                      | unvest trainin<br>L'incoller                     |
| Ē     | ACTORNE MUDICAL                                           | 001 Elvergade ge-divisit survivity<br>(Monthia)                                                                                                    | 1000001/Marth-In-Incide-Hundred In-ga                                                                       | 11 termina ryflaerter Possificail<br>Thomasur  |   | 0015 duvianceposekak roman la 0.at<br>senjora frederite ročkente Percelecció<br>Begestum                                                                                                    | Pl. Devenant          | B10001 Cau<br>Instantion                   | C recoding                                       |
|       |                                                           | VALUE Survivale conjuste of specification<br>(and set of sector (and set))                                                                                                    | 1131000 Berepara Bermini<br>Ont-economic militar                                                            | R2 (presen scharting Possisional<br>Protection |   | 1013 Developmente Solos a car<br>Departs Seperts offsets Perceicolo<br>Sepertor                                                                                                    | P( 0+++++             | RINDFI CH.                                 | natura roma.<br>L'exclusion                      |
|       |                                                           | THE COMMON OF PRINCIPAL AND A                                                                                                    | 17100141 (34% 0000)/02,0007 (53) (78%)<br>779 (05%)/76%-7503                                                | 12 18380-s. Lyfoerfed Posterland<br>Roborn     |   | (21) 2 codevol-companies to svet coastra<br>degeochiseira - geometrikatik<br>dispertie                                                                                                    | ii (permit            | NARTAL COL<br>STRATEGICS IN<br># (process) | nervent rapagnest<br>Ann antiquestia, it parties |
|       |                                                           | Contraining and the second second sec | creation genu account for<br>commune pagement                                                               | 12 doares Grantia Palanical<br>Receivan        |   | W12 development cours in the<br>depart Septem private Papallost<br>Departure                                                                                                    | П И Денетия           | minut ca                                   | NET-SHITTONING                                   |
|       |                                                           | (1073 Kg) receptore on tart of a<br>(1000 M) (100-0000 game)                                                                                                    | rinninge (konten (sommerne)<br>mense kontengender bevel                                                     | 12 Iganis lyfiwrait fydailadi<br>ffoddaan      |   | (015 Governmenteren terrent på det)<br>opkjotte forgoverne opfisierte Percektorel<br>Depagarjere                                                                                                    | 10 Descent            | NUMBER OF                                  | and west from a                                  |
|       |                                                           | 040) Electropian generated surfaction of<br>give fractigues 2006                                                                                                    | 1100000 Wearway Awardi<br>Oliver Search adult v startige<br>Execut adiction of the parameters on the<br>Mat | Et Depetitional general                        |   | COLORIS CONTRACTOR CONTRACTOR<br>CONTRACTOR DE CONTRACTOR DE CONTRACTOR DE CONTRACTOR DE CONTRACTOR DE CONTRACTOR DE CONTRACTOR DE CONTRACTOR DE<br>CONTRACTOR DE CONTRACTOR DE CONTRACTOR DE CONTRACTOR DE CONTRACTOR DE CONTRACTOR DE CONTRACTOR DE CONTRACTOR DE | 0 Desense             | NIME Co<br>Youphing<br>memo                | narskov rodnica<br>na carrier c dakozana sle     |

 файл выгружен на компьютер пользователя в папку "Загрузки" (Downloads) в выбранном формате.

Шаблон выгрузки классификатора МСЗ в форматы .xlsx и .csv представлен в таблице ниже.

| Поле в реестре          | Поле в выгруженном файле .xls/ .csv                    |
|-------------------------|--------------------------------------------------------|
| MC3                     | Код МСЗ                                                |
|                         | Наименование МСЗ                                       |
| Категория получателей   | Код категории получателей МСЗ                          |
|                         | Наименование категории получателей МСЗ                 |
| Уровень НПА             | Код уровня нормативно-правового регулирования МСЗ      |
|                         | Наименование уровня нормативно-правового регулирования |
|                         | MC3                                                    |
| Источник финансирования | Код источника финансирования МСЗ                       |
|                         | Наименование источника финансирования МСЗ              |
| Форма предоставления    | Код формы предоставления МСЗ                           |
|                         | Наименование формы предоставления МСЗ                  |
| Раздел Классификатора   | Код рубрикатора                                        |
| MC3                     | Наименование рубрикатора                               |

Таблица 1 Шаблон выгрузки классификатора МСЗ в форматы .xls и .csv

Пример файла, выгруженного в формате .xlsx:

| rcospi  | totanne 🦉 |                                                                 | N 8.                          |                                                                     |                                                   |                                                           |                                  |                                                                         |                              | na-allar tarsoncasa na                | 100 - CLOSI     |                                        |
|---------|-----------|-----------------------------------------------------------------|-------------------------------|---------------------------------------------------------------------|---------------------------------------------------|-----------------------------------------------------------|----------------------------------|-------------------------------------------------------------------------|------------------------------|---------------------------------------|-----------------|----------------------------------------|
| N. 4    | Главная   | Вставка 4                                                       | асниетка, ст                  | раницы Формул                                                       | 6. J                                              | Танные Рецензи                                            | рование                          | Вид Справк                                                              | s ,p                         | Панск                                 |                 |                                        |
|         | 12        | $ \mathbf{x}  = \sqrt{-f_{t}}$                                  |                               |                                                                     |                                                   |                                                           |                                  |                                                                         |                              |                                       |                 |                                        |
| - 3     | A         | B                                                               | c                             | D                                                                   | E                                                 | F                                                         | G                                | н                                                                       | 1 E                          | 1.                                    | ĸ               | 6                                      |
| COUDING | Nog MC3   | Наименсезание МСЗ                                               | Код категории получателей MC3 | Mammeriosenve kareropun nonyustereñ MC3                             | Код уровия нормативно-правового регулирования МСЗ | чакменованке уровня норматизно-правового регулирование МС | Код источника финансировании МСЗ | Наименование истриника финансирования МСЗ                               | Код формы градоставление МСЗ | Накменование формы предоставления МСЗ | Код рубрикатора | Наименование рибоикатора               |
| 01      | 103       | Страховая<br>пенсия по<br>случаю потери<br>кормильца            | 0300008                       | Усыновленные<br>дети                                                | 01                                                | Федеральный<br>уровень                                    | 1000                             | финансировани<br>е только за счет<br>средств<br>Государственны          | 01                           | Денежная                              | 010101          | Страхо                                 |
| 01      | 103       | Страховая<br>пенсия по<br>случаю потери<br>кормильца            | 03000009                      | Отчим и мачеха                                                      | 01                                                | Федеральный<br>уровень                                    | 1000                             | финансировани<br>е только за счет<br>средств<br>Государственны<br>х     | 01                           | Денежная                              | 010101          | Страхо                                 |
| 01      | 103       | Страховая<br>пенсия по<br>случаю потери<br>кормильца            | 03000010                      | Пасынон и<br>падчерица                                              | 01                                                | Федеральный<br>уровень                                    | 1000                             | финансировани<br>е только за счет<br>средств<br>Государственны<br>х     | 01                           | Денежная                              | 010101          | Страхо<br>пено                         |
| 01      | 104       | Пенсия по<br>государственно<br>му<br>пенсионному<br>обеспечению | 01000002                      | мужчина,<br>достигший<br>возраста 35 лет и<br>жёнщина,<br>достигшая | 01                                                | Федеральный<br>уровень                                    | 0100                             | финансировани<br>е только за счет<br>средств<br>федерального<br>бюджета | 01                           | Денежная                              | 010201          | Пенси<br>государ<br>ном<br>ленсио<br>ұ |
| 01      | 104       | Пенсия по<br>государственно<br>му                               | 01000003                      | мужчина,<br>достигший<br>возраста 55 лет и                          | -01                                               | Федеральный                                               | 0100                             | финансировани<br>е только за счет<br>средств                            | 01                           | Денежная                              | 010201          | Генси<br>государ<br>нол                |

# Пример файла, выгруженного в формате .csv:

In any lowest
 In any lowest
 In any lowest
 In any lowest
 In any lowest
 In any lowest
 In any lowest
 In any lowest
 In any lowest
 In any lowest
 In any lowest
 In any lowest
 In any lowest
 In any lowest
 In any lowest
 In any lowest
 In any lowest
 In any lowest
 In any lowest
 In any lowest
 In any lowest
 In any lowest
 In any lowest
 In any lowest
 In any lowest
 In any lowest
 In any lowest
 In any lowest
 In any lowest
 In any lowest
 In any lowest
 In any lowest
 In any lowest
 In any lowest
 In any lowest
 In any lowest
 In any lowest
 In any lowest
 In any lowest
 In any lowest
 In any lowest
 In any lowest
 In any lowest
 In any lowest
 In any lowest
 In any lowest
 In any lowest
 In any lowest
 In any lowest
 In any lowest
 In any lowest
 In any lowest
 In any lowest
 In any lowest
 In any lowest
 In any lowest
 In any lowest
 In any lowest
 In any lowest
 In any lowest
 In any lowest
 In any lowest
 In any lowest
 In any lowest
 In any lowest
 In any lowest
 In any lowest
 In any lowest
 In any lowest
 In any lowest
 In any lowest
 In any lowest
 In any lowest
 In any lowest
 In any lowest
 In any l

16

### 4.5 Обновление классификатора МСЗ

Для обновления классификатора MC3:

- нажмите кнопку "Обновить КМСЗ".
- запустится формирование запроса на получение справочника "Классификатор мер социальной защиты".

В разделе Журнал "История взаимодействий – Загрузка данных" есть возможность отследить статус запроса на обновление:

- "Запрос на загрузку" направлен запрос в среду СМЭВ;
- "Загрузка запрошена" запрос отправлен в ЕГИССО ПФР;
- "Загружается" происходит загрузка ответного сообщения на запрос от ЕГИССО ПФР в модуль "Интеграционное взаимодействие с единой государственной информационной системой социального обеспечения (ЕГИССО)";
- "Загружен" загрузка справочника КМСЗ завершена;
- "Ошибка" произошла ошибка при запросе на обновление либо при загрузке ответного сообщения в модуль "Интеграционное взаимодействие с единой государственной информационной системой социального обеспечения (ЕГИССО)".

# 5 Ведение классификатора локальных МСЗ (ЛМСЗ)

# 5.1 Просмотр справочника локальных МСЗ (ЛМСЗ)

Для просмотра справочника локальных MC3 (ЛМСЗ):

- на главной странице модуля выберите форму "Реестр Локальных МСЗ (ЛМСЗ)";
- на форме отображается таблица "Реестр Локальных МСЗ", состоящая из списка текущих ЛМСЗ. Таблица состоит из столбцов:
  - "Идентификатор" идентификатор записи, успешно переданной в ЕГИССО ПФР;
  - "Код" код локальной меры социальной защиты, который задает пользователь;
  - "Наименование" наименование локальной меры социальной защиты, которое задает пользователь;
  - "Статус" статус записи локальной меры социальной защиты;
  - "Признак модификации" признак для определения статуса записи при работе с ЕГИССО ПФР.

| EN    | NCCO                                                       |                      |                 |                |              |               |                  |               |       |
|-------|------------------------------------------------------------|----------------------|-----------------|----------------|--------------|---------------|------------------|---------------|-------|
| Trees | ant 2 Party Journana (123)                                 | ili y                |                 |                |              |               |                  |               |       |
|       | 4                                                          | D                    |                 |                |              |               |                  |               |       |
| 0     | Precipites                                                 | Реестр Локалы        | чых мсз (/імсз) |                |              |               |                  |               |       |
| 0     | Peertp RoomaachiC3<br>(MAC3)                               |                      |                 |                | O BRIVARS IN | and Southeast | a manyar         | n a www.tetaa | 9. T. |
| 80    | Peterp OrdeC3<br>(Optimetikgeli)                           | ADAMATIN DESCRIPTION | Invites         |                |              |               |                  |               |       |
| n     | Рестр фалтся назначений                                    | Approximation        |                 | C. J. Sectores | CMU          | -             | force applyinger |               |       |
| 0     | Мурнал "Истарий<br>Вланицайствай - Загрума<br>Данный       |                      |                 |                |              |               |                  |               |       |
| 0     | Hippenn Hickopes<br>Branningertstant - Durpysta<br>Glennin |                      |                 |                |              | Taxaniam ny 🚿 | 2% 126m()        | 10-10         | NC H  |
| 4     | Pocativeve contempted<br>nany-dresek                       |                      |                 |                |              |               |                  |               |       |
| 血     | Hills were successed.                                      |                      |                 |                |              |               |                  |               |       |

Для обновления данных на форме нажмите кнопку "Обновить список".

## 5.2 Добавление локальных МСЗ (ЛМСЗ)

Для добавления локальных MC3 (ЛМСЗ):

- на главной странице модуля выберите форму "Реестр Локальных МСЗ (ЛМСЗ)";
- нажмите кнопку "Добавить";
- откроется форма добавления ЛМСЗ;

#### Примечания

- Поля, обязательные для заполнения, отмечены символом \*.
- Если на форме не заполнены все обязательные поля, после нажатия кнопки "Сохранить" выведется соответствующее сообщение, незаполненные поля будут подсвечены красным цветом.

| rocanskoa láC3 •                          |                         | REAL*                                                                                                    |   |
|-------------------------------------------|-------------------------|----------------------------------------------------------------------------------------------------|---|
| versoonver //WC3 *                        |                         |                                                                                                    |   |
| paint faire                               |                         |                                                                                                    |   |
| sano gelemen * 🛛 🖾                        | Ontri-Lassier gestormen | Dependenceschu*                                                                                                    |   |
| t\$9.549 (Mps                             |                         |                                                                                                    |   |
| teen waacoedekantoos *                    |                         |                                                                                                    |   |
| d vectors .                               |                         |                                                                                                    | 1 |
| www.commignee.monyvectorial               |                         |                                                                                                    |   |
| lanumué karression honvisitenné *         |                         |                                                                                                    |   |
| ngun gekonen                              |                         |                                                                                                    |   |
| opart.coan+                               |                         |                                                                                                    |   |
| apamie                                    |                         |                                                                                                    |   |
| Deal AD-AD-CTURNING R                     |                         |                                                                                                    |   |
| Suprime Bage 1                            |                         | Count of Nextern                                                                                                    |   |
| anneed have                               |                         | Science of the section of the section of the sectio |   |
| rialfinite communication of antiferration |                         |                                                                                                    |   |

- форма включает следующие вкладки:
  - "Данные меры" (выбрана по умолчанию);
  - "Регулирование".
- заполните поля на вкладке "Данные меры":
  - "Код локальной MC3" введите код ЛМСЗ вручную;
  - "КБК" введите КБК вручную;
  - "Наименование ЛМСЗ" введите наименование ЛМСЗ вручную.
  - "Срок действия":
    - "Начало действия" установите начало действия ЛМСЗ с помощью кнопки :
    - "Окончание действия" установите окончание действия ЛМСЗ с помощью кнопки :;
    - "Периодичность" выберите периодичность ЛМСЗ с помощью кнопки

- "Классификация меры":
  - "Раздел классификатора" выберите раздел классификатора с помощью кнопки у;
  - "Вид меры" выберите вид меры с помощью кнопки 💙 ;
  - "Локальные категории получателей" выберите локальные категории получателей с помощью кнопки .
- "Территория действия":
  - "Территория" выберите территорию действия ЛМСЗ с помощью кнопки
- "Финансирование":
  - "Форма предоставления" выберите форму предоставления ЛМСЗ с помощью кнопки ``;
  - "Внебюджетные фонды" введите значение вручную или с помощью кнопок
  - "Бюджет субъекта" введите значение вручную или с помощью кнопок
     .
  - "Федеральный бюджет" введите значение вручную или с помощью кнопок
  - "Бюджет органов местного самоуправления" введите значение вручную или с помощью кнопок
     ;
  - "Расчётная сумма назначения (методика расчёта)" введите расчётную сумму назначения вручную.
- выберите вкладку "Регулирование";
- нажмите кнопку+;

| tri       | 660                                                              |                                                       |                  |
|-----------|------------------------------------------------------------------|-------------------------------------------------------|------------------|
| Crist     | en - Perce Desenvoir MCI (1                                      | Mil) ( Johnson                                        |                  |
| 0         | e<br>Reconcil                                                    | Добавление Локальной Меры Соц Защиты                  |                  |
| 0         | Peecro Recenses MC3                                              | Terret reals Anti-Anti-Anti-Anti-Anti-Anti-Anti-Anti- |                  |
| 8         | Paricts Offices<br>(Opressinger)                                 | Environment programmente.                             |                  |
| 8         | Рестр факке нажанения                                            | And speeds                                            | 1+               |
| ٥         | Идрыят Victoрая<br>Вланифректрый - Загрузна<br>Данные            | menummin's -<br>Neuronautores (TAA                    |                  |
| ۵         | Карын Чатары<br>Карын Ултары<br>Карындарствой Тектретер<br>Данын | Table Species and State                               |                  |
| A         | Rozate-week nationspace<br>Techy-astrophy                        | Bett Spacesad"                                        |                  |
| <u>11</u> | ALL Design 30(Dilling                                            |                                                       | OTVESS SATURATES |
|           |                                                                  | GENERAL COMPANY                                       |                  |

- становятся доступны поля для добавления документа регулирования;
- заполните поля:
  - "Код уровня" выберите код уровня ЛМСЗ с помощью кнопки 💙 ;
  - "Номер НПА" введите номер НПА вручную;
  - "Наименование НПА" введите наименование НПА вручную;
  - "Орган, принявший НПА" введите орган, принявший НПА, вручную;
  - "Ссылка" введите ссылку на НПА вручную;
  - "Дата принятия" установите дату принятия НПА с помощью кнопки 🗔.
- нажмите кнопку "Запомнить";
- данные на вкладке "Регулирование" введены. Документ сохранен. Отображается запись в таблице о созданном документе;
- нажмите кнопку "Сохранить";
- локальная МСЗ сохранена.

#### 5.3 Изменение локальных МСЗ

Для изменения локальных MC3:

- на главной странице модуля выберите форму "Реестр Локальных МСЗ (ЛМСЗ)";
- выберите ЛМСЗ в статусе "Подготовлено к Выгрузке";
- нажмите кнопку "Редактировать";
- откроется форма редактирования ЛМСЗ;

| данные меры селуритование                                          |                    |                                  |                      |                                                                      |      |
|--------------------------------------------------------------------|--------------------|----------------------------------|----------------------|----------------------------------------------------------------------|------|
| factors and MC1                                                    |                    |                                  |                      | 05/<br>182102021030681018160                                         |      |
| *Sectore 1971<br>Techoses of 20.10.2020                            |                    |                                  |                      |                                                                      |      |
| Cpec galeraux                                                      |                    |                                  |                      |                                                                      |      |
| 01.01.009                                                          | × 🕫                | 02.02.2002                       | × 00                 | 01 - Exerviceswe                                                     | 2010 |
| thaccordenauxa wage                                                |                    |                                  |                      |                                                                      |      |
| Paulet emolecular tale 1<br>030302 - Colpient-les howoup, (http:// | ернокі в связи с л | аслусани по защите отечества, бе | оупречной службе, пр | одложительные добросовестным трудом (ветецияной) в форме контенсации | DOL  |
| лицина<br>1928 - Единовременная материаль                          | AF FOROLA          |                                  |                      |                                                                      | 1215 |
| Constant of the second second                                      |                    |                                  |                      |                                                                      |      |
| processes repeating on particular                                  |                    |                                  |                      |                                                                      |      |
| Traditional contraction for the second                             | 1                  |                                  |                      |                                                                      |      |
| Герроторна двёртрия                                                |                    |                                  |                      |                                                                      |      |
| Tabbertiopela *                                                    |                    |                                  |                      |                                                                      |      |
| Оннансирования                                                     |                    |                                  |                      |                                                                      |      |
| 02 - Натуральная                                                   |                    |                                  |                      |                                                                      | 2010 |
| Territoriane and the day                                           |                    |                                  |                      | Braunt scheme 1<br>80                                                |      |
| Reported Ingen                                                     |                    |                                  |                      | <ul> <li>Marcard Sciences Responses (Sciences Responses)</li> </ul>  |      |
| 22                                                                 | 11                 |                                  |                      | .9.                                                                  |      |
| Contraction from the second state of the period state of           |                    |                                  |                      |                                                                      |      |

- внесите необходимые изменения и нажмите кнопку "Сохранить";
- изменения в ЛМСЗ сохранены.

#### 5.4 Выгрузка реестра ЛМСЗ в форматах XLSX, CSV, XML

Для выгрузки классификатора ЛМСЗ в форматах XLSX, CSV, XML с возможностью валидации данных и формирования протокола ошибок:

- а) на главной странице модуля выберите форму "Реестр Локальных МСЗ (ЛМСЗ)";
- б) выберите формат файла, в который будут выгружаться данные формы ЛМСЗ (XLSX, CSV или XML), в правом верхнем углу формы "Реестр Локальных МСЗ (ЛМСЗ)" рядом с кнопкой "Выгрузить в файл XLSX";

|       | 98-59A                                                    |                    |               |              |                                                                                                    |                 |                      |                 |
|-------|-----------------------------------------------------------|--------------------|---------------|--------------|----------------------------------------------------------------------------------------------------|-----------------|----------------------|-----------------|
| .Tree | wate a Princip Powerster (4112)                           | alt_D              |               |              |                                                                                                    |                 |                      |                 |
| 0     | 4<br>Peerpi4Ci                                            | Реестр Локальн     | ых МСЗ (ЛМСЗ) |              |                                                                                                    |                 |                      |                 |
| 0     | Peerlp Realisme (ACS<br>(RACS)                            |                    |               |              | & Burryanta D                                                                                                    | watering <      | All <b>G</b> INCIVAN | na avia pesa) 🔸 |
| R.    | Peecip OHIICS<br>(OptawolageR)                            | EDLAMINE OBIOERINE | 74008         |              |                                                                                                    |                 |                      | 27.64           |
| n     | Ристр фалтя назонные                                      | Mondania           | 2010/04       | E > Reserved | and the second second s |                 | forme angebrages     | 356             |
| 0     | ібурнал' ізстарал<br>Взаннаціяліства - Затрула<br>Діяннаї |                    |               |              |                                                                                                    |                 |                      |                 |
| ٥     | Играна Чстарая<br>Вланецийствая - Быгрума<br>Діяный       | l                  |               |              |                                                                                                    | Relations and a | Crg. 1 (0.6 al. ()   | R K XC          |
| ٨     | Поняльных натегоран<br>получателен                        |                    |               |              |                                                                                                    |                 |                      |                 |
| 血     | Rotowas jargyme                                           |                    |               |              |                                                                                                    |                 |                      |                 |

 выберите формат файла, в который будут выгружаться данные справочника локальных МСЗ:

—

- XLSX,
- CSV,
- XML;
- файл выгружен на компьютер пользователя в папку "Загрузки" (Downloads) в выбранном формате.

Таблица 2 Шаблон выгрузки классификатора ЛМСЗ в форматы .xls и .csv

|   |             | Поле в      |                               |
|---|-------------|-------------|-------------------------------|
|   | Поле        | выгружен    |                               |
|   | в реестре   | ном файле   | поле в выгруженном фаиле .csv |
|   |             | .xls        |                               |
| ľ | Идентифик   | Идентифик   | ID                            |
|   | атор ЛМСЗ   | атор ЛМСЗ   |                               |
|   | Код         | Код ЛМСЗ    | CODE                          |
|   | Наименова   | Наименова   | TITLE                         |
|   | ние         | ние         |                               |
|   | Начало      | Начало      | DATEENACT                     |
|   | действия    | действия    |                               |
|   | Окончание   | Окончание   | DATEEXPIRATION                |
|   | действия    | действия    |                               |
|   | Код         | Код         | PERIODICITYCODE               |
|   | периодично  | периодично  |                               |
|   | сти         | сти         |                               |
|   | предоставле | предоставл  |                               |
|   | ния         | ения        |                               |
|   | Наименова   | Наименова   | PERIODICITYDISPLAY            |
|   | ние         | ние         |                               |
|   | периодично  | периодично  |                               |
|   | сти         | сти         |                               |
|   | предоставле | предоставл  |                               |
|   | НИЯ         | ения        |                               |
|   | Код раздела | Код         | RUBRICATORCODE                |
|   | КМСЗ        | раздела     |                               |
|   |             | КМС3        |                               |
|   | Наименова   | Наименова   | RUBRICATORDISPLAY             |
|   | ние раздела | ние раздела |                               |
|   | КМСЗ        | КМС3        |                               |
|   | Код МСЗ     | Код МСЗ     | MEASURETYPECODE               |
|   | Наименова   | Наименова   | MEASURETYPEDISPLAY            |
|   | ние МСЗ     | ние МСЗ     |                               |
|   | Код формы   | Код формы   | SUBMISSIONLMSZFORMCODE        |
|   | предоставле | предоставл  |                               |
|   | ния         | ения        |                               |
|   | Наименова   | Наименова   | SUBMISSIONLMSZFORMDISPLAY     |

|                     | Поле в               |                                           |
|---------------------|----------------------|-------------------------------------------|
| Поле                | выгружен             |                                           |
| в реестре           | ном файле            | поле в выгруженном фаиле .csv             |
|                     | .xls                 |                                           |
| ние формы           | ние формы            |                                           |
| предоставле         | предоставл           |                                           |
| ния                 | ения                 |                                           |
| Код уровня          | Код уровня           | LMSZNPRLEVELCODE                          |
| НПА                 | НПА                  |                                           |
| Наименова           | Наименова            | LMSZNPRLEVELDISPLAY                       |
| ние уровня          | ние уровня           |                                           |
| НПА                 | НПА                  |                                           |
| Идентифик           | Идентифик            | LOCALRECIPIENTCATEGORYMODELSEGISSOID      |
| атор                | атор                 |                                           |
| категории           | категории            |                                           |
| получателе          | получателе           |                                           |
| Й                   | й                    |                                           |
| Код                 | Код                  | LOCALRECIPIENTCATEGORYMODELSMSZRECIPIENTC |
| категории           | категории            | ATEGORYCODE                               |
| получателе          | получателе           |                                           |
| й ЛМСЗ              | й ЛМСЗ               |                                           |
| Наименова           | Наименова            | LOCALRECIPIENTCATEGORYMODELSMSZRECIPIENTC |
| ние                 | ние                  | ATEGORYDISPLAY                            |
| категории           | категории            |                                           |
| получателе          | получателе           |                                           |
| й ЛМСЗ              | й ЛМСЗ               |                                           |
| Наименова           | Наименова            | LOCALRECIPIENTCATEGORYMODELSNAME          |
| ние                 | ние                  |                                           |
| категории           | категории            |                                           |
| получателе          | получателе           |                                           |
| И                   | И                    |                                           |
| Код                 | Код                  | LOCALRECIPIENICATEGORYMODELSCODE          |
| типовои             | типовои              |                                           |
| категории           | категории            |                                           |
| KMC3                | KMC3                 | EUNDINGSOUDCECODE                         |
| КОД                 | КОД                  | FUNDINGSOURCECODE                         |
| источника           | источника            |                                           |
| финансиров          | финансиро            |                                           |
| ания<br>Цари санора | Вания                |                                           |
| паименова           | паименова            | FUNDINGSOUKCEDISPLAT                      |
| нис                 | нис                  |                                           |
| фиценов             | фиценска             |                                           |
| аниа финансиров     | финансиро<br>вания   |                                           |
| Поля                | Лоня                 | EXTRABIDGETARYEUNDEUNDINGSOUPCEOUOTA      |
| доля<br>финансиров  |                      | EXIMBOLOLIMATION DI ONDINOSOURCEQUOIA     |
| аниа в              | чипансиро<br>ваниа в |                                           |
|                     |                      |                                           |
| (внебюлжет          | процентах            |                                           |
| ные фонлы)          |                      |                                           |
| Лоля                | Лоля                 | FEDERALBUDGETFUNDINGSOURCEOUOTA           |

| Поле<br>в реестре | Поле в<br>выгружен<br>ном файле | Поле в выгруженном файле .csv     |
|-------------------|---------------------------------|-----------------------------------|
| I ···· I ·        | .xls                            |                                   |
| финансиров        | финансиро                       |                                   |
| ания в            | вания в                         |                                   |
| процентах         | процентах                       |                                   |
| (федеральн        |                                 |                                   |
| ыи оюджет)        | Π                               |                                   |
| доля              | доля                            | SUBJECTBUDGETFUNDINGSOURCEQUUTA   |
| финансиров        | финансиро                       |                                   |
| апил в            | вания в                         |                                   |
| бюлжет            | процептах                       |                                   |
| субъекта)         |                                 |                                   |
| Доля              | Лоля                            | LOCALGOVERNMENTFUNDINGSOURCEOUOTA |
| финансиров        | финансиро                       |                                   |
| ания в            | вания в                         |                                   |
| процентах         | процентах                       |                                   |
| (бюджет           | _                               |                                   |
| органов           |                                 |                                   |
| местного          |                                 |                                   |
| самоуправл        |                                 |                                   |
| ения)             |                                 |                                   |
| Расчетная         | Расчетная                       | ESTIMATION                        |
| сумма             | сумма                           |                                   |
| (Правила          | (Правила                        |                                   |
| расчета)          | расчета)                        | TEDDITODVI MSZCODE                |
| КОД<br>Территории | КОД<br>Территории               | TERRITORTEMSZCODE                 |
| по ОКТМО          | по ОКТМО                        |                                   |
| Наименова         | Наименова                       | TERRITORYLMSZNAME                 |
| ние               | ние                             |                                   |
| Территории        | Территории                      |                                   |
| по ОКТМО          | по ОКТМО                        |                                   |
| Номер НПА         | Номер                           | REASONSNUMBER                     |
| _                 | НПА                             |                                   |
| Дата              | Дата                            | REASONSDATE                       |
| принятия          | принятия                        |                                   |
| НПА               | НПА                             |                                   |
| Наименова         | Наименова                       | REASONSTITLE                      |
| ние НПА           | ние НПА                         |                                   |
| Орган             | Орган                           | REASONSAUTHORITY                  |
| принявший         | принявший                       |                                   |
| HIIA              | HIIA                            | DEACONCLIDI                       |
| Ссылка            | Ссылка                          | KEASUNSUKL                        |
| КЬК               | КЬК                             | KBKCODE                           |

Пример файла, выгруженного в формате XLSX:

| Barren aug                       | •••   | -••• = :   | 9° -   |          |               |       |     |      |     |        |   |      |        | 1              | Free 200                                      | 104422 | 10400-0       | n - Berel                | ۱ |   |            |                |               |    |                                            |     |                           |   |                                                                                                    |         |     | ۰.   | 1             |
|----------------------------------|-------|------------|--------|----------|---------------|-------|-----|------|-----|--------|---|------|--------|----------------|-----------------------------------------------|--------|---------------|--------------------------|---|---|------------|----------------|---------------|----|--------------------------------------------|-----|---------------------------|---|----------------------------------------------------------------------------------------------------|---------|-----|------|---------------|
| ÷                                | -     | ear Scatas | Ferm   | NO CELON |               | TOP   | ype | diam | Fre | 100000 |   | 3412 | Caster | 5              | P (1=                                         | 1      |               |                          |   |   |            |                |               |    |                                            |     |                           |   |                                                                                                    | ( finan | me  | = Ny | in the second |
|                                  | -     |            | A 9    | 412      |               |       |     |      |     |        |   |      |        |                |                                               |        |               |                          |   |   |            |                |               |    |                                            |     |                           |   |                                                                                                    |         |     |      |               |
| -                                | -     |            |        | -        | -             | T + 1 | -   |      |     |        | - |      | -      | -              | -                                             | -      |               |                          |   | - |            |                |               | -  |                                            |     |                           | - | -                                                                                                    | -       |     | -    | -             |
| -                                | and a |            | -      |          | Second Second |       | -   |      | -   |        | Ŧ |      | -      | and the second |                                               |        | Sector Sector |                          |   |   | <br>       |                | Variation and |    | Contraction of a                           |     |                           | I | The second second second second second second second second second second second second second second second se |         | -   | ų    | 4             |
|                                  | 4     |            | -      |          | -             | +     | -   |      | -   | 11     | - |      | -      | -              |                                               | -      | H             |                          | - |   | 4          | -              | -             |    | -                                          | -   | - Specific<br>Contraction | - | -                                                                                                    | -       | -   | -    | 1000          |
| 44-10<br>44-10                   | -     | 100        | -      |          |               | -     | -   |      | -   | 11     |   |      |        |                |                                               | -      | 1             | 344<br>1040144<br>101014 | - |   | *          | 1              | 2             | ۰. | -                                          |     |                           | - | 000110                                                                                                    | -       | -14 | -    | 1000          |
| 12740-140<br>848-0-0             |       | ( 146 L    | -      |          |               | +     | -   | 1000 | -   | 11     |   | -    |        | 111            | 111                                           | -      |               | 104                      |   |   | ÷          | 1              | -             | £. | 10                                         |     | -                         | - | -                                                                                                    | -       | -   | -    | -             |
| -                                | 1     |            | -      |          | -             |       | -   |      | -   | 1      | + |      | 15     | -              | 1000<br>1000<br>1000                          |        | 111           |                          | - |   | <u>9</u> 1 |                |               | •  | -                                          | -   | 1                         | - | -                                                                                                    | 7       | -   | -    |               |
| 2017-140<br>2017-140<br>2017-140 | -     | (+) (      |        |          | -             | -     | -   |      | -   | 11     |   |      |        | -              | index<br>icites<br>inter                      | -      | 2             | 11                       |   |   | +          | $(\mathbf{E})$ |               | ÷  | -                                          |     |                           | - | +                                                                                                    | -       | -   | -    | -             |
|                                  | -     | - and a    |        |          | -             | +     | -   |      | -   | 11     | - |      | -      |                | 111                                           |        | 1             | 10.00                    | _ |   | -          | ù.             | 1             |    | -                                          |     |                           | 1 |                                                                                                    | -       | -   | -    | 104.0         |
|                                  | 1     |            | -      |          |               | ÷     | -   | 1000 | -   | -      | - |      | 34     | -              | 122                                           | -      | 111           | 111                      | - |   | 3.         | ×              |               | 1  | -                                          | 100 | 1.056                     | - | -                                                                                                    |         | -   | -    | ++++          |
| 10.00                            | ł     |            | -      |          | -             | +     | -   |      | -   |        | - |      |        |                | 111                                           |        |               | 1                        | - |   | 4          | 5              | -             | £. | Ani ranan<br>Ani ranan<br>Ani ranan<br>Ani |     |                           |   |                                                                                                    |         |     |      | 1000          |
|                                  | -     |            | (m. 1) |          |               | *     | -   |      |     |        | * |      |        |                | internet<br>Antonia<br>1 Antonia<br>1 Antonia |        |               | 1 = ]                    | - |   | 1          | 5              | -             | ۰. | -                                          |     |                           |   |                                                                                                    |         |     |      | -             |
|                                  | •     |            |        | -        | -             | -     | -   | 11   | -   | 1      |   |      |        |                |                                               |        |               |                          |   |   | (0)        | ( <b>0</b> )   | +             | ÷  | -                                          | 6   |                           |   |                                                                                                    |         |     |      |               |
|                                  | -     |            | -      | -        | -             | +     | -   |      | -   |        | - |      |        |                | 12                                            | -      |               |                          |   |   | 2          | -              |               | •  |                                            |     |                           |   |                                                                                                    |         |     |      | -             |
| al in<br>al inte                 | -     |            | -      | -        | -             | -     | -   |      | -   | +      | - |      |        |                | 111                                           | -      |               | 2012                     | - |   | 1          |                | -             | 5  |                                            |     |                           |   |                                                                                                    |         |     |      | 100,00        |
| 100001<br>10000                  | ÷     | -          | -      |          |               | -     | -   | -    | -   |        |   |      |        |                |                                               |        |               |                          |   |   |            |                |               | í. | -                                          |     |                           |   |                                                                                                    |         |     |      | 4100          |

#### Пример файла, выгруженного в формате CSV:

UNDERFORMANCE интернатион о Портин Бар Странет обстрания дата Сормания обстрания дата Сормания обстрания дата Сормания (2015) Сранопроложие интернатора (2014) (2015) Сормания (2016) (2014) (2014) ( raa, desyrae Sanaa-caal ника и результите исть сакайна с раб as Tepperopea no OUTHU;1,0;20 00-12;5 рыльний поевци (поддержи) по тех ен, хроот-исхими, технъти заботи ошлата области;123;2020-11-01;тех принок) но намо наскати, таки, области (1838) на то ващати с un (reale a, spond armennek ex path 1200 # 200Y #4 vefinan yo на з работой с и правити и продагование с репуссывате нарновальской катастрова и правляется на техниката и после на правити и правити и правит distanti con значение, кронтиссие, текспите доблева на Санраловской области;120;2020-11-01;тест; ченет (однальной сотехи (годарски) по селон nenenanc), 0101, Creaters ini, spe -11-W1\_Yect ana. 112 CORDA - C (102204) (ам) в долже залочительные долже обруживая при оказалие» само такурскортительные долже обруживая при оказалие» само такурскортительные долже обруживая при оказалие» при обруживая со правото при оказалие и при оказалие» при обруживая само правото при оказалие» сул. 1636-1769-1835- обесно техри, составитствунный пообрике просокание и при оказалие сул. 1636-1769-1835- обесно боле (правото и исклопение) на такурские само техритариации забличители и при обруживая и правото при оказалие и при оказалие и правото при оказалие и при оказалие и при оказалие и при оказалие и при оказали и при оказали и п 62-9997-2 110 11 423 2001-01-01:2002-02 и отечества, безупре 4.40 ec; 2001-01-01; 2002-02-02; 01; Degrad a 2407 3023 -4983 -8395 -81375475c848;080 1111111300 +):3001-85-0113003-05-025011Em 182204;85010365;Hnuqua mensi pagnaprovoh ch CTN CBR й профите IRIA = 25.00

Пример файла, выгруженного в формате XML:

26

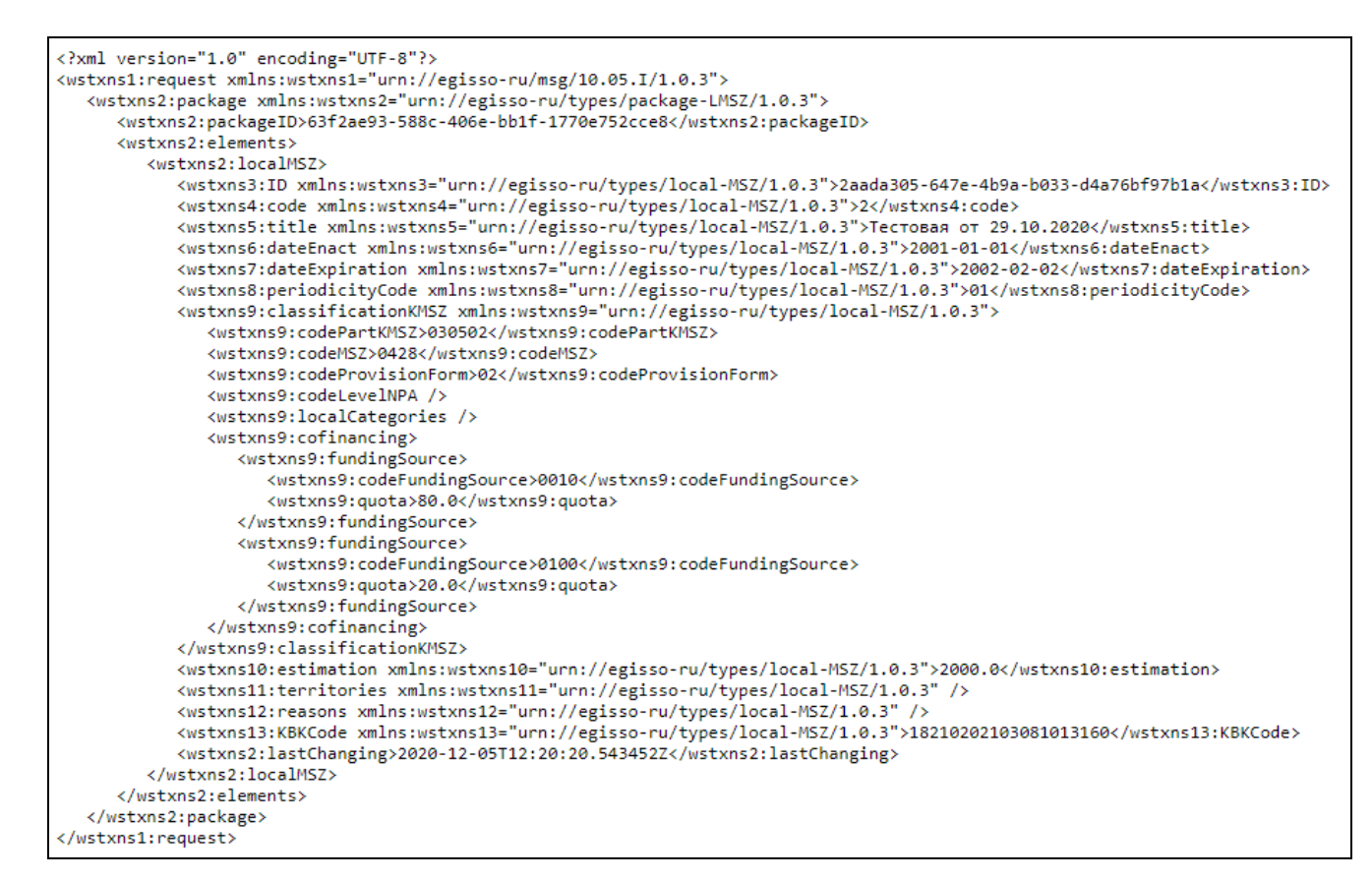

#### 5.5 Загрузка файла ЛМСЗ

Для загрузки файла ЛМСЗ:

- нажмите кнопку "Загрузить файл";
- откроется модальное окно проводника для загрузки файла;

| 📀 Открытие                                                                                                    |                    |                                                                      | ×     |
|----------------------------------------------------------------------------------------------------|--------------------|----------------------------------------------------------------------|-------|
| ← → ▼ ↑ 🖹 > Этот компьютер > Документы                                                                                                    | *                  | 🔁 🔎 Поиск: Документы                                                 |       |
| Упорядочить 🔻 Новая папка                                                                                                    |                    |                                                                      | ?     |
| <ul> <li>У ⊒ Этот компьютер</li> <li>&gt; Видео</li> <li>&gt; Документы</li> <li>&gt; Загрузки</li> <li>&gt; Музыка</li> <li>&gt; Объемные объ</li> <li>&gt; Рабочий стол</li> </ul> | Дата изменения Тип | Размер                                                               | ~     |
| > '≦_ Windows (C:)<br>> ∰ Сеть                                                                                                    |                    |                                                                      | Ŷ     |
| Имя файла:                                                                                                    |                    | <ul> <li>Все файлы (*.*)</li> <li>Открыть</li> <li>Отмена</li> </ul> | ×<br> |

выберите файл загрузки и нажмите кнопку "Открыть". Файл ЛМСЗ будет загружен.

## 5.6 Поиск ЛМСЗ

Для поиска записи ЛМСЗ воспользуйтесь фильтрами, реализованными на форме ЛМСЗ:

- "Идентификатор" текстовое поле для ввода идентификатора записи, переданного в ЕГИССО ПФР;
- "Код" текстовое поле для ввода кода ЛМСЗ;
- "Наименование" текстовое поле для ввода наименования ЛМСЗ;
- "Статус" справочник статусов записи ЛМСЗ;
- "Признак модификации" справочник признаков модификации ЛМСЗ.

| EN    | NCCO                                                    |                                                                                                    |                |                     |               |                                         |                                                                                      |
|-------|---------------------------------------------------------|----------------------------------------------------------------------------------------------------|----------------|---------------------|---------------|-----------------------------------------|--------------------------------------------------------------------------------------|
| Ť.com | на – Рестр Колтоноги СКа                                |                                                                                                    |                |                     |               |                                         |                                                                                      |
| 0     | Reception 1                                             | Реестр Локаль                                                                                                    | ных МСЗ (ЛМСЗ) |                     |               |                                         |                                                                                      |
| 0     | Peertp Restance MCB<br>(RMCB)                           |                                                                                                    |                |                     | A SUPPORT FOR | NEVTIN & INVESTIGATION & INC            | n avela posez 🔹                                                                      |
| ŧ1    | Peecip CHARC3<br>(Cipraestagel)                         | Arakanti (mercanti                                                                                                    | tracce         |                     |               |                                         |                                                                                      |
| n     | Реестр фактов назначений                                | April School of School of |                | and a second second |               | <ul> <li>Service application</li> </ul> |                                                                                      |
| ٥     | Мурнал "История<br>Вознандойствай - Затрузка<br>Данных" | -                                                                                                    |                |                     |               |                                         |                                                                                      |
| 6     | Нурней Истария<br>Втаницийствал - Бытрузка<br>Датный    |                                                                                                    |                |                     |               | Писанализма 🗐 т — Фр. 1906 остр         | $ \mathbf{f}_{i}^{(i)}(\mathbf{r}_{i})  \geq  \mathbf{f}_{i}^{(i)}(\mathbf{r}_{i}) $ |
| ۵     | Сохальных хате/сран<br>получаталай                      |                                                                                                    |                |                     |               |                                         |                                                                                      |
| 俞     | Истрени затууне                                         |                                                                                                    |                |                     |               |                                         |                                                                                      |

# 5.7 Настройка пагинации

Для настройки отображения количества записей на форме ЛМСЗ выберите одно из доступных значений (20, 50, 100) в поле "Показывать по:". По умолчанию установлено значение "20".

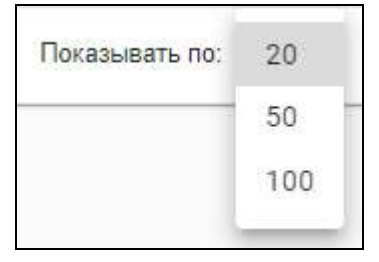

Для перехода по страницам реализована функциональность пагинации.

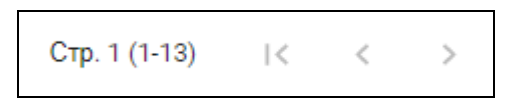

# 6 Ведение реестра локальных категорий получателей

# 6.1 Просмотр реестра локальных категорий получателей МСЗ

Для просмотра реестра локальных категорий получателей MC3:

- на главной странице модуля выберите форму "Локальные категории получателей";
- на форме отображается таблица "Локальные категории получателей". Таблица состоит из столбцов "Код", "Наименование локальной категории", "Код и наименование категории по классификатору".

| EN           | исса                                                                                                    |                                                                                                    |  |
|--------------|----------------------------------------------------------------------------------------------------|----------------------------------------------------------------------------------------------------|--|
| 1100         | and - fragment symptometry                                                                                                | and the second second sec                                                                                                    |  |
| 0            | E<br>Precis MCS<br>Partie Deservice MCS                                                                                   | Локальные категории получателей мер социальной защиты                                                                                                    |  |
|              | (ЛАСЗ)<br>Реастр DeMC()<br>(Органалира)<br>Реастр DeMC в каканона<br>Рорнал Тактория<br>Поланицатский - забрузо<br>Данныс | Instantia Contraction of Annual Annual Annua |  |
| <b>d 4 H</b> | Рурнал "Клорне<br>Вланидействий - Выгрупсе<br>Диниас"<br>Придвоный колторие<br>ексуматизий.<br>ИСТОНИИ БИДУИА             |                                                                                                    |  |

Для обновления отображения данных на форме нажмите кнопку "Обновить список".

## 6.2 Добавление локальных категорий получателей МСЗ

Для добавления локальных категорий получателей МСЗ:

- на главной странице модуля выберите форму "Локальные категории получателей";
- нажмите кнопку "Добавить";
- откроется форма добавления локальной категории получателей МСЗ;

#### Примечания

- Поля, обязательные для заполнения, отмечены символом \*.
- Если на форме не заполнены все обязательные поля, после нажатия на кнопку "Сохранить" выведется соответствующее сообщение, незаполненные поля будут подсвечены красным цветом.

| Категория получателя по классификатору МСЗ * | 1.5 |
|----------------------------------------------|-----|
| Код*                                         |     |
| Наименование *                               |     |

Рисунок 1 Форма добавления локальной категории получателей МСЗ

- заполните поля:
  - "Категория получателя по классификатору МСЗ" выберите категорию получателя по классификатору МСЗ с помощью кнопки <sup>~</sup>;
  - "Код" введите код локальной категории получателей МСЗ вручную;
  - "Наименование" введите наименование локальной категории получателей МСЗ вручную.
- нажмите кнопку "Сохранить";
- локальная категория получателей МСЗ будет сохранена.

#### 6.3 Изменение локальных категорий получателей МСЗ

Для изменения локальных MC3:

- на главной странице модуля выберите форму "Локальные категории получателей";
- выберите локальную категорию получателей МСЗ;
- отобразится кнопка "Редактировать";
- нажмите кнопку "Редактировать";
- откроется форма изменения локальной категории получателей МСЗ;

| 6000015 - Лица, страдающие социально-значимыми, хроническими, тяжелыми заболеваниями (без установления инвалидности) в т.ч и д               | итя, ктя |
|----------------------------------------------------------------------------------------------------|----------|
| laa *<br>040000115                                                                                                    |          |
| (ания:-свалов *<br>Ганда, страдающие социально-значничими, хроническими, тимельми заболеваниями (без установления инвалидности) в т.м.и.дели |          |

Рисунок 2 Форма изменения локальной категории получателей МСЗ

- внесите изменения и нажмите кнопку "Сохранить";
- измененная локальная категория получателей МСЗ будет сохранена.

#### 6.4 Загрузка файла

Для загрузки файла локальных категорий получателей MC3:

- нажмите кнопку "Загрузить файл";
- откроется модальное окно проводника для загрузки файла;

| 💿 Открытие                                                                                                    |                    |                                                                      | × |
|----------------------------------------------------------------------------------------------------|--------------------|----------------------------------------------------------------------|---|
| 🔶 🔶 🕆 🏥 > Этот компьютер > Документы                                                                                                    | ~                  | 💍 🔎 Поиск: Документы                                                 |   |
| Упорядочить 🔻 Новая папка                                                                                                    |                    |                                                                      | ? |
| <ul> <li>✓ □ Этот компьютер</li> <li>&gt; Видео</li> <li>&gt; ☐ Документы</li> <li>&gt; ↓ Загрузки</li> <li>&gt; ☐ Изображения</li> <li>&gt; Музыка</li> <li>&gt; ○ Объемные объ</li> <li>&gt; □ Рабочий стол</li> <li>&gt; └ Windows (C:)</li> </ul> | Дата изменения Тип | Размер                                                               | ^ |
| > ₫ Сеть Имя файла:                                                                                                    |                    | <ul> <li>Все файлы (*.*)</li> <li>Открыть</li> <li>Отмена</li> </ul> | ~ |

 выберите файл загрузки в формате CSV и нажмите кнопку "Открыть". Файл локальных категорий получателей MC3 будет загружен.

Примечания

- В файле формата CSV для загрузки не нужно использовать шапку таблицы: строка 1 должна быть уже записью.
- Если в записи есть символ с точкой с запятой ";" то всю запись необходимо выделить двойными кавычками.
- Символ двойных кавычек внутри записи должен быть экранирован обратным слэшем "\". Например, 8;Ребенок-инвалид;"02030000 - Ребенок - инвалид (лица в возрасте до 18 лет, которым установлена категория \"ребенок-инвалид\"; в т.ч. имеющие ограничения способности к передвижению и медицинские показания к обеспечению техническими средствами реабилитации в виде кресел-колясок, протезов нижних конечностей, костылей, тростей, опор)".

# 6.5 Настройка пагинации

Для сортировки записей на форме реализованы кнопки сортировки.

| E    | ирса                                                         |                                                       |                 |
|------|--------------------------------------------------------------|-------------------------------------------------------|-----------------|
| Type | ent : forgrowt strategerier                                  | - 4787#                                               |                 |
| 0    | e<br>Precipitação                                            | Локальные категории получателей мер социальной защиты |                 |
| •    | Peersp Rossnaker MC3<br>(RMC3)<br>Peersp CriMC3              | Assemble - Subjects associ                            | > www.arm.aviki |
| 8    | (Ортаназаря)<br>Рексту фитта ексенний                        | Na. Internet investment                               |                 |
| ٥    | бланидействей - Заразна<br>Бланидействей - Заразна<br>Динныс |                                                       |                 |
| 0    | Popear Terropee<br>Essentigation - Bargonia<br>Diseard       |                                                       |                 |
| *    | Ranyvartenait<br>Historean (Jargiyane                        |                                                       |                 |

Сортировка записей возможна по возрастанию и по умолчанию.

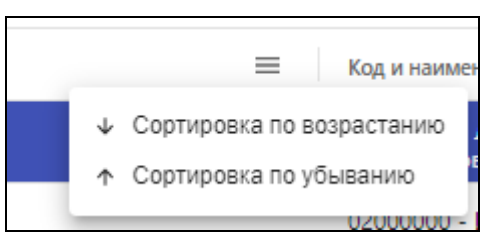

Для настройки отображения количества записей на форме категории получателей МСЗ выберите одно из доступных значений (20, 50, 100) в поле "Показывать по:". По умолчанию установлено значение "20".

| Показывать по: | 20  |
|----------------|-----|
|                | 50  |
|                | 100 |
|                |     |

Для перехода по страницам реализована функциональность пагинации.

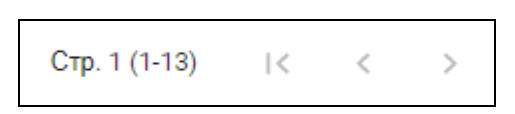

# 7 Ведение реестра ОНМСЗ

# 7.1 Просмотр реестра ОНМСЗ

Для просмотра реестра OHMC3:

- на главной странице модуля выберите форму "Реестр ОНМСЗ";
- откроется форма "Реестр ОНМСЗ (Организаций)";

| EN   | 4000                                                   |                   |           |             |   |        |       |      |                 |                 |                    |                    |  |
|------|--------------------------------------------------------|-------------------|-----------|-------------|---|--------|-------|------|-----------------|-----------------|--------------------|--------------------|--|
| Tree | ent 2 Percep Drivers (Same                             | nquij             |           |             |   |        |       |      |                 |                 |                    |                    |  |
|      | 4<br>Percental 2                                       | Реестр С          | онмсз (   | Организаций | ) |        |       |      |                 |                 |                    |                    |  |
| 0    | Peertp Research MC3<br>(MMC3)                          |                   |           |             |   |        |       | 0.00 | IPV MILLE CALOR | > wreat with    | C BETYMOLO         | water (all water - |  |
| R    | Peerrp Ox84C3<br>(Conventigett)                        | ACREAMENTS        | 000000000 | 1000        |   | . Park |       |      |                 |                 |                    |                    |  |
| 8    | Рестрантензинаний                                      | and the second by |           | . Non-court |   |        | <br>- | -    | . Oraș          |                 | formed togethering |                    |  |
| ٥    | інднаг інгларай<br>Влананцайствай - Затрузна<br>Данный |                   |           |             |   |        |       |      |                 |                 |                    |                    |  |
| 0    | Ripsen Hotper<br>Branssatcheit - Durppen<br>Gareur     |                   |           |             |   |        |       |      |                 |                 |                    |                    |  |
| 4    | Polativika satatsalar<br>Kutviditetek                  |                   |           |             |   |        |       |      |                 | Поцицира на 💷 = | 09-10-949          | 8. A. 603          |  |
|      | Marine and Contraction                                 |                   |           |             |   |        |       |      |                 |                 |                    |                    |  |

 на форме отображается таблица "Список ОНМСЗ", состоящая из списка ОНМСЗ.
 Таблица состоит из столбцов "Код Организации", "Наименование", "ИНН", "КПП", "Статус" и "Признак модификации".

Для обновления отображения данных на форме нажмите кнопку "Обновить список".

# 7.2 Добавление ОНМСЗ

Для добавления ОНМСЗ:

- на главной странице модуля выберите форму "Реестр ОНМСЗ";
- нажмите кнопку "Добавить";
- откроется форма добавления ОНМСЗ;

| estanval negetyrictan opternample (valignes d)                                                                                                    |                                         |     |
|----------------------------------------------------------------------------------------------------|-----------------------------------------|-----|
| ence DHMC3                                                                                                    |                                         |     |
| Потное намиенование согланование*                                                                                                    | Опирационост приметнование согланизации |     |
| 2000 F                                                                                                    | ktir) =                                 |     |
| OTRICE                                                                                                    | Emails                                  |     |
| Bartweckel algent *                                                                                                    |                                         |     |
| ICERDIVECTOR ADDRES                                                                                                    |                                         |     |
| Apper califita                                                                                                    |                                         |     |
| едовит, в соответствии с исторым организации традостветиет ОНМСЗ                                                                                                    |                                         |     |
| Howip *                                                                                                    |                                         |     |
| PlantAlexCharge *                                                                                                    |                                         |     |
| дата упвередност доуранита "                                                                                                    |                                         |     |
| The second second secon |                                         | 121 |

- заполните обязательные поля, отмеченные символом "\*":
  - "Связанная медицинская организация" поиск организации в ЕЦП осуществляется по полям: "Полное наименование организации", "Сокращенное наименование организации", "ИНН", "КПП", "ОГРН". Если будет найдено несколько организаций по одному из введенных значений до 5 записей включительно, то можно выбрать один из предложенных вариантов, иначе пользователю будет выведено сообщение "Уточните поиск";
  - "Данные ОНМСЗ":
    - "Полное наименование организации" введите полное наименование ОНМСЗ вручную. Может быть заполнено из ЕЦП (если само поле заполнено в ЕЦП) при выборе организации в поле соответствия "Связанная медицинская организация";
    - "Сокращенное наименование организации" введите сокращенное наименование организации ОНМСЗ вручную. Может быть заполнено из ЕЦП (если само поле заполнено в ЕЦП) при выборе организации в поле соответствия "Связанная медицинская организация";
    - "ИНН" введите ИНН ОНМСЗ вручную. Может быть заполнено из ЕЦП (если само поле заполнено в ЕЦП) при выборе организации в поле соответствия "Связанная медицинская организация";
    - "КПП" введите КПП ОНМСЗ вручную. Может быть заполнено из ЕЦП (если само поле заполнено в ЕЦП) при выборе организации в поле соответствия "Связанная медицинская организация";
- "ОГРН" введите ОГРН ОНМСЗ вручную. Может быть заполнено из ЕЦП (если само поле заполнено в ЕЦП) при выборе организации в поле соответствия "Связанная медицинская организация";
- "E-mail" введите E-mail OHMC3 вручную. Может быть заполнено из ЕЦП (если само поле заполнено в ЕЦП) при выборе организации в поле соответствия "Связанная медицинская организация";
- "Фактический адрес" введите фактический адрес ОНМСЗ вручную.
   Может быть заполнено из ЕЦП (если само поле заполнено в ЕЦП) при выборе организации в поле соответствия "Связанная медицинская организация";
- "Юридический адрес" введите юридический адрес ОНМСЗ вручную.
   Может быть заполнено из ЕЦП (если само поле заполнено в ЕЦП) при выборе организации в поле соответствия "Связанная медицинская организация";
- "Адрес сайта" введите адрес сайта ОНМСЗ вручную.
- "Документ, в соответствии с которым организация предоставляет ОНМСЗ":
  - "Номер" введите номер документа, в соответствии с которым организация предоставляет ОНМСЗ, вручную;
  - "Наименование" введите наименование документа, в соответствии с которым организация предоставляет ОНМСЗ, вручную;
  - "Дата утверждения документа" установите дату утверждения документа, в соответствии с которым организация предоставляет ОНМСЗ, с помощью кнопки ;;
  - "Территории предоставления МСЗ" выберите территории предоставления МСЗ документа, в соответствии с которым организация предоставляет ОНМСЗ, с помощью кнопки .
- нажмите кнопку "Сохранить";

**Примечание** – Если на форме не заполнены все обязательные поля, после нажатия на кнопку "Сохранить" выведется соответствующее сообщение, незаполненные поля будут подсвечены красным цветом.

– организация, назначающая МСЗ, будет сохранена.

# 7.3 Изменение ОНМСЗ

Для изменения ОНМСЗ:

- на главной странице модуля выберите форму "Реестр ОНМСЗ";
- выберите необходимую запись ОНМСЗ;
- нажмите кнопку "Редактировать";
- откроется форма изменения ОНМСЗ;

| dennenin nefterheiten stidennerfen (enstfreier o)                  |                                 |      |
|--------------------------------------------------------------------|---------------------------------|------|
| pressie CPICAES                                                    |                                 |      |
| министерство здравоохранения свердовской овластилизие названию     | ма свердловской области         |      |
| 1234567990                                                         | 121456789                       |      |
| 0/000 0123436789912                                                | Even / example proposization ru |      |
| бактическай адрес                                                  |                                 |      |
| Санденский царк /<br>юридический адрес                             |                                 |      |
| napati salita<br>www.example.com                                   |                                 |      |
| акумент, в соответствии а которыи организации продоставляет ОНСМЗ. |                                 |      |
| dochumber                                                          |                                 |      |
| transmission                                                       |                                 |      |
| бил просожи должи .<br>01.01.2000 × С                              |                                 |      |
| 1200000 - Myseyratione databased Artigerations database ()         |                                 | (A.) |

- внесите изменения и нажмите кнопку "Сохранить";
- изменения по ОНМСЗ будут сохранены.

# 7.4 Выгрузка реестра ОНМСЗ в форматах XLSX, CSV, XML

Для выгрузки реестра OHMC3 в форматах XLSX, CSV, XML с возможностью валидации данных и формирования протокола ошибок:

- на главной странице модуля выберите форму "Реестр ОНМСЗ";
- выберите формат файла, в который будут выгружаться данные формы OHMC3 (XLSX, CSV или XML), в правом верхнем углу формы "Реестр OHMC3" рядом с кнопкой "Выгрузить в файл (XLSX)";

| en:  | 1000 C                                                |               |            |              |      |                 |                     |             |
|------|-------------------------------------------------------|---------------|------------|--------------|------|-----------------|---------------------|-------------|
| Tree | ан – Реустр ОЧИЛ Проезии                              | upil)         |            |              |      |                 |                     |             |
|      | я.<br>Реектрімся                                      | Реестр ОН     | NC3 (0     | )рганизаций) |      |                 |                     |             |
| 0    | Precip Relationer MCS<br>(PMCS)                       |               |            |              |      | > servente exèr | o arrente anitata   | a -         |
| 81   | Pastrp 0HMC3<br>(Optimization                         | ECCARATE CO   | opris criv | 000          |      |                 |                     | 1,5X<br>=17 |
| 8    | Ристр фатов назычений                                 | mg Oper-empe- |            | These second | <br> |                 | Turned Insprimeture | 154         |
| ۵    | Мурков: Илтарая<br>Паянодойствая - Запрузка<br>Данны  |               |            |              |      |                 |                     |             |
| ۵    | Mypnin Statepet<br>Basecopilitael - Butayive<br>Genue |               |            |              |      | floresystem = = | Bartistan II - <    | 50.10       |
| 4    | Пональные натегорыя<br>волучаетствай                  |               |            |              |      |                 |                     |             |
| 面    | Hotmana Mepylan                                       |               |            |              |      |                 |                     |             |

- 1 выберите формат файла, в который будут выгружаться данные реестра ОНМСЗ;
  - XLSX;
  - CSV;
  - XML.
- 2 файл выгружен на компьютер пользователя в папку "Загрузки" (Downloads) в выбранном формате.

Таблица 3 Шаблон выгрузки классификатора ОНМСЗ в форматы .xls и .csv

| Поле в реестре      | Поле в выгруженном      | Поле в выгруженном     |
|---------------------|-------------------------|------------------------|
| 1 1                 | файле .xls              | файле .csv             |
| Код Организации     | Код ОСЗ по РУ           | OSZCODE                |
| Полное наименование | Полное наименование     | TITLE                  |
| организации         |                         |                        |
| Сокращенное         | Сокращенное             | SHORTTITLE             |
| наименование        | наименование            |                        |
| организации         |                         |                        |
| ИНН                 | ИНН                     | INN                    |
| КПП                 | КПП                     | KPP                    |
| ОГРН                | ОГРН                    | OGRN                   |
| Юридический адрес   | Юридический адрес       | JURADDRESS             |
| Фактический адрес   | Фактический адрес       | ADDRESS                |
| E-mail              | Адрес эл. почты для     | EMAIL                  |
|                     | обращений граждан       |                        |
| Адрес сайта         | Адрес Веб-сайта ОСЗ     | SITEURL                |
| Территория          | Код территории действия | TERRITORYONMSZSCODE    |
| предоставления МСЗ  | OHMC3                   |                        |
|                     | Наименование территории | TERRITORYONMSZSDISPLAY |
|                     | действия ОНМСЗ          |                        |
| Номер               | Номер Документа         | DOCNUMBER              |
|                     | (Основание внесения     |                        |
|                     | изменений в РУ)         |                        |
| Дата утверждения    | Дата утверждения        | DOCDATE                |
| документа           | документа               |                        |
| Наименование        | Наименование документа  | DOCNAME                |

Пример файла, выгруженного в формате XLSX:

| - 2 | Amornip         |                                                        | B 10-0-                  | ÷          |           |               |                   |                  | 01000                                 | 20001205162.025       | 07.eler - Eccel                   | ili                                                           |                                                     |                            |                            |
|-----|-----------------|--------------------------------------------------------|--------------------------|------------|-----------|---------------|-------------------|------------------|---------------------------------------|-----------------------|-----------------------------------|---------------------------------------------------------------|-----------------------------------------------------|----------------------------|----------------------------|
| đ   | añn             | Countries Bits                                         | tana Paswan              | а сраница  | ‡opiej/tu | Данные Реце   | сакровання        | Ing Chpa         | ee ,9.1                               | lovice                |                                   |                                                               |                                                     |                            |                            |
| 15  |                 | 1                                                      | v 6                      |            |           |               |                   |                  |                                       |                       |                                   |                                                               |                                                     |                            |                            |
| -   |                 |                                                        | e                        | p          | ×         | Ť.            | G                 |                  | - 14                                  | 1.10                  | ×                                 | 1                                                             | м                                                   | N                          | 0                          |
| 1   | 1000            | 10 M                                                   | 1.0                      | i mee      |           | 340           | , 600 g           | UMSZ             |                                       | H                     | 1000                              | 1                                                             | 209                                                 | 1 - 20° - 1                | Contra o                   |
| - 2 | Natio CO no PV  | Полностранскоролине                                    | Сперацинное налижескании | Hele       | E,        | Mado          | Орндинеский адрес | diamenania aquat | Адрес ин. почти для обращиний прандан | Apple Self railin DCS | Hugi regori roper paetoresi CHMCE | Наименование тарриторин действия СНАКСЗ                       | Номар Документа (Основаное внесоние наменение в РУ) | Дате утасичскиче документа | и знарьбо об анниконационн |
|     | 1942.0<br>00001 | МИНИСТЕРСТВ<br>О<br>1ДРАВОСКРА<br>НЕНИЯ<br>СВЕРДЛОВСКО | ия свердаовс             | 1154567890 | 123456789 | 5123456789012 | jurAddress        | address          | example@or<br>ganization.ru           | e.com                 | 12000000                          | Муницалталь<br>ные<br>образования<br>Астраханско<br>9 области | docNumber                                           | 2000-01-01                 | docName                    |
| 4   |                 | Органызация                                            | Органивация              | 6756756756 | 546756745 | 1243433345345 | вдрес             | adpec            | 345@mwill.ru                          | (urt.)                | 18000000                          | Муниципаль<br>ным<br>образования<br>Волгоградся<br>ой области | 345345                                              | 2020-12-01                 | 345345                     |

Пример файла, выгруженного в формате CSV:

Пример файла, выгруженного в формате XML:

```
<?xml version="1.0" encoding="UTF-8"?>
<wstxns1:request xmlns:wstxns1="urn://egisso-ru/msg/10.11.I/1.0.2">
  <wstxns2:application xmlns:wstxns2="urn://egisso-ru/types/app-RU-OSZ/1.0.2">
      <wstxns2:appID>5f1c8b14-6ba7-4cb7-903d-cd87988381e6</wstxns2:appID>
      <wstxns2:05Zinfo>
         <wstxns2:insertion>
            <wstxns2:title>Opraнизация</wstxns2:title>
            <wstxns2:shortitle>Opraнизация</wstxns2:shortitle>
            <wstxns2:inn>6756756756</wstxns2:inn>
            <wstxns2:kpp>546756745</wstxns2:kpp>
            <wstxns2:ogrn>1243435345345</wstxns2:ogrn>
            <wstxns2:juraddress>agpec</wstxns2:juraddress>
            <wstxns2:address>aдpec</wstxns2:address>
            <wstxns2:EMail>345@mail.ru</wstxns2:EMail>
            <wstxns2:siteURL>url</wstxns2:siteURL>
            <wstxns2:territories>
               <wstxns2:OKTMOcode>18000000</wstxns2:OKTMOcode>
            </wstxns2:territories>
         </wstxns2:insertion>
      </wstxns2:05Zinfo>
      <wstxns2:document>
         <wstxns2:docnumber>345345</wstxns2:docnumber>
         <wstxns2:docdate>2020-12-01</wstxns2:docdate>
         <wstxns2:docname>345345</wstxns2:docname>
      </wstxns2:document>
   </wstxns2:application>
</wstxns1:request>
```

# 7.5 Загрузка файла ОНМСЗ

Для загрузки файла ОНМСЗ:

- 1 нажмите кнопку "Загрузить файл";
- 2 откроется модальное окно проводника для загрузки файла;

| 📀 Открытие                                                                                                    |                                  | ×             |
|----------------------------------------------------------------------------------------------------|----------------------------------|---------------|
| ← → < ↑ 🖹 > Этот компьютер > Документы                                                                                                    | <ul> <li>О</li> <li>О</li> </ul> | Документы     |
| Упорядочить 🔻 Новая папка                                                                                                    |                                  | == • 🔟 🕐      |
| <ul> <li>У ⊒ Этот компьютер</li> <li>&gt; Видео</li> <li>&gt; Документы</li> <li>&gt; Загрузки</li> <li>&gt; Музыка</li> <li>&gt; Объемные объ</li> <li>&gt; Дабочий стол</li> <li>&gt; Щиля</li> </ul> | Дата изменения Тип Размер        | ^             |
| > ₫ Сеть Имя файла:                                                                                                    | ∽ Все файлы (<br>Открыть         | **)<br>Отмена |

 выберите файл загрузки и нажмите кнопку "Открыть". Файл ОНМСЗ будет загружен.

# 7.6 Выгрузить в СЭВ

Для отправки записи ОМСЗ в ЕГИССО ПФР нажмите кнопку "Выгрузить в СМЭВ".

Формируется запрос по всем записям ОНМСЗ в статусе "Подготовлено к выгрузке" и через среду СМЭВ отправляется в ЕГИССО ПФР.

Результат обработки запроса на стороне ЕГИССО ПФР будет отображен в журнале "История взаимодействий - Выгрузка Данных".

# 7.7 Поиск ОНМСЗ

Для поиска записи ОНМСЗ воспользуйтесь фильтрами, реализованными на форме ОНМСЗ:

 "Код организации" – текстовое поле для ввода идентификатора записи, переданного в ЕГИССО ПФР;

- "Наименование" текстовое поле для ввода наименования OHMC3;
- "ИНН" текстовое поле для ввода ИНН ОНМСЗ;
- "КПП" текстовое поле для ввода КПП ОНМСЗ;
- "Статус" справочник статусов записи ОНМСЗ;
- "Признак модификации" справочник признаков модификации ОНМСЗ.

| EN   | 1600 (CO                                              |               |                 |     |               |              |                  |                        |                  |
|------|-------------------------------------------------------|---------------|-----------------|-----|---------------|--------------|------------------|------------------------|------------------|
| Trys | en / Perro DreeCh (Core-                              | quil .        |                 |     |               |              |                  |                        |                  |
| 0    | 4 Netrop MES                                          | Реестр ОНМ    | IC3 (Организаці | ий) |               |              |                  |                        |                  |
| 0    | Peertp Roomaan MC3<br>(RMC3)                          |               |                 |     |               | G BARMANN FO | CH > WINCH AND   | C INTERNET             | нц. <del>т</del> |
| -    | Peerrp Orleans                                        | ACKARAN COLIS | Setta Director  |     |               |              |                  |                        |                  |
| n    | Рекстр фалта наронный                                 | the Openman   | - Appendix      |     | <br>10 ( 100) | 2. Orac.     |                  | Remoti Academican      |                  |
| 0    | Журыал "Историй<br>Вланицийствий - Загрузка<br>Данный |               |                 |     | <br>          |              | 53               |                        |                  |
| 0    | Нурнал История<br>Влатацияция – Бытрузка<br>Дитики    |               |                 |     |               |              | Taxaniam for 🗐 * | 216-1 (2-0 at () () () | 1000             |
| 4    | Poranumus contemptes<br>nonvodrensk                   |               |                 |     |               |              |                  |                        |                  |
| 重    | Истонна затруме                                       |               |                 |     |               |              |                  |                        |                  |

# 7.8 Настройка пагинации

Для настройки отображения количества записей на форме OHMC3 выберите одно из доступных значений (20, 50, 100) в поле "Показывать по:". По умолчанию установлено значение "20".

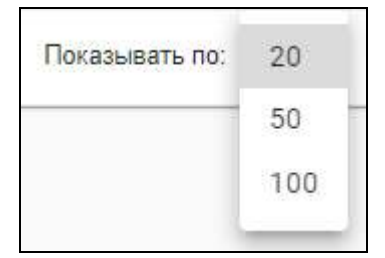

Для перехода по страницам реализована функциональность пагинации.

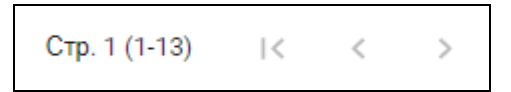

# 8 Просмотр журнала загрузки данных

Для просмотра журнала загрузки данных:

- на главной странице модуля выберите форму "Журнал "История Взаимодействия
   Загрузка данных";
- откроется журнал загрузки данных.

| ED     | 1000                                    |                                                                                                    |        |               |           |                            |  |            |    |              |   |                    |      |
|--------|-----------------------------------------|----------------------------------------------------------------------------------------------------|--------|---------------|-----------|----------------------------|--|------------|----|--------------|---|--------------------|------|
| +5.2.4 | an 7 Magnate of States                  | Hereite starte bie fanner                                                                                                    |        |               |           |                            |  |            |    |              |   |                    |      |
| 0      | <                                       | Журнал "Истори                                                                                                    | я Вз   | аимодейств    | ий - Загр | узка Данных"               |  |            |    |              |   |                    |      |
|        | Peecry Revenues MCD                     | DEMORITI                                                                                                    | a'aisi | 6             |           |                            |  |            |    |              |   |                    |      |
|        | (UMC18                                  |                                                                                                    | -      | Sector sector |           | Tel partes                 |  | Arrentaria | 14 | These second | ÷ |                    | 1.00 |
| R      | Peecty OffActs<br>(Optevalaupit)        | angerant ten 200100027076<br>min-4500045405467907.mi                                                                                                    |        | ante i        |           | Party (accessed)           |  | 2011/2020  |    | Dome.        |   | abrox              |      |
| в      | Peecip dactor extension                 | 404099-1014 Met<br>(1910-0-01402100000119624 to)                                                                                                    |        | ante l'       |           | Really partial remainsmill |  | 22.11.2820 |    | Core .       |   | 0/0.02-daprasum-   |      |
|        | Hizsen Victopee                         | And provided into the second second s |        |               |           | Terro perte conseil        |  | 2011240    |    | Date:        |   | 40768              |      |
| ٥      | Полимадей(трый - Загружа<br>Пакема"     | ingeneration of the internal                                                                                                    | 104    | - peri-       |           | Netto partia (assistend)   |  | 25.11.2020 |    | Designal     |   | at dama analas     |      |
|        |                                         | +++;;===+;,++++;,100110;;53/14                                                                                                    | -      | 100 C         |           | Perry serve research       |  | 2011/000   |    | 21014        |   | 101/12 -Territoria |      |
| Ô.     | Buterengenitzment - Barzyone            | insprined, NO<br>1011020-00002100000-00021010                                                                                                    | ing -  |               |           | Perry bartes receivers?    |  | 44.11,010  |    | Steppentree. |   | 40704              |      |
|        | Breek.                                  |                                                                                                    | -      | ante          |           | Residu CivilaCS            |  | Destino    |    | Surbe        |   |                    |      |
| 4      | Полагіальна нап'ятсанні<br>подучалятені | Story astrony and take                                                                                                    | -      | 241           |           | Netty (2542)               |  | 14/12/00   |    | het          |   |                    |      |
| 盦      | HETENING SALAYING                       | Antorio (Art                                                                                                    |        | 4H1           |           | Terry party successful     |  | 24112038   |    | (Press)      |   | WR 00              |      |
|        |                                         | sugment lico es, Web142513                                                                                                    | 1.04   | 9471          |           | Facto parte - ana-e-di     |  | 24712828   |    | Supposes     |   | 10102-tangen       |      |
|        |                                         | auge-set(hit) et, 100()1073000                                                                                                    | -      | and the       |           | Fairty (area income        |  | 34112030   |    | Income       |   | <                  |      |

Для обновления отображения данных в журнале нажмите кнопку "Обновить список".

# 8.1 Просмотр протокола загрузки файла

Для просмотра протокола загрузки файла:

- на главной странице модуля выберите форму "Журнал "История Взаимодействия
   Загрузка данных";
- выберите запись в журнале и нажмите кнопку "Просмотреть";
- откроется протокол загрузки файла в режиме просмотра.

| E                       | иссо                                                    |                                                                                                    |              |                                          |             |             |      |
|-------------------------|---------------------------------------------------------|----------------------------------------------------------------------------------------------------|--------------|------------------------------------------|-------------|-------------|------|
| -                       | на / Упрано Устария Влания                              | Rept. and - pathographic and the second state                                                                                                    |              |                                          |             |             |      |
| 0                       | е нистрался                                             | Протокол загрузки файла                                                                                                    |              |                                          |             |             |      |
| 0                       | Peecrp Ratanawa MC3<br>(MAC3)                           | Tel skilyste defi                                                                                                    |              | 2472 service 07 12,2220                  |             |             |      |
| Rt                      | Peecrp Geldt:3<br>(Optimistingel)                       | Sand sanadow 1                                                                                                    |              | Objection in surground this standards is |             |             |      |
| Ð                       | Peertp dante kasipiekal                                 |                                                                                                    |              |                                          |             |             |      |
| 0                       | Нурнал Истаран<br>Паницийствай - Загружа<br>Данны       | The second standard                                                                                                    | No.          |                                          |             | -           |      |
| 0                       | Нурнал "Рстарна<br>Вланипдийствий - Выгрузия<br>Дйтема" | <u>)</u>                                                                                                    | Dudo tenanov |                                          |             | /           |      |
|                         | Distatione Latercore                                    |                                                                                                    |              |                                          | Doossets /w | Cp.101000.0 | 2008 |
| -                       | лалуштелей                                              | 1111224                                                                                                    |              |                                          |             |             |      |
| $\overline{\mathbf{m}}$ | Herman Salpybor                                         | Contraction of the second second seco |              |                                          |             |             |      |

Для отмены выгрузки данных выберите нужную строку и нажмите кнопку "Отменить", при этом должны быть соблюдены условия:

- для типа данных "Актуальная версия КМСЗ" статус загрузки равен:
  - "Запрос на загрузку";
  - "Загрузка запрошена";
  - "Загружен".
- для типа данных "Реестр фактов назначения" статус загрузки равен:
  - 1 "Загружен (XX из YY)".

Статус загрузки сменится на "Отмена".

### 8.2 Редактирование записи реестра фактов назначений

Для редактирования записи реестра фактов назначений:

- на главной странице модуля выберите форму "Журнал "История Взаимодействия
   Загрузка данных";
- выберите запись в журнале и нажмите кнопку "Просмотреть";
- в окне просмотра протокола загрузки файла нажмите кнопку / напротив строки с ошибкой, которую необходимо исправить;

| E    | NCCO                                                    |                                 |                  |                                                                |                       |                  |       |
|------|---------------------------------------------------------|---------------------------------|------------------|----------------------------------------------------------------|-----------------------|------------------|-------|
| -the | east 7 Mypeus Variagen Bannas                           | unicipality - Surprises Gammany |                  |                                                                |                       |                  |       |
| 0    | Receptation                                             | Протокол загрузки файла         |                  |                                                                |                       |                  |       |
| ٩    | Pencty Rinahaman MC3<br>(DMC3)                          | Text Astronom (general          |                  | 2219 supprise 27 12 2020                                       |                       |                  |       |
| =1   | Peertp Oi460[3<br>(Dp(Bettingel)                        | Boot assess Peterp CHACS        |                  | Серестия и аруанно он тырск 1<br>Калемести далкай с сылбален 1 |                       |                  |       |
| n    | Реастр фактов наснанений                                |                                 |                  |                                                                |                       |                  |       |
| •    | Hypela Victipes<br>Disember test Janyas<br>Dates:       | These report facilities         | Faiting          |                                                                |                       | -                |       |
| ٥    | журная "История<br>Баленадийствия - Бытруход<br>Данныя" | 4.                              | Userbor annuagen |                                                                |                       |                  |       |
| ٨    | Покалиные катогории<br>получетнома                      | ( presented)                    |                  |                                                                | Reconstruction (20) + | Crp. 1 (1-1 ALT) | 22.01 |
| 重    | (бугорнова затрузна                                     | (THESE                          |                  |                                                                |                       |                  |       |

- откроется форма изменения записи реестра фактов назначений, строка с ошибкой подсвечена красным цветом;
- внесите изменения в данную строку, нажмите кнопку "Сохранить";
- откроется окно просмотра протокола загрузки файла; число, отображаемое в поле "Обработано и загружено без ошибок" увеличится на 1, в поле "Количество записей с ошибками" – уменьшится на 1, т.к. за раз нельзя исправить несколько записей, а только одну;

| Протокол загрузки файла  |                                      |
|--------------------------|--------------------------------------|
| Тип загрузки: файл       | Дата загрузки: 07.12.2020            |
| Тип данных: Реестр ОНМСЗ | Обработано и загружено без ошибок: 0 |
| Всего записей: 1         | Количество записей с ошибками: 1     |

в журнале загрузки данных также изменится значение в поле "Статус загрузки".
 Например, при корректировке 1 ошибки из 1 в поле "Статус загрузки" вместо "О из 1" будет отображаться "1 из 1".

|    | ÷.                                  |                                         |                 |          |                                                                                                    |                  |                  |                                           |  |
|----|-------------------------------------|-----------------------------------------|-----------------|----------|----------------------------------------------------------------------------------------------------|------------------|------------------|-------------------------------------------|--|
| 2  | Peerg NC3                           | Журнал "История                         | взаимодействи   | й - Загр | узка Данных"                                                                                                    |                  |                  |                                           |  |
|    | Peecro Rosener MC3<br>(INC3)        | Teodellincik Diselens                   | 004084%; 014004 |          |                                                                                                    |                  |                  |                                           |  |
|    | Lange Constant of                   | (1999-1999) - Ball-10                   | 20 berregen     |          | Sel-gainer                                                                                                    | <br>Are serviced | <br>Corporations | <ul> <li>All serves in (parts)</li> </ul> |  |
| 1  | (Optimetaller)                      | 3442-024-04214030034034714002534        | ex line         |          | NEEDE AND AND AND AND AND AND AND AND AND AND                                                                                                    | 1011200          | 1947             |                                           |  |
| c  | Peerty dantee mone excel            | 1-1-101-1-101-1-101-1-101-101-101-101-1 | ne              |          | Units Plantacker Alexina<br>2006/article2                                                                                                    | 10.11.2020       | 185              |                                           |  |
|    | Manual Victoria                     | wards and interactions and              | -               |          | TERE LODARHONIA PROTVA<br>ROAACHHRA MC3                                                                                                    | an manan         | 1440             |                                           |  |
| •  | Плимодийстве Зигрузев<br>Длямый     | 101 (0.000000/02010/02010               | e ali           |          | REALFY AND A RECTAR                                                                                                    | 01.02000         | End J            |                                           |  |
|    | Hanver Victores                     | ++++++111100/2008-4+-                   | - ganto         |          | 1625 HOLE-GARD RECTA                                                                                                    | 0411200          | Carlles .        |                                           |  |
| ١. | Reservantories - Bargona<br>Researd | warmshartmanne                          | - and           |          | TERE-HOMEHOND RECTOR                                                                                                    | 0.0301           | Cardial Cardia   |                                           |  |
|    | Total a we service a                | test was first                          | 1944            |          | NUMBER OF STREET, STREET, STRE | 0.0300           | Carter .         |                                           |  |
| •  | may-unwell                          | www.annelina.co                         | gain .          |          | Ave. (2447)                                                                                                    | 0*10.000         | 1101             |                                           |  |
| Ē  | stationer applies                   | Instaglese Balance                      | - 19474         |          | VERLEGADINESS RECTAN                                                                                                    | areas            | Tarte .          |                                           |  |
|    |                                     | Train group for a con-                  | - 444           |          | ALL ALL ALL ALL ALL ALL ALL ALL ALL ALL                                                                                                    | 0.0000           | 1424             |                                           |  |
|    |                                     | transarios farazon                      | 944             |          | 1235-1124-element mecha<br>actual-sectors                                                                                                    | 0.11000          | 141              |                                           |  |
|    |                                     | www.contention.org                      | 1941            |          | Arry (1983)                                                                                                    | 107.13.4988      | Tartes           |                                           |  |
|    |                                     | and distinguishing                      | and a           |          | Area DHCD                                                                                                    | 107102030        | Same             |                                           |  |
|    |                                     | one-distinguishing                      | Taxes           |          | They Deck                                                                                                    | 07122000         | and a            |                                           |  |

# 8.3 Настройка пагинации

Для сортировки записей на форме реализованы кнопки сортировки.

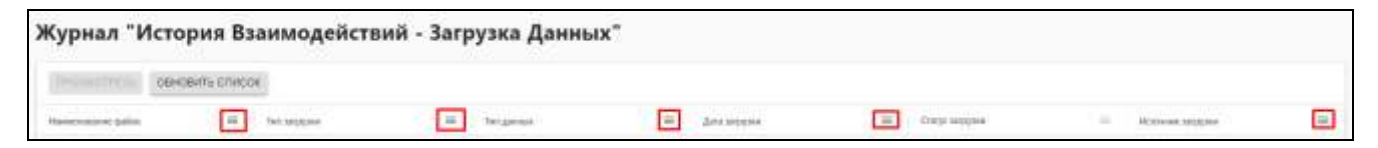

Сортировка записей возможна по возрастанию и по умолчанию.

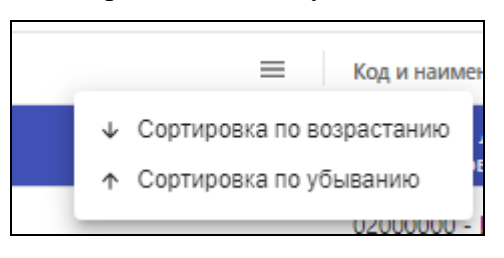

45

Для настройки отображения количества записей на форме ЛМСЗ есть возможность выбрать одно из доступных значений (20, 50, 100) в поле "Показывать по:". По умолчанию установлено значение "20".

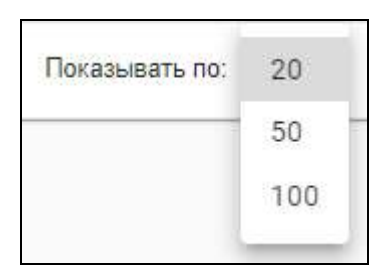

Для перехода по страницам реализована функциональность пагинации.

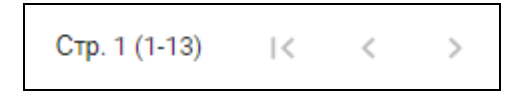

# 9 Просмотр журнала выгрузки данных

Для просмотра журнала выгрузки данных:

- на главной странице модуля выберите форму "Журнал "История Взаимодействия

   Выгрузка данных";
- 2 откроется журнал выгрузки данных.

| EU  | 1000                                   |                                         |         |                            |         |                        |    |                                      |           |
|-----|----------------------------------------|-----------------------------------------|---------|----------------------------|---------|------------------------|----|--------------------------------------|-----------|
| The | an Otopen Wrigan Bassis                | gathrand - Baijgreet Diewan'            |         |                            |         |                        |    |                                      |           |
|     | <.                                     |                                         |         |                            |         |                        |    |                                      |           |
| ۲   | Peecry MC3                             | Журнал "История В:                      | аимодея | аствий - Выгрузка          | Данных" |                        |    |                                      |           |
| ۰   | Peocra Ratatunei MC3<br>(fraC3)        |                                         |         |                            |         |                        |    | > firmin                             | NOT SHERE |
| 81  | Peerra 046/03<br>(Collemania)          | OBHOBITS CTVC                           | 8       |                            |         |                        |    |                                      |           |
|     | Description and an end of the          | Repair (university on the second press) |         | data a special designation | H.      | 200 Constants American | ×. | The statement dataset                | 2.90 L    |
| 10  |                                        | CMOR                                    |         | anti pan nimin             |         | Couper regimes         |    | Terror and the second second         |           |
| 0   | жарын Усторы<br>Ланиадыстан) - Затраты |                                         |         | 14.11.2000 SATAR           |         | Column and provide the |    | Yanny gantot mene med                |           |
|     | Tanado.                                | 10                                      |         | 28.11.2802014.00.01        |         | Drame-                 |    | 10251 J2MD40488 802794 7060764(014C2 |           |
| -   | Repeat Stropes                         | 41                                      |         | 27731.2000 8:55+6          |         | Goular proven          |    | TODO ASMENDING RECTIN JORA/INVESTIGA |           |
| ٥   | Operation/creations/creations/         | 14                                      |         | 06.01.0820 (0.08.00        |         | Origin property        |    | 3000 ADMENDIAN RECTING TOWARDER MCD  |           |
| 35  | President in the Automation            | -                                       |         | (N.12200-4210)             |         | Originaria.            |    | Berry (HM2)                          |           |
| ŵ   | norscartenni                           | CM39                                    |         | 00.12.2020-11.1.521        |         | Bulgareres .           |    | Name and a support of                |           |
| 贲   | Histovies targy to a                   | 0.000                                   |         | 00.03.000.1114.00          |         | ####                   |    | Press desire research                |           |
| _   |                                        | case.                                   |         | UR LEADY FORME             |         | 20 mi 18               |    | feering games rangement              |           |
|     |                                        | 0.04                                    |         | 08-023830 (12247)          |         | 8 m.B                  |    | Fairty parties into a soul           |           |
|     |                                        | -                                       |         | Visituation address        |         | Ocupar property        |    | Tearts partie intervention           |           |
|     |                                        |                                         |         |                            |         |                        |    | Dealers to 19 - Dip 1(17) in 19      | H. 1 F    |

Для обновления данных в журнале нажмите кнопку "Обновить список".

Для отмены выгрузки данных выберите нужную строку в статусе "Ожидает отправки" и нажмите кнопку "Отменить".

**Примечание** – Отменить выгрузку для записей с типом передаваемых данных равным "Реестр ЛМСЗ" и "Реестр ОНМСЗ" нельзя.

Статус выгрузки пакета данных сменится на "Отмена отправки"

| En  | 1000                                                   |                           |        |                               |         |                            |                                                                                                    |                |
|-----|--------------------------------------------------------|---------------------------|--------|-------------------------------|---------|----------------------------|----------------------------------------------------------------------------------------------------|----------------|
| the | на г жоних Устрей Ванна                                | tentary problem tenent    |        |                               |         |                            |                                                                                                    |                |
| -21 | 4<br>Decembri                                          | Журнал "История В:        | аимоде | йствий - Выгрузка             | Данных" |                            |                                                                                                    |                |
| 0   | Peecro flinkness NC3<br>(flinC3)                       |                           |        |                               |         |                            | > (550108                                                                                                    | tol SAVAV Ball |
| ħ1  | Pawerp 019/8C3<br>(Optimination)                       | TECONOTETH 00H00ETS-ETHON | н)     |                               |         |                            |                                                                                                    |                |
| 8   | Precip diamos nativalentel                             | Report Angel (March 2007) | *      | (1)-1 - (1)-1 - 1 - (1)-1 - 1 | *       | Construction of the second | <br>Sectory and a second                                                                                                    |                |
| •   | Нідногі Четария<br>Пакнодействий - Загіузка<br>Пакнолі | and .                     |        | dirigent heren                |         | Druese-                    | Harry Defail and even in the second second s |                |
|     |                                                        | 14                        |        | 2771302855646                 |         | Ocupart projector          | 1020-00404041402/34-00603440440                                                                                                    |                |
| 20  | аурыкі Чатарка                                         |                           |        | MALE AND LEADING              |         | Decar many                 | TERM PROFESSION PROFESSION                                                                                                    |                |
| 0   | Blanking of the Berlinson                              | ÷                         |        | 84.11.028.425.08              |         | Department                 | 3000 D44Cl                                                                                                    |                |
| ŝ.  | Problem esternise                                      | 2108                      |        | N 9222 11123                  |         | Bargyparrie                | Theory base of the second                                                                                                    |                |
| ÷.  | TUTYMETERS                                             | 0.68                      |        | 88 (2.202 (V) #05             |         | Marki .                    | Party last of elements                                                                                                    |                |
| ά.  | (fato-oire sarpytes)                                   | 0.08                      |        | 36123020111108                |         | 348                        | Net paratement                                                                                                    |                |
|     |                                                        | 301                       |        | W1230811234                   |         | 2.42                       | There don't an an an and a state of the second state of the second |                |
|     |                                                        | 100                       |        | midden annes                  |         | Decase of taxes            | Next party sectional                                                                                                    |                |
|     |                                                        | (etc)                     |        | SALES DATE: NO. 10            |         | (Dent House                | Const Internet Constant                                                                                                    |                |
|     |                                                        |                           |        |                               |         |                            | Frontinents and an end Day 1 (1-11 etc. 11)                                                                                                    | 1. 1. 1        |

# 9.1 Просмотр протокола выгрузки файла

Для просмотра протокола выгрузки файла:

- на главной странице модуля выберите форму "Журнал "История Взаимодействия
   Выгрузка данных";
- выберите запись в журнале и нажмите кнопку "Просмотреть";

| En  | ADCO                                                                                                    |                                 |         |                                                                                                    |         |                                                                                                    |                                                        |               |
|-----|----------------------------------------------------------------------------------------------------|---------------------------------|---------|----------------------------------------------------------------------------------------------------|---------|----------------------------------------------------------------------------------------------------|--------------------------------------------------------|---------------|
| 124 | ere / Million States                                                                                                    | and multi-line product (States) |         |                                                                                                    |         |                                                                                                    |                                                        |               |
| 0   | 4<br>Precis IRC3                                                                                                    | Журнал "История В               | аимодеі | йствий - Выгрузка                                                                                                    | Данных" |                                                                                                    |                                                        |               |
| 9   | Peerty Risensee MC3<br>(NUC3)                                                                                                    |                                 |         |                                                                                                    |         |                                                                                                    | > m                                                    | TORUS SECTION |
| Ri  | Peacts GHMC3<br>(Cjrawinspit)                                                                                                    | Internetwork Concernation       | 8       |                                                                                                    |         |                                                                                                    |                                                        |               |
| Ð   | 7нест) факта конфексей                                                                                                    | Righeit antigene bandt gerege   |         | Anna - Anna - Anna |         | The second states and a second state of the second states of the second states of the second | The completence ( Jonese<br>Theory Service resolution) |               |
| 6   | Ropean 'Heropea<br>Buenetgelernee' Deputes                                                                                                    |                                 |         | ak vizioni kartan                                                                                                    |         | Dauget attains                                                                                                    | Penty datase send area                                 |               |
|     | TD++41.                                                                                                    |                                 |         | 25.11.2028 Friet.A1                                                                                                    |         | Dripsteen                                                                                                    | WIT: KEND-GARD PEETIN (DRA/Some MCI                    |               |
| ~   | Wygwgd Wchogwar<br>Rowana and reach Humana                                                                                                    | 197                             |         | 27.21.2328.0.5644                                                                                                    |         | Swater (Prpers)                                                                                                    | 1020 PERMITER PERMIT                                   |               |
| ~   | TIMPAN.                                                                                                    | e4                              |         | 06.10.000010.00000                                                                                                    |         | Destar regains                                                                                                    | NED FORDERIN RECTA / DIA/SING ACT                      |               |
|     | Trining our Littlering                                                                                                    | +1                              |         | 05.12.2029-423.28                                                                                                    |         | Department                                                                                                    | Netry ORM:3                                            |               |
| ÷   | many-amenal                                                                                                    | CMINE                           |         | 001223001101123                                                                                                    |         | Recognition 1                                                                                                    | Presty dating remainsuit.                              |               |
| ñ   | Record and the second second s | DAT:                            |         | 00103000 (11000                                                                                                    |         | MAR .                                                                                                    | Treat (active resources)                               |               |
|     |                                                                                                    | (WIR                            |         | N12238111568                                                                                                    |         | Rell                                                                                                    | Presty danted estimated                                |               |
|     |                                                                                                    | CM28                            |         | W1020001102547                                                                                                    |         | 2+2                                                                                                    | Texts Server an even of                                |               |
|     |                                                                                                    | -                               |         | 1010 200 A (B (B )                                                                                                    |         | Designer of tables                                                                                                    | Theory device representation                           |               |
| ľ   |                                                                                                    |                                 |         |                                                                                                    |         |                                                                                                    | Norshann ne 💷 = Eng. 7 (1411a) i                       | N 11 11 15    |

- откроется протокол выгрузки файла в режиме просмотра.

| Протокол выгрузки файла                           |                                            |  |  |  |  |  |
|---------------------------------------------------|--------------------------------------------|--|--|--|--|--|
| Формат выпрузии пакета данных СМОВ                | Дата и премя вытрузы: 09.12.2020 11.14.35  |  |  |  |  |  |
| Тип передаваемых данных: Реестр фактов назначений | Otipationario e sarpyserio des ouvidos: 20 |  |  |  |  |  |
| Всего записей 20                                  | Количество залисой с сцаябкана: 0          |  |  |  |  |  |
| TTNCHA                                            |                                            |  |  |  |  |  |

# 9.2 Загрузка протокола

Для загрузки протокола:

выберите в журнале выгрузки строку в формате выгрузке пакета данных равным
 "XML" и в статусе равным "Отправлен";

| EIK | 1000                                                  |                            |                |                        |             |                              |                                                                                                    |                  |
|-----|-------------------------------------------------------|----------------------------|----------------|------------------------|-------------|------------------------------|----------------------------------------------------------------------------------------------------|------------------|
|     | ak 7 Nijolat Tempet Lineti                            | anicanii - Successi Dimeni |                |                        |             |                              |                                                                                                    |                  |
|     | 4                                                     |                            | 200-020000     |                        | 2.33.11.2.2 |                              |                                                                                                    |                  |
| ٥   | Precta MCB                                            | Журнал "История            | Взаимодеі      | аствий - Выгрузка      | Данных"     |                              |                                                                                                    |                  |
| 0   | Peech Reature UC3<br>(NAC3)                           |                            |                |                        |             |                              | ► 1000                                                                                                    | OWNER SACROSSING |
| Rr. | Peertp (34603)<br>(Cyraenaspit)                       | monaces to casting to      | GHOSHTs CTHEOK |                        |             |                              |                                                                                                    |                  |
| n   | PARTS DOU'TS RELEASED                                 | Reptal automotive's press  |                | And a planet stational |             | Three surgistic least Lancet | <br>And the state of the state of t |                  |
|     |                                                       | CAUR                       |                | 2511-2001-12541        |             | Depart regains               | First date or constrained                                                                                                    |                  |
| •   | Ropean 'Accords<br>Dominigational - Deprint<br>Jamma' | 2                          |                | Automation             |             | - Cognine                    | Institution of the second second second                                                                                                    |                  |
| -   |                                                       | -                          |                | en realer realer       |             | Desauer artigente            | mill rinkerieri Hill'hiy (Doubeus MD                                                                                                    |                  |
|     | Wypean 'Wompen                                        | 10                         |                | 10(12,022) 423(25      |             | Draptor-                     | Rearts DRMCI                                                                                                    |                  |
| 0   | Dimengalities - Bargyme                               | 0/06                       |                | IN 12 2022 11 / 122    |             | Settymente                   | Party period remains of                                                                                                    |                  |
|     | Property and approximately a                          | 048                        |                | -00.12.000711/MEE      |             | 242                          | Name and a sub-second                                                                                                    |                  |
| ÷   | RENADERED.                                            | CARDE                      |                | 18 12 JULY 11 15 69    |             | 345                          | Name party opposited                                                                                                    |                  |
| 亩   | INFORMATION DESIGNATION                               | 21086                      |                | IN TRADUCT ADAT        |             | 242                          | Prevent data and a second second                                                                                                    |                  |
|     |                                                       | -                          |                | No. 10 America America |             | Course courses               | free barra constant                                                                                                    |                  |
|     |                                                       | 10                         |                | 246 11 2622 8 60 (28)  |             | Come in sec.                 | Percipipantal consistent                                                                                                    |                  |
|     |                                                       | **                         |                | 2711-2020-018-40       |             | Organi                       | SURL spectra strategy (Confidence Hold                                                                                                    |                  |
|     |                                                       |                            |                |                        |             |                              | Disessences 20 + Capitilitier TO                                                                                                    | 10 T F           |

 нажмите кнопку "Протокол загрузки" и выберите реестр, для которого загружается протокол;

| E    | 4CCCD                                |                                            |                                                   |   |                                |   |                              |   |                                        |                                               |
|------|--------------------------------------|--------------------------------------------|---------------------------------------------------|---|--------------------------------|---|------------------------------|---|----------------------------------------|-----------------------------------------------|
| n-   | ere 7 Napoer Wittager Basses         | аністий і Баграна Данної                   |                                                   |   |                                |   |                              |   |                                        |                                               |
|      | ٢                                    | (a) (a) ()                                 | GN 720547                                         |   | 2 121                          |   |                              |   |                                        |                                               |
| 0    | Peerplaca                            | Журнал "История Вза                        | Курнал "История Взаимодействий - Выгрузка Данных" |   |                                |   |                              |   |                                        |                                               |
| 0    | Peercp Sconsees VC3<br>(INC2)        |                                            | Contractional Sectors (Sectors)                   |   |                                |   |                              |   |                                        | • нистососостали                              |
| 10   | Peecrp (HINGS<br>(Cpreeclaue)        | Second to Design and                       | Arth-Station                                      |   |                                |   |                              |   |                                        | PEECIP GHILD                                  |
| п    | Нактр вактос назначений              | April 10                                   | Thissen and spring have a particular              | * | State is strated probabilities | - | The processing of the second | - | 1-1-1-1-1-1-1-1-1-1-1-1-1-1-1-1-1-1-1- | <ul> <li>РЕЕСТР жилов низникения +</li> </ul> |
| 100  | and the local data in the local data |                                            | 145                                               | + |                                |   | Oragaet impasse              |   |                                        | *                                             |
| 0    | Disencontrank - Serprine             | distribute in the distributed              | 1021                                              |   | BID-40-12 H1273>               |   | On said the party            |   | Nerg/MC                                |                                               |
| Set. | Daem.                                | 8174/159-085c-4210-0940-37978063479        | (#1)                                              |   | 3013-01-02:002547              |   | Cougart programme            |   | THE DIRECT                             |                                               |
|      | жүрнөт Четтрия                       | Torright load all a load and discontinuous | -                                                 |   | 3122-01-1925/2012              |   | Organ repairs                |   | Perc 01453                             |                                               |
| •    | Disease"                             | 3438875-405-447-tec/5-55295ec341           |                                                   |   | 20.43-0.23-2442                |   | Geoglatt pringeners          |   | Net (0445)                             |                                               |
| 6    | Departure carentees                  | 1697073-031-433-852-30297340A              | 100                                               |   | 30-0-00160                     |   | Onlast shown                 |   | Net# 01443                             |                                               |
| ÷    | TUTOATITEA                           | #35099-500-440-646-0-678e-099              | and i                                             |   | 30-0-02/00                     |   | Column trajante              |   | Rect (1985)                            |                                               |
| 由    | ICTO NOR SHOPPING                    | 004101-804-614-804-404-85802               | (m)                                               |   | 20.6-9240                      |   | Owneer strates               |   | Parts 01970                            |                                               |

в открывшемся окне выберите файл протокола загрузки, полученный из КПИ
 ЕГИССО ПФР и нажмите кнопку "Открыть".

| 💿 Открытие                                                                                                    |                |                |     |         |                         |             | ×                   |
|----------------------------------------------------------------------------------------------------|----------------|----------------|-----|---------|-------------------------|-------------|---------------------|
| 🔶 -> -> 🛧 🗎 -> Этот компьюте                                                                                                    | ер » Документы |                | ~   | ر<br>ق  | Поиск: Документ         | ы           |                     |
| Упорядочить 🔻 Новая папка                                                                                                    |                |                |     |         | == -                    |             | ?                   |
| <ul> <li>✓ Этот компьютер</li> <li>▲ Видео</li> <li>&gt; ▲ Документы</li> <li>&gt; ↓ Загрузки</li> <li>&gt; ▲ Изображения</li> <li>&gt; ♪ Музыка</li> <li>&gt; ④ Объемные объи</li> </ul> | ~              | Дата изменения | Тип | Размер  |                         |             | ^                   |
| > 🛄 Рабочий стол<br>> 🏪 Windows (C:)<br>> 💣 Сеть                                                                                                    |                |                |     |         |                         |             | ~                   |
| Имя файла:                                                                                                    |                |                |     | → Bce ¢ | файлы (*.*)<br>ткрыть С | ,<br>Этмена | <ul> <li></li></ul> |

 файл протокола загрузки загружен в модуль, статус записи сменится на соответствующий статус: либо "Ошибка", либо будут загружен записи и отображено количество успешно загруженных записей в модуль из общего числа записей в файле.

### 9.3 Настройка пагинации

Для сортировки записей на форме реализованы кнопки сортировки.

| Журнал "История Взаимодействий - Выгрузка Данных" |                                                                                                    |                                      |                               |  |  |  |  |  |
|---------------------------------------------------|----------------------------------------------------------------------------------------------------|--------------------------------------|-------------------------------|--|--|--|--|--|
|                                                   |                                                                                                    |                                      |                               |  |  |  |  |  |
| основить списо                                    | B                                                                                                    |                                      |                               |  |  |  |  |  |
| Bignar tadpyter teats are set                     | Arran and and and a state of the second state of the second state | Critry: plactpy internation approved | The conjugation of particular |  |  |  |  |  |

Сортировка записей возможна по возрастанию и по умолчанию.

|                 | 🔲 Код и наимен            |
|-----------------|---------------------------|
| $\mathbf{\psi}$ | Сортировка по возрастанию |
| $\uparrow$      | Сортировка по убыванию    |
| _               | 02000000 - 1              |

Для настройки отображения количества записей на форме категории получателей МСЗ выберите одно из доступных значений (20, 50, 100) в поле "Показывать по:". По умолчанию установлено значение "20".

50

| Показывать по: | 20  |
|----------------|-----|
|                | 50  |
|                | 100 |

Для перехода по страницам реализована функциональность пагинации.

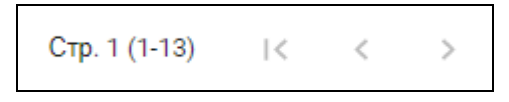

# 10 Ведение реестра фактов назначений МСЗ (РНМСЗ)

# 10.1 Просмотр реестра фактов назначений МСЗ

Для просмотра реестра фактов назначений MC3:

- на главной странице модуля выберите форму "Реестр фактов назначений";
- отобразится форма, содержащая следующие вкладки:
  - "Подготовлены к выгрузке";
  - "Ошибки";
  - "Обрабатываются";
  - "Отложены";
  - "Успешно выгружены";
  - "Удалены".

| 201 | ая ( , Ревстр фактов назначени                           | Ð.                                                                               |   |
|-----|----------------------------------------------------------|----------------------------------------------------------------------------------|---|
| 6   | C Reecto MC3                                             | Реестр фактов назначений                                                         |   |
|     | Реестр Локальныя МСЗ<br>(ЛМСЗ)                           | подготовяеныя выпучяке ошнами овязьатываются отпожены испешно выпучиены идаления |   |
| 1   | Реестр ОНМСЗ<br>(Организация)                            | о выгрузить в смав > загрузить «айл о выгрузить е ойл (xlax)                     | - |
|     | Реестр фактов назначений                                 | ADDREAMTH DEVICE DATE DATE OF THE DEVICE                                         | 1 |
| 1   | Журнал 'История<br>Взаимодействий - Загрузка<br>Дзняњих' |                                                                                  |   |
|     | Журнал "История<br>Взаимодействий –<br>Выгрузка Данншя"  | + Показывать ти: 20 * Стр. т (0-0 но 0) 🔣 С 🔅 🔿                                  |   |
|     | Локальные категории<br>получателей                       |                                                                                  |   |
|     | Источник загрузки                                        |                                                                                  |   |

На форме "Реестр фактов назначений" отображаются следующие кнопки, видимые/невидимые в зависимости от выбранной вкладки:

# Таблица 4 Список кнопок на форме Реестр фактов назначений

| Наименование   | Описание                    | Доступна на вкладках      |
|----------------|-----------------------------|---------------------------|
| Выгрузить в    | Используется для выгрузки   | Доступна на всех вкладках |
| СМЭВ           | реестра фактов назначений в |                           |
|                | СМЭВ                        |                           |
| Загрузить файл | Используется для            | Доступна на всех вкладках |
|                | загрузки фактов назначений  |                           |
|                | в реестр                    |                           |
| Выгрузить в    | Используется для            | Доступна на всех вкладках |

| Наименование       | Описание                                                        | Доступна на вкладках                                                                     |
|--------------------|-----------------------------------------------------------------|------------------------------------------------------------------------------------------|
| файл               | выгрузки реестра фактов назначений                              |                                                                                          |
| Добавить           | Используется для создания нового факта назначения               | Подготовлены к выгрузке                                                                  |
| Изменить           | Используется для просмотра<br>или изменения факта<br>назначения | <ul> <li>Подготовлены к выгрузке;</li> <li>Ошибки;</li> <li>Успешно выгружены</li> </ul> |
| Просмотреть        | Используется для просмотра<br>факта назначения                  | <ul> <li>Обрабатываются;</li> <li>Отложены;</li> <li>Удалены</li> </ul>                  |
| Удалить            | Используется для удаления<br>факта назначения                   | <ul> <li>Подготовлены к выгрузке;</li> <li>Успешно выгружены</li> </ul>                  |
| Отменить           | Используется для<br>отмены факта назначения                     | Подготовлены к выгрузке                                                                  |
| Возобновить        | Используется для<br>возобновления факта<br>назначения           | Отложены                                                                                 |
| Обновить<br>список | Используется<br>для обновления данных на<br>необходимой вкладке | Доступна на всех вкладках                                                                |

Запись о факте назначения МСЗ может иметь следующие статусы:

# Таблица 5 Список статусов факта назначения

| Статус                     | Описание                                                                                                    |
|----------------------------|----------------------------------------------------------------------------------------------------|
| Ошибка                     | Запись не загрузилась во время загрузки из-за проблем с валидацией                                                                                                    |
| валидации                  |                                                                                                    |
| Загружено                  | Запись была успешно загружена без ошибок в модуль, но дальнейшая отправка записи в ЕГИССО не ожидается (запись не принадлежит к реестру фактов назначений)                                                                                                    |
| Отменено                   | Если после загрузки пакета/файла решено было отменить загрузку –<br>все записи отмененного файла/пакета будут иметь статус "Отмена".<br>Если при выгрузке пакета/файла решено отменить выгрузку – все<br>записи отмененного файла/пакета будут иметь статус "Отмена" |
| Удалено                    | Запись успешно обработана в ЕГИССО (запись об удалении факта назначения).<br>Запись может быть удалена без отправки в ЕГИССО при условии, что запись новая со статусом "Подготовлено к выгрузке" и еще ни разу не выгружалась в ЕГИССО                               |
| Подготовлено к<br>выгрузке | Запись будет выгружена при следующей выгрузке                                                                                                    |
| Выгружается                | Запись выгружается в файл (XML) (при отправке через КПИ) или пакет (при отправке через СМЭВ)                                                                                                    |
| Ожидание<br>отправки       | Запись выгрузилась из модуля в рамках пакета/файла, но пакет/файл еще не отправлен/не передан в ЕГИССО                                                                                                    |
| Отправлено                 | Запись в рамках пакета отправлена в ЕГИССО: автоматически при работе со СМЭВ либо путем ручного перевода статуса пакета с "Ожидание отправки" на "Отправлено" (при отправке пакета через КПИ)                                                                        |
| Не получен ответ           | Запись в рамках пакета отправлена в ЕГИССО, но не получен ответ от                                                                                                    |

| Статус                        | Описание                                                                                                    |
|-------------------------------|----------------------------------------------------------------------------------------------------|
|                               | среды СМЭВ после суток ожидания ответа                                                                                                    |
| Успешно                       | Запись обработана успешно в ЕГИССО                                                                                                    |
| Ошибка пакета                 | Запись принадлежит к пакету, который полностью невалидный (ни одна запись пакета не загрузилась в ЕГИССО, например, если электронная подпись невалидная, неуникальный идентификатор пакета) |
| Ошибка<br>валидации<br>ЕГИССО | Запись не прошла форматно-логический контроль. Точная причина ошибки передается от ЕГИССО в протоколе загрузки                                                                              |

### 10.1.1 Настройка пагинации

Для настройки отображения количества записей на форме ЛМСЗ есть возможность выбрать одно из доступных значений (20, 50, 100) в поле "Показывать по". По умолчанию установлено значение "20".

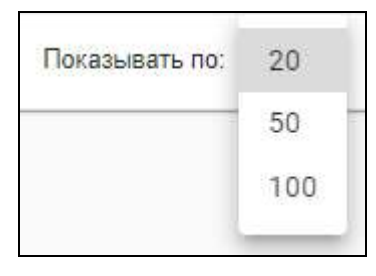

Для перехода по страницам реализована функциональность пагинации.

| Стр. 1 (1-13) | < | < | > |
|---------------|---|---|---|
|---------------|---|---|---|

### 10.2 Поиск фактов назначений МСЗ

Для поиска и просмотра фактов назначений MC3 воспользуйтесь фильтрами, реализованными на форме реестра фактов назначений:

- на главной странице модуля выберите форму "Реестр фактов назначений";
- перейдите на необходимую вкладку;
- введите значение в необходимые поля для поиска:
  - "Идентификатор" текстовое поле для ввода идентификатора ЕГИССО;
  - "СНИЛС" текстовое поле для ввода значения СНИЛС получателя меры;
  - "Код и наименование ЛМСЗ" текстовое поле для ввода значения локальной меры;
  - "Фамилия" текстовое поле для ввода значения фамилии получателя меры;
  - "Имя" текстовое поле для ввода значения имени получателя меры;

- "Отчество" текстовое поле для ввода значения отчества получателя меры;
- "Медицинская Организация" текстовое поле для ввода значения организации, которая назначила меру;
- "Дата назначения" текстовое поле для ввода значения даты принятия решения о назначении меры;
- "Дата создания" текстовое поле для ввода значения даты создания записи о факте назначения меры;
- "Дата изменения" текстовое поле для ввода значения даты изменения записи о факте назначения меры;
- "Статус" справочник статусов записи о факте назначения меры;
- "Признак модификации" справочник признаков модификации записи о факте назначения меры.
- в таблице отобразятся все факты назначений МСЗ, которые когда-либо были назначены получателю с введенными данными.

| одготовлены к выгруз | CENTRON                                                                                                    | CEPASATUSACTO                 | и отрожены | VOLETIHO BINJ | ружены з        | DAITEHS |                                                                              |          |                     |   |
|----------------------|----------------------------------------------------------------------------------------------------|-------------------------------|------------|---------------|-----------------|---------|------------------------------------------------------------------------------|----------|---------------------|---|
|                      |                                                                                                    |                               |            | <b>a</b> =    | и Рузить в смоя | > 1/    | VPSCHTE GARIT                                                                | 🛆 выгруз | WTH II GARII (KLSK) |   |
| добавить             |                                                                                                    | обновить с                    | писок      |               |                 |         |                                                                              |          |                     | J |
| HANC E               | Kog in navendranke<br>TWCD                                                                                                    | 2 43441M                      | 2 PM       | =             | Crivec rate     | =       | Megaranecian<br>Oprovinsian                                                  | =        | Дата Нананения      |   |
| 16992170720          |                                                                                                    |                               |            |               |                 |         |                                                                              |          |                     |   |
| 6992173720           | 12 Бесплайчый оттуск<br>пакарственных средст<br>размаж территориалын<br>программы<br>тосударственных тарак<br>бесплатного сладаных<br>гранданам медициника | n e<br>od<br>mal Meavoe<br>od | Изан       |               | Изаковен        |         | министерство<br>здравосохранен<br>свердловской<br>области(ловное<br>нашания) | ия       | 2001-01-01          |   |
|                      |                                                                                                    |                               |            |               |                 |         | Показывать                                                                   | Au 20 -  | 10 0                |   |

### 10.3 Добавление факта назначения МСЗ

Для добавления факта назначения MC3:

- на форме "Реестр фактов назначений" перейдите на вкладку "Подготовлены к выгрузке" (вкладка открывается по умолчанию);
- нажмите кнопку "Добавить";
- откроется форма "Добавление факта назначения";

| иньденизик-филя для иста                | CONVERTED BO | I THAN OTHORNHOP NOT             |                                |    |
|-----------------------------------------|--------------|----------------------------------|--------------------------------|----|
| Danganter a MC3.                        |              |                                  |                                |    |
| Hand is independently include COMPACT 9 |              |                                  |                                | 14 |
| Red is inconstruction of 1990.3 v.      |              |                                  |                                |    |
| Rog a standardine Total and Courses and | child E      |                                  |                                | 1÷ |
| Свядения в Осрида Назначения            |              |                                  |                                |    |
| Zjata njavenne pasaven i vezverene *    | 53           | Zara sasana gabayani nansaninin' | Bits internet petrice salesees | 6  |
| Сведения о Назначении                   |              |                                  |                                |    |
| Quittern alteritic instances a          | 13           |                                  |                                |    |
| ∓noven*                                 |              |                                  |                                |    |
| Бритерні музданинсти                    |              |                                  |                                |    |
| Использовать критерий нуждаемости       |              |                                  |                                |    |
|                                         |              |                                  |                                |    |

- форма включает следующие вкладки:
  - "Данные назначения" (выбрана по умолчанию);
  - "Документы Основания для МСЗ";
  - "Получатель МСЗ";
  - "Лица Основания МСЗ".

Примечание – Поля, обязательные для заполнения, отмечены символом \*.

- заполните поля на вкладке "Данные назначения":
  - блок "Сведения о МСЗ":
    - "Код и наименование OHMC3" выберите код и наименование OHMC3 с помощью кнопки . Значение выбирается из реестра OHMC3. Поле обязательно для заполнения;
    - "Код и наименование ЛМСЗ" выберите код и наименование ЛМСЗ с помощью кнопки . Значение выбирается из реестра Локальных МСЗ. Поле обязательно для заполнения;
    - "Код и наименование Локальной Категории Получателя" выберите с код и наименование локальной категории получателя с помощью кнопки . Значение выбирается из справочника Локальных категорий получателей. Поле обязательно для заполнения.
  - блок "Сведения о Формах Назначения":

56

- "Дата принятия решения о назначении" установите дату принятия решения о назначении с помощью кнопки
   Поле обязательно для заполнения;
- "Дата начала действия назначения" установите дату начала действия назначения с помощью кнопки .
   Поле обязательно для заполнения;
- "Дата окончания действия назначения" установите дату окончания действия назначения с помощью кнопки .
- блок "Сведения о Назначении":
  - "Форма представления" выберите форму представления назначения с помощью кнопки . Поле обязательно для заполнения;
  - "Размер" введите размер назначения вручную. Поле обязательно для заполнения;
  - "Единица Измерения" выберите единицу измерения с помощью кнопки
     из справочника значений (поле обязательно для заполнения):
    - 01 Денежная;
    - 02 Натуральная;
    - 03 Льготы;
    - 04 Услуги.
  - "Сумма эквивалент (в рублях)" введите сумму эквивалент (в рублях)
     вручную. Поле обязательно для заполнения;
  - "Содержание" введите содержание назначения вручную. Поле обязательно для заполнения при установке значений "Натуральная", "Услуги" в поле "Форма представления";
  - "Комментарий" введите комментарий вручную. Поле обязательно для заполнения при установке значений "Натуральная", "Льготы", "Услуги" в поле "Форма представления";
  - "Признак монетизации" введите признак монетизации вручную. Поле обязательно для заполнения при установке значения "Льготы" в поле "Форма представления".
- блок "Критерий нуждаемости":
  - "Использовать критерий нуждаемости" флаг для использования критерия нуждаемости установлен по умолчанию. При необходимости снимите флаг;

- "Критерии нуждаемости" введите критерии нуждаемости вручную.
   Поле появляется при установке флага в поле "Использовать критерий нуждаемости".
- перейдите на вкладку "Документы Основания для МСЗ";

|          | and to Telecontrol to come at the experiment            | a r babasanina           |                              |                    |                      |                  |                   |
|----------|---------------------------------------------------------|--------------------------|------------------------------|--------------------|----------------------|------------------|-------------------|
| <b>B</b> | Peectp MC3                                              | Добавление               | факта назначен               | ия                 |                      |                  |                   |
| 9        | Реестр Локальныя МСЗ<br>(ЛМСЗ)                          | Dennist inclusion of     | документы - основания<br>мсэ | для поличительного | лица - конскалий ист |                  |                   |
| Þ        | Реестр ОНМСЗ<br>(Организоций)                           | Дохументы основания      | для получения МСЭ            |                    |                      |                  | + 7 1             |
|          | Реестр фактов назначений                                | Hawkingsame*             |                              |                    |                      |                  |                   |
| •        | Журнал "Исторыя<br>Взаимодействий - Загрузка<br>Дземых" | Cepre<br>Galla Bogaron * | Homep                        | Срем действоя с. т | ā                    | Срок дейстрия пл | 5                 |
| 2        | Журнал "История<br>Взаимодействий -<br>Выгрузка Данныя" | жем тыдан *              |                              |                    |                      | a                | INERA SARIOMINITI |
| ٨        | Лональные категории<br>получателей                      |                          |                              |                    |                      |                  |                   |
| ÷.       | Metrosume surmitions                                    | CONTRACTOR OTHER         |                              |                    |                      |                  |                   |

- заполните поля:
  - "Наименование" введите наименование документа-основания для МСЗ вручную. Поле обязательно для заполнения;
  - "Серия" введите серию документа-основания для МСЗ вручную;
  - "Номер" введите номер документа-основания для МСЗ вручную;
  - "Дата выдачи" установите дату выдачи документа-основания для МСЗ с помощью кнопки
     Поле обязательно для заполнения;
  - "Срок действия с" установите начало срока действия документа-основания для МСЗ с помощью кнопки .
     Поле обязательно для заполнения;
  - "Срок действия по" установите окончание срока действия документаоснования для МСЗ с помощью кнопки :;
  - "Кем выдан" введите организацию, которая выдала документ-основание для МСЗ вручную. Поле обязательно для заполнения.
- нажмите кнопку "Запомнить", данные на вкладке "Документы Основания для МСЗ" введены. Документ сохранен. Отображается запись в таблице о созданном документе;

перейдите на вкладку "Получатель МСЗ";

| Rearry MC3                          | Добавление факта на:                 | начения                                      |                      |                    |
|-------------------------------------|--------------------------------------|----------------------------------------------|----------------------|--------------------|
| Реестр Локальнык МСЗ<br>(ЛМСЗ)      | далные назначение докладиты - с<br>м | сокованнов для получатель моз                | пица - эснований мез |                    |
| Реестр ОНМСЗ<br>(Организаций)       | Заполнить данными от Coonageния      | <ul> <li>(найдено 0, уточните пар</li> </ul> | заметры поиска)      |                    |
| Ресстр фактов назначений            | Основные сведения о получателе       |                                              |                      |                    |
| жирнал "История                     | снилс.+                              | (Dannatives *                                | 1974 -               | Отчептво           |
| Взанмодействий - Загрузка<br>Данных | Фамалия при рождение                 | Nun •                                        | flata posgessas *    |                    |
| Журнал "История                     | Дологнительные сведения о холучателе |                                              |                      |                    |
| Взанмодействий<br>Выгрузка Данных"  | Ровжданство                          | Места рождения                               |                      | Кантактный телерон |
| Локальные категории<br>ролучателей  | Вид длягиентв 👘 ~                    | Ceperil                                      | Номер                | Дата выдатов       |
| Источник загрузки                   | Кры выдан                            |                                              |                      |                    |
| 11 J.J. 961 AD 10 J. 199 AUG 2010   | Данные длягиента - сснования го      | effuliaren / Apoxatiaren e Ptb               |                      |                    |

- заполните поля:
  - "Заполнить данными от (Совпадения)" поиск получателя МСЗ в ЕЦП осуществляется по полям "СНИЛС"; "Фамилия"; "Фамилия" и "Имя"; "Фамилия", "Имя", "Отчество". Если будет найдено несколько получателей по одному из введенных значений до 5 записей включительно, то можно выбрать один из предложенных вариантов, иначе пользователю будет выведено сообщение "Уточните поиск";
  - блок "Основные сведения о получателе":
    - "СНИЛС" введите СНИЛС получателя МСЗ. Если получатель найден в ЕЦП по СНИЛС и получатель выбран в поле "Заполнить данные", то поле заполняется автоматически, иначе заполните поле вручную. Если поиск был осуществлен по другим полям, то поле будет заполнено автоматически при его заполненности в ЕЦП. Поле обязательно для заполнения;
    - "Фамилия" введите фамилию получателя МСЗ. Если получатель найден в ЕЦП по фамилии и получатель выбран в поле "Заполнить данные", то поле заполняется автоматически, иначе заполните поле вручную. Если поиск был осуществлен по другим полям, то поле будет заполнено автоматически при его заполненности в ЕЦП. Поле обязательно для заполнения;
    - "Имя" если получатель был найден в ЕЦП и выбран в поле "Заполнить данные", то поле заполняется автоматически, иначе заполните поле

59

вручную. Поле будет заполнено автоматически при его заполненности в ЕЦП. Поле обязательно для заполнения;

- "Отчество" если получатель был найден в ЕЦП и выбран в поле "Заполнить данные", то поле заполняется автоматически, иначе заполните поле вручную. Поле будет заполнено автоматически при его заполненности в ЕЦП;
- "Фамилия при рождении" введите фамилию при рождении вручную;
- "Пол" если получатель был найден в ЕЦП и выбран в поле "Заполнить данные", то поле заполняется автоматически, иначе заполните поле вручную. Поле будет заполнено автоматически при его заполненности в ЕЦП. При ручном заполнении поля выберите значение с помощью кнопки . Поле обязательно для заполнения;
- "Дата рождения" если получатель был найден в ЕЦП и выбран в поле
   "Заполнить данные", то поле заполняется автоматически, иначе заполните
   поле вручную. Поле будет заполнено автоматически при его
   заполненности в ЕЦП. При ручном заполнении поля выберите значение с
   помощью кнопки . Поле обязательно для заполнения.
- блок "Дополнительные сведения о получателе":
  - "Гражданство" выберите гражданство получателя МСЗ с помощью кнопки ``;
  - "Место рождения" введите место рождения получателя МСЗ вручную;
  - "Контактный телефон" введите контактный телефон получателя МСЗ вручную;
  - "Вид документа" выберите вид документа получателя МСЗ с помощью кнопки ✓;
  - "Серия" введите серию документа получателя МСЗ вручную.
     Обязательность заполнения зависит от выбранного документа;
  - "Номер" введите номер документа получателя МСЗ вручную.
     Обязательность заполнения зависит от выбранного документа;
  - "Дата выдачи" установите дату выдачи документа получателя МСЗ с помощью кнопки
     Обязательность заполнения зависит от выбранного документа;

- "Кем выдан" введите, кем выдан документ получателя МСЗ, вручную.
   Обязательность заполнения зависит от выбранного документа;
- "Данные документа основания пребывания/ проживания в РФ" введите данные документа - основания пребывания/ проживания в РФ вручную.
- нажмите кнопку "Сохранить", если нет лица-основания МСЗ, иначе введите информацию по данному лицу (заполнение полей аналогично вкладке "Получатель-МСЗ") и после нажмите кнопку "Сохранить";

|   | and a part of the second                                 |                                                                                                    |                                                         |                          |       |               |                            |  |  |  |  |  |
|---|----------------------------------------------------------|----------------------------------------------------------------------------------------------------|---------------------------------------------------------|--------------------------|-------|---------------|----------------------------|--|--|--|--|--|
|   | ¢                                                        |                                                                                                    | 20                                                      |                          |       |               |                            |  |  |  |  |  |
| 3 | Peertp MC1                                               | добавление факта назначени                                                                                                    | я                                                       |                          |       |               |                            |  |  |  |  |  |
| 9 | Реестр Локатания МСЭ<br>(ПМСЭ)                           | densit industriel and and                                                                                                    | COLORIDADE MUNICIPALITY                                 |                          |       |               |                            |  |  |  |  |  |
| 1 | Peering CHE#CI3<br>(C(r/ane)(s)(e#)                      | Senatoria passase of Companya + D                                                                                                    | Satomers gameset th Consigned a provint ragation to ray |                          |       |               |                            |  |  |  |  |  |
| 1 | Posstp dartm movevexed                                   | Pinate monitore MC3                                                                                                    |                                                         |                          | - / 1 |               |                            |  |  |  |  |  |
| 5 | Nypoin Victoper<br>Bierospercheit Serprise               | ( DHINC?                                                                                                    | massiver!                                               | data -                   |       | DOWER         |                            |  |  |  |  |  |
|   | theers,                                                  | Ramonet for Disperse                                                                                                    | Pairt.                                                  | Diffe informer *         |       | Telesco-010   |                            |  |  |  |  |  |
| • | журная Четерая<br>Вземнідзії: Гонін - Вытрозна<br>Данных | Marrow marganet                                                                                                    |                                                         | ALIMPLICATION CONTRACTOR |       | And grounding |                            |  |  |  |  |  |
|   | fourthment are have                                      | Caput                                                                                                    | 1999.00                                                 | (first times             | 3     |               |                            |  |  |  |  |  |
|   | reny-analysis                                            | Online Real-Lighter-                                                                                                    |                                                         |                          |       |               |                            |  |  |  |  |  |
|   | Nervees sampling                                         | These is the second to a because the basis of the                                                                                                    | mediated b Fer-                                         |                          |       |               |                            |  |  |  |  |  |
|   |                                                          | The destination of the second second se |                                                         |                          |       |               | -                          |  |  |  |  |  |
|   |                                                          |                                                                                                    |                                                         |                          |       | 11114         | MARKING THE REAL PROPERTY. |  |  |  |  |  |

**Примечание** – Если на форме не заполнены все обязательные поля, после нажатия кнопки "Сохранить" выведется соответствующее сообщение, незаполненные поля будут подсвечены красным цветом.

 факт назначения МСЗ сохраняется. Новое назначение отображено в таблице реестра фактов назначений МСЗ (РНМСЗ).

### 10.4 Изменение факта назначения МСЗ

Для изменения факта назначения MC3:

- на форме "Реестр фактов назначений" перейдите на вкладку "Подготовлены к выгрузке", "Ошибки" или "Успешно выгружены";
- выделите назначение;
- нажмите кнопку "Изменить". Откроется форма "Редактирование факта назначения";

| T MALTER MALE    | O CERTACTURING AND AND AND AND AND AND AND AND AND AND |                                                                                                    |                                                                                                    |                                                                                                    |                                                                                                    |
|------------------|--------------------------------------------------------|----------------------------------------------------------------------------------------------------|----------------------------------------------------------------------------------------------------|----------------------------------------------------------------------------------------------------|----------------------------------------------------------------------------------------------------|
| er per se mercer |                                                        |                                                                                                    |                                                                                                    |                                                                                                    |                                                                                                    |
| ерриторианы      | ной программы посударственных парантий бег             | ллатного оказания траждан                                                                                        | ви медицинской гомоци                                                                                                    | 1.8                                                                                                    | 2                                                                                                    |
| HP42CA2084, TS   | жельник заболеваннями (без установления а)             | валидности) в т.ч и дети                                                                                         |                                                                                                    |                                                                                                    | 1.4                                                                                                    |
|                  |                                                        |                                                                                                    |                                                                                                    |                                                                                                    |                                                                                                    |
| × ¤              | 2+9 million and the anti-                              | × 6                                                                                                    | On or 2001                                                                                                    | ×                                                                                                    | ta)                                                                                                    |
|                  |                                                        |                                                                                                    |                                                                                                    |                                                                                                    |                                                                                                    |
| $-\pi \ge \pi$   |                                                        |                                                                                                    |                                                                                                    |                                                                                                    |                                                                                                    |
|                  | 2.3 - 10 rysa                                          | * 1 k                                                                                                    | Connect the second state of the second state of the second state o |                                                                                                    |                                                                                                    |
|                  |                                                        |                                                                                                    |                                                                                                    |                                                                                                    |                                                                                                    |
|                  |                                                        |                                                                                                    |                                                                                                    |                                                                                                    |                                                                                                    |
|                  |                                                        |                                                                                                    |                                                                                                    |                                                                                                    |                                                                                                    |
|                  |                                                        |                                                                                                    |                                                                                                    |                                                                                                    |                                                                                                    |
|                  | еритонать<br>ж 🖬                                       | ерриторнальной программы посрадоственных тарантий бес<br>интесники, такастыки заболеванными (без установления ан | ерриториальной программы посдарственных парантий бесплатного вкадания прандан<br>иниссиния, такастыка заболераниями (без установления инвалицикоста) в т. ч и дета                                                                                                    | ерриторнальной программы посударственных гарантий бесплитного оказания транданая медицинской помощи<br>инисския, такестыка заболеваниями (без установления инвалидности) в т.н.и.детя | ерриторнальной программы посударственных таріалтий бесляліного кладання транданам медицинской помоци (без установления анеалициости) в т. и и дети (без установления анеалициости) в т. и и дети (без установления анеалициости) в т. и и дети (без установления) (без установления анеалициости) в т. и и дети (без установления) (без установления) (без установления) (без установления) (без установления) (без установления) (без установления анеалициости) в т. и и дети (без установления) (без установления) (без установления) (без установления) (без установления) (без установления) (без установления) (без установления) (без установления) (без установления) (без установления) (без установления) (без установления)) (без установления) (без установления)) (без установления) (без установления)) (без установления))) (без установления)) (без установления))) (без установления)) (без установления))) (без установления)) (без установления)) (без установления)) (без установления)) (без установления)) (без установления)) (без установления)) (без установления)) (без установления)) (без установления)) (без установления)) (без установления)) (без установ |

 введите необходимые изменения и нажмите кнопку "Сохранить". Факт назначения МСЗ сохранится.

### 10.5 Отмена факта назначения МСЗ

Для отмены факта назначения MC3:

- на форме "Реестр фактов назначений" перейдите на вкладку "Подготовлены к выгрузке";
- выделите назначение;
- нажмите кнопку "Отменить". Факт назначения МСЗ будет отменен и переместится с вкладки "Подготовлены к выгрузке" на вкладку "Отложены".

#### 10.6 Возобновление назначения МСЗ

Для возобновления факта назначения MC3:

- а) на форме "Реестр фактов назначений" перейдите на вкладку "Отложены";
- б) выделите назначение;
- в) нажмите кнопку "Возобновить". Факт назначения МСЗ будет возобновлен и переместится с вкладки "Отложены" на вкладку "Подготовлены к выгрузке".

## 10.7 Удаление факта назначения МСЗ

Для удаления факта назначения MC3:

- на форме "Реестр фактов назначений" перейдите на вкладку "Подготовлены к выгрузке" или "Успешно выгружены";
- выделите назначение;
- нажмите кнопку "Удалить";
- если факт назначения МСЗ ни разу не был выгружен в ЕГИССО, при нажатии кнопки "Удалить" факт назначения МСЗ сразу будет удален и переместится на вкладку "Удалены";
- если факт назначения МСЗ ранее был выгружен в ЕГИССО, при нажатии кнопки
   "Удалить" удаление факта назначения МСЗ и его перемещение на вкладку
   "Удалены" произойдет только после успешной выгрузки записи в ЕГИССО.

### 10.8 Выгрузка реестра фактов назначений

### 10.8.1 Выгрузка в СМЭВ

Для выгрузки записи о фактах назначений МСЗ в ЕГИССО:

- на форме "Реестр фактов назначений" перейдите на вкладку "Подготовлены к выгрузке";
- нажмите кнопку "Выгрузить в СМЭВ" в правом верхнем углу формы;

Примечание – В отправку в ЕГИССО через СМЭВ берутся записи только с вкладки "Подготовлены к выгрузке".

 записи о фактах назначений МСЗ отправлены на формирование пакета выгрузки и отправку через СМЭВ в ЕГИССО.

# 10.8.2 Выгрузка реестра фактов назначений в форматах XLSX, CSV, XML

Для выгрузки реестра фактов назначений в форматах XLSX, CSV с возможностью валидации данных и формирования протокола ошибок:

- на главной странице модуля выберите форму "Реестр фактов назначений";
- выберите формат файла, в который будут выгружаться данные формы PHMC3 (XLSX, CSV или XML) в правом верхнем углу формы "Реестр фактов назначений MC3" рядом с кнопкой "Выгрузить в файл (XLSX)";

| одготовлены к вы | (P)34E | QUISEI D                                                                                                    | 6PR64         | THISHOTCR     | OTTOHEHEI | X0467940 | ытружены | 10476947          |     |                                                               |                |                  |            |
|------------------|--------|----------------------------------------------------------------------------------------------------|---------------|---------------|-----------|----------|----------|-------------------|-----|---------------------------------------------------------------|----------------|------------------|------------|
|                  |        |                                                                                                    |               |               |           |          | 0        | выгрузить в смоя. | > 4 | АЛРУЗИТЬ ФАЙЛ                                                 | 6 Bari         | манть в еміл раз | xi -       |
| gos Atama        |        |                                                                                                    | op            | CRATE CLARCOS |           |          |          |                   |     |                                                               |                |                  | XLS<br>CBV |
| SHINC :          |        | DAC3                                                                                                    |               | #JAArg1m1     |           | 2 hat    | -        | diverse           | =   | Outpetration<br>Artificial                                    |                | Derettano-over   | XM         |
| 047545838        |        | 13 Белллатный отлуса<br>печао техных сооста в<br>рамаа: переториальний<br>программы посудар техны<br>саральны осудар техны<br>гариальны мадириской | es<br>Dewitte | Marathee      |           | Ares     |          | Втаримовни        |     | министерство<br>зархаровлины<br>свераловской<br>области(узони | 45<br>4300491) | 2001-01-01       |            |

a) файл выгружен на компьютер пользователя в папку "Загрузки" (Downloads) в выбранном формате.

Пример файла, выгруженного в формате XLS:

| H 5-    | e+<br>B+643        | P<br>BCTABKA PA3METKA C                                                                                                    | TRAHMUU DOPM                                                                                                    | 07ы Данны∈                                                                                                    | асартной-<br>Исцензиров                                                                                                    | ia(3-203013<br>6494€ 1                                                                                                    | nonsannen - Excel<br>Bavl                                                                                                    |                                                                                                    |                                                                                                    |                                                                                                    |                                                                                                    | 1                                                                                                    | <u>10</u> - 2                                                                                                    |
|---------|--------------------|----------------------------------------------------------------------------------------------------|----------------------------------------------------------------------------------------------------|----------------------------------------------------------------------------------------------------|----------------------------------------------------------------------------------------------------|----------------------------------------------------------------------------------------------------|----------------------------------------------------------------------------------------------------|----------------------------------------------------------------------------------------------------|----------------------------------------------------------------------------------------------------|----------------------------------------------------------------------------------------------------|----------------------------------------------------------------------------------------------------|----------------------------------------------------------------------------------------------------|----------------------------------------------------------------------------------------------------|
| 1       | Calibri<br>36 K    | $ \begin{split} & \cdot \left[ \Pi \rightarrow \right] A^{*} A^{*} \\ & \Psi + \left[ \Pi \rightarrow \right] A^{*} - \underline{\Delta} + \\ & \Pi_{\text{prod}} \gamma & G \end{split} $ | === *·                                                                                                    | П <sup>р</sup> Перенасти заст<br>Пробаждатать и т<br>Тагратопанат                                                                                                    | т.<br>понстить в менер                                                                                                    | - 064<br>                                                                                                    | 1 - 54<br>8. 10 10 20<br>9.000 0                                                                                                    | Условное<br>фереоторова                                                                                                    | Eoguatogu<br>ese * sas tabras<br>Cturas                                                                                                    | osato Cinsar<br>ay • massi                                                                                                    | Er Rotaerne +<br>Er Vysoorne +<br>Et Dopseer +<br>Sverhoe                                                                                                    | ∑ · Ay<br>→ September<br>Copreposed<br>+ denote -<br>Pagements                                                                                                    | Haima<br>Baganarta -                                                                                                    |
|         |                    | $\times \checkmark f_{i}$                                                                                                    | n                                                                                                    |                                                                                                    |                                                                                                    | 36                                                                                                    |                                                                                                    | - G - J                                                                                                    |                                                                                                    |                                                                                                    | 1. 14                                                                                                    | м                                                                                                    | N                                                                                                    |
| 10      | C.C.               |                                                                                                    | = 10                                                                                                    |                                                                                                    | 16 yr                                                                                                    | -40                                                                                                    |                                                                                                    | 4                                                                                                    | - 18 J                                                                                                    |                                                                                                    | 1                                                                                                    |                                                                                                    |                                                                                                    |
| Rectype | pinigrmontPactUnid | CLAY SOL                                                                                                    | cutation(c)                                                                                                    | ONMESCERIA                                                                                                    | L.MSZProviderCode                                                                                                    | provider Code                                                                                                    | SMILS_THICK                                                                                                    | Farti/Name_pticp                                                                                                    | Name_recip                                                                                                    | Patranyevic_resp                                                                                                    | dans, solar                                                                                                    | borticiste, recip                                                                                                    | doctype_rectp                                                                                                    |
| Fact    |                    | 749c2b45-e8c8-4b8e-<br>b7be-83eb15482637                                                                                                    | dc29be83-7181-<br>425e-a2cc-<br>a54fe515496b                                                                                                    | 1942.000001                                                                                                    |                                                                                                    |                                                                                                    | 36660970404                                                                                                    | Титов                                                                                                    | Владимир                                                                                                    | Владичиро<br>ич                                                                                                    |                                                                                                    | 10.04.1999                                                                                                    |                                                                                                    |
| Fact    |                    | d4ac5c87-cM9-4b9f-a6c2<br>G4eb1a927513                                                                                                    | 59714400-7543-<br>4399-b263-<br>c66b28edb010                                                                                                    | 1942.000001                                                                                                    |                                                                                                    |                                                                                                    | 95654424647                                                                                                    | Иваная                                                                                                    | Лев                                                                                                    | Николаевия                                                                                                    | u                                                                                                    | 09.09.1928                                                                                                    | 05                                                                                                    |
| Fact    |                    | 74912045-e8c8-408e-<br>b7be-85ebf3482637                                                                                                    | Mad7Nab-ec76-<br>4471-8051-<br>Let37acf1fa75                                                                                                    | 1542.000001                                                                                                    |                                                                                                    |                                                                                                    | 11353845945                                                                                                    | Ивансе                                                                                                    | Иван                                                                                                    | Александро<br>#4                                                                                                    | -                                                                                                    | 28.12.1980                                                                                                    | 01                                                                                                    |
| Fact    |                    | 749c2b45-elic8-4bile-                                                                                                    | 2da15e32-4971-<br>da1-3-4993,                                                                                                    | 1542 (00001)                                                                                                    |                                                                                                    |                                                                                                    | 6847541/1838                                                                                                    | Нийлозор                                                                                                    | Enpuraum                                                                                                    | Contensor                                                                                                    |                                                                                                    | 51 (15, 1936                                                                                                    | 63.                                                                                                    |
|         | A COM              | Fact                                                                                                    | SCTASKA         PASAETKA C           CHADHAR         SCTASKA         PASAETKA C           Cathur         III         IX           X         X         Y         I           X         X         Y         I         IX           X         X         Y         IX         IX           X         X         Y         IX         IX           X         X         Y         IX         IX           X         X         Y         IX         IX           X         X         Y         IX         IX           X         X         Y         IX         IX           X         X         Y         IX         IX           X         X         Y         IX         IX           X         X         Y         IX         IX           Y         Y         Y         Y         IX           Y         Y         Y         Y         Y           Y         Y         Y         Y         Y           Y         Y         Y         Y         Y           Y         Y         Y         Y< | Solution         Solution         Solution | Solution         Solution         Solution | Solution         Contraction         Proprietation         Proprietation </td <td>Solution         Solution         Solution</td> <td>Solution         All Solution         All Solution         All Solution         Column Solution         Column Solution</td> <td>Part         745-67         Addition         PACHETIKA CTR4-6412M         PACHETIKA CTR4-6412M         PACHETIKA CTR</td> <td>Image: Contract of the second of the second of th</td> <td>All prominents         SCTABELA         PASNETIA CITRA-MILLI         SCOMM/M         Address         PELLIPHINOCACHINE         SNU           Calabit         III         N         N</td> <td>A         B         C         B         C         D         D         D         D         D         D         D         D         D         D         D         D         D         D         D         D</td> <td>A         B         CAREA         PARETICAL CITABALA         DOM/NAL         Address         PELIDENDIFICALIZATION         DOM/NAL         Address         PELIDENDIFICALIZATION         DOM/NAL         Address         PELIDENDIFICALIZATION         PELIDENDIFICALIZATION</td> | Solution         Solution         Solution | Solution         All Solution         All Solution         All Solution         Column Solution         Column Solution | Part         745-67         Addition         PACHETIKA CTR4-6412M         PACHETIKA CTR4-6412M         PACHETIKA CTR | Image: Contract of the second of the second of th | All prominents         SCTABELA         PASNETIA CITRA-MILLI         SCOMM/M         Address         PELLIPHINOCACHINE         SNU           Calabit         III         N         N | A         B         C         B         C         D         D         D         D         D         D         D         D         D         D         D         D         D         D         D         D | A         B         CAREA         PARETICAL CITABALA         DOM/NAL         Address         PELIDENDIFICALIZATION         DOM/NAL         Address         PELIDENDIFICALIZATION         DOM/NAL         Address         PELIDENDIFICALIZATION         PELIDENDIFICALIZATION |

Пример файла, выгруженного в формате CSV:

| 📑 assignment_fact-20201207082825827.csv — Блокнот                                                                                                    | -       |         | $\times$ |
|----------------------------------------------------------------------------------------------------|---------|---------|----------|
| Филл Правка Формат Вид Справка                                                                                                    |         |         |          |
| Fact;fe90ed20-e0fa-4481-8c07-8068c3aa194a;433c4ccf-1a5b-4784-813c-6eece3b44b81;24ad76ab-ec76-4471-8d91-<br>1e57acf1fa75;1942.000001;;;82701286489;Heo6yзданный;Страх;АОтчествоТО;М;05.06.1940;;;;;;;;;;;;;;;;;;;;;;;;;;;;<br>testCriter1a;;02;15000,00;03;;;;15,00                                          | 32.200  | l;fla;A | uto      |
| Fact;2d2@ebef~7f4d-47c4-b460-bc;827d0e551;433c4ccf+la5b-4744-H13c-6eece3b44b81;24ad7bab-ec76-4471-8d91-<br>le57acfffa75;1942.000001;;;07616906788;СияющийХ;АдептА;СпинозовинЧ;М;04.05.1970;03;0101;010101;04.05.1990;увд<br>города;;;;;;;;;101.02.2001;01.02.2001;14+r;;02;1,00;03;;cодерж;коммент;10000,00 |         |         |          |
| Fact;;23e828cf-cdc5-428c-84ff-d7641917a245;2daf8e32-4971-4ab2-9997-                                                                                                    |         |         | - 1      |
| 209bcaf02204;1942.000001;;;27567002790;TECTMC40H;AHHYUKA;M0Льевна;Ж;08.07.2020;03;0000;000000;01.01.2020;OV0MC;;;;;;;;;;23<br>2020;12.01.2021;Да;;;01;258,80;01;;;;                                                                                                    | .11.28  | 20;24.  | 11.      |
| Fact;;23e828cf-cdc5-428c-84ff-d7641917a245;2daf8e32-4971-4ab2-9997-                                                                                                    |         |         | 22       |
| 209bca+02204;1942.000001;;;27557002790;ТЕСТИСЧО;АННУШКА;ИЮЛЬЕвна;Х;08.07.2020;03;0000;000000;01.01.2020;09ФМС;;;;;;;;;;;;;;;;<br>020;12.01.2021;Да;;;01;258,80;01;;;;                                                                                                    | 1.202   | 3;24,1  | 1,2      |
| Fact;fe90ed20-e0fa-4481-8c07-8068c3aa194a;433c4ccf-1a5b-4784-813c-5eece3b44b81;24ad76ab-ec76-4471-8d91-                                                                                                    | 1994193 | 0.00 0  |          |
| <pre>le57acf1fa75;1942.000001;;;82701286489;Необулданный;Страж;АОтчествоТО;М;05.06.1940;;;;;;;;;;;;;;;;;;;;;;1.02.2001;01.02.2001;01.<br/>testCriteria;;02;15000;00;03;;;;15;00</pre>                                                                                                    | 32.200  | 1;Да;А  | uto      |
| Fact;2d20ebef-7f4d-47c4-b460-bca827d0e551;433c4ccf-1a5b-4784-813c-5eece3b44b81;24ad76ab-ec76-4471-8d91-                                                                                                    |         |         |          |
| 1e57acf1fa75;1942.000001;;;;07616906788;СиякщийХ;АдептА;СпинозовичМ;М;04.05.1970;03;0101;010101;04.05.1990;увд                                                                                                    |         |         |          |
| города;;;;;;;;;;;;;;;;;;;;;;;;;;;;;;;;;;;                                                                                                    |         |         |          |
| Fact;;433c4ccF-1a5b-4784-813c-6eece3b44b81;24ad76ab-ec76-4471-8d91-                                                                                                    |         |         |          |
| 1e57acf1fa75;1942.000001;;;;07616906788;Фамильярный;Именем;Отчествович;М;02.05.1998;03;0101;010191;04.05.1990;увд                                                                                                    |         |         |          |
| города;;;;;;;;;;;;;;;;;;;;;;;;;;;;;;;;;;;                                                                                                    |         |         |          |
| Fact;;433c4ccf-1a5b-4784-813c-6eece3b44b81;24ad76ab-ec76-4471-8d91-                                                                                                    |         |         |          |
| 1e57acf1fa75;1942.000001;;;07616906789;Фанильерова;Имена;Отчествовна;Ж;02.05.1989;03;0101;010182;04.05.1990;уад                                                                                                    |         |         |          |
| города;;;;;;;;;;;;;;;;;;;;;;;;;;;;;;;;;;;                                                                                                    |         |         |          |
| 1=57acf1fa75:1942.000001:::07616906788:0амил.альный:Мжнем:01чествович:М:02.05.1990:03:0101:010183:04.05.1990:vaa                                                                                                    |         |         |          |
| города;;;;;;;;;;;;;;;;;;;;;;;;;;;;;;;;;;;                                                                                                    |         |         |          |
| 1#57acf1fa75:1942.000001;;;07616906789;Фамильярова;Имена;Отчествовна;Ж;02.05.1991;03;0101;010184;04.05.1990;увд                                                                                                    |         |         |          |
| города;;;;;;;;;;;;;;;;;;;;;;;;;;;;;;;;;;;                                                                                                    |         |         |          |
| 1e57acf1fa75;1942.000001;;;07616906788;Фамильярный;Именем;Отчествович;М;02.05.1992;03;0101;010185;04.05.1990;увд                                                                                                    |         |         |          |
| города;;;;;;;;;;;;;;;;;;;;;;;;;;;;;;;;;;;                                                                                                    |         |         |          |
| Fact;;433c4cc+-1a50-4784-813c-beece3b44b81;24ad/bab-ec/b-44/1-8091-                                                                                                    |         |         |          |
| 165/астіта/5;1942.080001;;;0/316906/89;@анильярова;Мена;Отчествовна;Ж;02.05.1993;0101;010186;04.05.1990;улд                                                                                                    |         |         |          |
| города;;;;;;;;;;;;;;;;;;;;;;;;;;;;;;;;;;;                                                                                                    |         |         |          |
| 1e57acf1fa75;1942.000001;;;07616906788;Фамильярный;Именем;Отчествович;М;02.05.1994;03;0101;010187;04.05.1990;увд                                                                                                    |         |         |          |
| города;;;;;;;;;;;;;;;;;;;;;;;;;;;;;;;;;;;                                                                                                    |         |         |          |
| Fact;;433c4ccf-1a5b-4784-813c-6eece3b44b81;24ad76ab-ec76-4471-8d91-                                                                                                    |         |         |          |
| 1e57acf1fa75;1942.000001;;;07616906789;Фамильярова;Имена;Отчествовна;Ж;02.05.1995;03;0101;010188;04.05.1990;увд                                                                                                    |         |         |          |
| города;;;;;;;;;;;;;;;;;;;;;;;;;;;;;;;;;;;                                                                                                    |         |         |          |
| Fact;;433c4ccf-1a5b-4784-813c-6eece3b44b81;24ad76ab-ec76-4471-8d91-                                                                                                    |         |         |          |
| 1e57acf1fa75;1942.000001;;;07616906788;Фамильярный;Именем;Отчествович;М;02.05.1996;03;0101;010189;04.05.1990;увд                                                                                                    |         |         |          |

Пример файла, выгруженного в формате XML:

Примечание – При выгрузке реестра в формат XML в выгруженном файле будут содержаться только данные вкладки "Подготовлены к выгрузке".

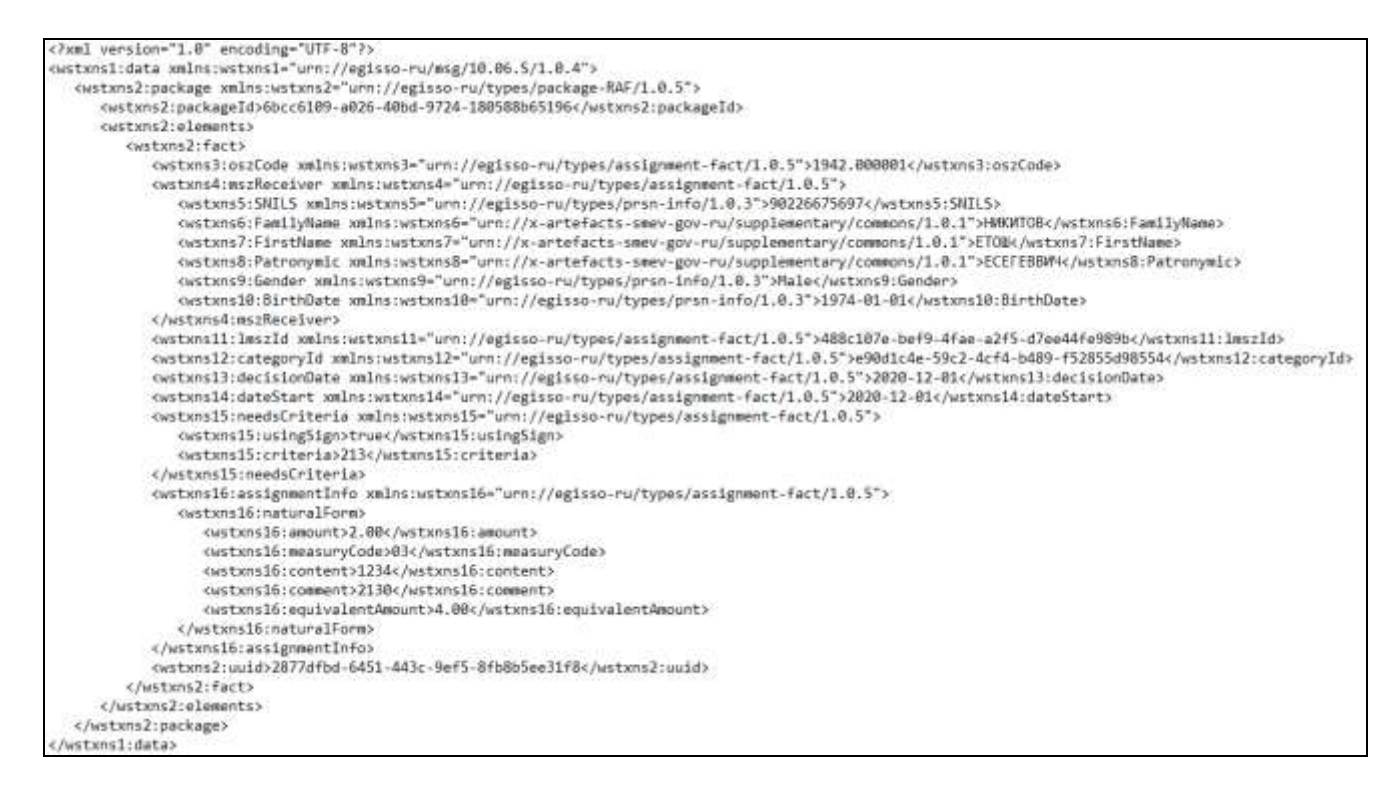

# 10.9 Загрузка фактов назначений

Для загрузки фактов назначений в реестр:

- на главной странице модуля выберите форму "Реестр фактов назначений";
- нажмите кнопку "Загрузить файл" в правом верхнем углу формы;
- выберите необходимый файл на компьютере, сформированный согласно шаблону загрузки;

| 📀 Открытие                                                                                                    |                    | ×                                                                                   |
|----------------------------------------------------------------------------------------------------|--------------------|-------------------------------------------------------------------------------------|
| ← → × ↑ 🖹 > Этот компьютер > Документы                                                                                                    |                    | <ul> <li>Р Поиск: Документы</li> </ul>                                              |
| Упорядочить 🔻 Новая папка                                                                                                    |                    | !≡ ▾ □□ ?                                                                           |
| <ul> <li>✓ Этот компьютер</li> <li>&gt; Видео</li> <li>&gt; Документы</li> <li>&gt; Загрузки</li> <li>&gt; № Изображения</li> <li>&gt; Музыка</li> <li>&gt; Объемные объ</li> <li>&gt; Рабочий стол</li> </ul> | Дата изменения Тип | Размер                                                                              |
| > 🏪 Windows (C:)<br>> 💣 Сеть                                                                                                    |                    |                                                                                     |
| Имя файла:                                                                                                    |                    | У         Все файлы (*.*)         У           Открыть         Отмена         Отмена |

а) нажмите кнопку "Открыть".

Шаблон загрузки:

| Тоблино | 6 | Шоблон | DODDUDIU | harmon | порнононий |
|---------|---|--------|----------|--------|------------|
| таолица | υ | шаолон | загрузки | фактов | назначении |

| NG  | Описание Има нола Тип топи и |          | Обязательность                                           |                                                                                                    |
|-----|------------------------------|----------|----------------------------------------------------------|----------------------------------------------------------------------------------------------------|
| J¶≌ | поля                         | имя поля | тип данных                                               | заполнения                                                                                                    |
| Све | Тип записи                   | RecТуре  | Перечислимо<br>е значение<br>(Fact, Reason,<br>Criteria) | Обязательно.<br>Если поле заполнено<br>значением Fact, то все<br>последующие значения<br>относятся к факту<br>назначения.<br>После строки с типом<br>Fact может быть<br>указано от 0 до N строк<br>с типом Reason. Строка<br>с таким типом<br>содержит информацию<br>о дополнительном<br>родственнике,<br>являющемся<br>основанием для<br>назначения меры.<br>Сгiteria - строка<br>вставляется после<br>строки Fact для случая,<br>если критериев > 1 |
| 2   | Идентификатор<br>назначенной | LMSZID   | uuid                                                     | Обязательно                                                                                                    |

| N⁰     | .№ Описание Имя поля                                                                                    |                     | Тип данных                          | Обязательность                                                                                |  |
|--------|----------------------------------------------------------------------------------------------------|---------------------|-------------------------------------|-----------------------------------------------------------------------------------------------|--|
|        | ПОЛЯ                                                                                                    |                     | , ,                                 | заполнения                                                                                    |  |
| 3      | МСЗ<br>Идентификатор<br>локальной<br>категории<br>получателей<br>МСЗ                                    | categoryID          | uuid                                | Обязательно                                                                                   |  |
| 4      | Код ОНМСЗ,<br>осуществившег<br>о назначение                                                             | ONMSZCode           | Строка(11)                          | Обязательно                                                                                   |  |
| 5      | Код<br>поставщика,<br>если ЛМСЗ<br>была загружена<br>не текущим<br>поставщиком<br>данных                | LMSZProviderCode    | Строка(11)                          | Необязательно                                                                                 |  |
| 6      | Код<br>поставщика<br>(указывается,<br>если факт был<br>загружен не<br>текущим<br>поставщиком<br>ланных) | providerCode        | Строка(11)                          | Необязательно                                                                                 |  |
| Све    | дения о получателе                                                                                      | l                   |                                     | Обязательно                                                                                   |  |
| 7      | СНИЛС                                                                                                   | SNILS_recip         | Строка(11)                          | Обязательно                                                                                   |  |
| 8      | Фамилия                                                                                                 | FamilyName_recip    | Строка(100)                         | Обязательно                                                                                   |  |
| 9      | Имя                                                                                                    | Name_recip          | Строка(100)                         | Обязательно                                                                                   |  |
| 1<br>0 | Отчество                                                                                                | Patronymic_recip    | Строка(100)                         | Необязательно. При<br>заполнении более<br>одного слова ставится<br>пробел (код символа<br>32) |  |
| 1<br>1 | Пол                                                                                                    | Gender_recip        | Перечислимо<br>е значение<br>(М, Ж) | Обязательно                                                                                   |  |
| 1<br>2 | Дата рождения                                                                                           | BirthDate_recip     | Дата                                | Обязательно                                                                                   |  |
| 1<br>3 | Тип документа                                                                                           | doctype_recip       | Строка(2)                           | Необязательно                                                                                 |  |
| 1 4    | Серия                                                                                                   | doc_Series_recip    | Строка(20)                          | Условно обязательный<br>(заполняется если<br>указан Тип документа<br>п.13)                    |  |
| 1 5    | Номер                                                                                                   | doc_Number_recip    | Строка(25)                          | Условно обязательный<br>(заполняется если<br>указан Тип документа<br>п.13)                    |  |
| 1      | Дата выдачи                                                                                             | doc_IssueDate_recip | Дата                                | Условно обязательный                                                                          |  |

| No           | Описание Имя поля Тип данных     |                   | Обязательность                      |                                                                                                    |  |
|--------------|----------------------------------|-------------------|-------------------------------------|----------------------------------------------------------------------------------------------------|--|
| 512          | поля                             |                   | тип данных                          | заполнения                                                                                                    |  |
| 6            |                                  |                   |                                     | (заполняется если<br>указан Тип документа<br>п.13)                                                                         |  |
| 1 7          | Кем выдан                        | doc_Issuer_recip  | Строка(200)                         | Условно обязательный<br>(заполняется если<br>указан Тип документа<br>п.13)                                                 |  |
| Све,<br>возн | дения о лице,<br>икновения права | являющимся осн    | юванием для                         | Необязательно                                                                                                    |  |
| 1 8          | СНИЛС                            | SNILS_reason      | Строка(11)                          | Обязательно, если<br>заполняется группа<br>полей "Сведения о<br>лице, являющимся<br>основанием для<br>возникновения права" |  |
| 1<br>9       | Фамилия                          | FamilyName_reason | Строка(100)                         | Обязательно, если<br>заполняется группа<br>полей "Сведения о<br>лице, являющимся<br>основанием для<br>возникновения права" |  |
| 2 0          | Имя                              | Name_reason       | Строка(100)                         | Обязательно, если<br>заполняется группа<br>полей "Сведения о<br>лице, являющимся<br>основанием для<br>возникновения права" |  |
| 2<br>1       | Отчество                         | Patronymic_reason | Строка(100)                         | Необязательно. При<br>заполнении более<br>одного слова ставится<br>пробел (код символа<br>32)                              |  |
| 2 2          | Пол                              | Gender_reason     | Перечислимо<br>е значение<br>(М, Ж) | Обязательно, если<br>заполняется группа<br>полей "Сведения о<br>лице, являющимся<br>основанием для<br>возникновения права" |  |
| 2 3          | Дата рождения                    | BirthDate_reason  | Дата                                | Обязательно если<br>заполняется группа<br>полей "Сведения о<br>лице, являющимся<br>основанием для<br>возникновения права"  |  |
| 2<br>4       | Тип документа                    | doctype_reason    | Строка(2)                           | Необязательно                                                                                                    |  |
| 2<br>5       | Серия                            | doc_Series_reason | Строка(20)                          | Обязательно, если<br>заполнено "Тип<br>локумента" (п.24)                                                                   |  |

| № Описание                             |                        | Имя поля            | Тип данных Обязательности заполнения |                                       |
|----------------------------------------|------------------------|---------------------|--------------------------------------|---------------------------------------|
| 2<br>6                                 | Номер                  | doc_Number_reason   | Строка(25)                           | Обязательно, если<br>заполнено "Тип   |
|                                        |                        |                     |                                      | документа" (п.24)                     |
| 2                                      | Дата выдачи            | doc_IssueDate_reaso | Дата                                 | Обязательно, если                     |
| 7                                      |                        | n                   |                                      | заполнено "Тип                        |
|                                        | 10                     | 1 T                 | C (200)                              | документа" (п.24)                     |
| 2                                      | Кем выдан              | doc_Issuer_reason   | Строка(200)                          | Обязательно, если                     |
| 8                                      |                        |                     |                                      | заполнено гип                         |
| Све                                    | дения о сроках дейс    | ствия назначения    |                                      | Обязательно                           |
| 2                                      | Дата принятия          | decision_date       | Дата                                 | Обязательно                           |
| 9                                      | решения о              |                     |                                      |                                       |
|                                        | назначении             |                     |                                      |                                       |
| 3                                      | Дата начала            | dateStart           | Дата                                 | Обязательно                           |
| 0                                      | деиствия               |                     |                                      |                                       |
| 3                                      | Пата окончания         | dateFinish          | Лата                                 | Необязательно                         |
| 1                                      | лействия               |                     | Диги                                 | Treooxsuresibilo                      |
|                                        | назначения             |                     |                                      |                                       |
| Кри                                    | терии нуждаемости      | I                   |                                      | Обязательно                           |
| 3                                      | Признак                | usingSign           | Логический                           | Обязательно                           |
| 2                                      | использования          |                     |                                      |                                       |
|                                        | критериев              |                     |                                      |                                       |
|                                        | нуждаемости            |                     |                                      |                                       |
|                                        | МСЗ                    |                     |                                      |                                       |
| $\begin{vmatrix} 3 \\ 2 \end{vmatrix}$ | Критерии               | criteria            | Строка(200)                          | Необязательно                         |
| 3                                      | Код критерия           | criteriaCode        | $C_{TDOV2}(10)$                      |                                       |
| 4                                      | нужлаемости            | cincilacode         | Строка(10)                           | назначаемой МСЗ в                     |
|                                        | пуждаетоети            |                     |                                      | реестре локальных                     |
|                                        |                        |                     |                                      | МСЗ указаны критерии                  |
|                                        |                        | нуждаемости         |                                      |                                       |
| Све                                    | дения о фактах наз     | начения             | I                                    | Обязательно                           |
| 3                                      | Код формы              | FormCode            | Строка                               | Обязательно                           |
| 5                                      | предоставления         |                     |                                      |                                       |
|                                        | из справочника<br>форм |                     |                                      |                                       |
|                                        | прелоставления         |                     |                                      |                                       |
|                                        | КМСЗ                   |                     |                                      |                                       |
| 3                                      | Размер                 | amount              | Денежный                             | Обязательно, если                     |
| 6                                      | (Количество,           |                     | тип                                  | Форма предоставления                  |
|                                        | Сумма)                 |                     |                                      | = 01-Денежная, 02-                    |
|                                        |                        |                     |                                      | Натуральная, 03-<br>Льготы, 04-Услуга |
| 3                                      | Код единицы            | measuryCode         | Строка(2)                            | Обязательно, если                     |
| 7                                      | измерения по           |                     |                                      | Форма предоставления                  |
|                                        | справочнику            |                     |                                      | = 02-Натуральная, 03-                 |
|                                        |                        |                     | льготы, 04-у слуга                   |                                       |

| N⁰     | Описание<br>поля     | Имя поля         | Тип данных      | Обязательность<br>заполнения                                                                                                    |
|--------|----------------------|------------------|-----------------|----------------------------------------------------------------------------------------------------|
| 3      | Признак              | monetization     | Логический      | Обязательно:                                                                                                    |
| 8      | монетизации          |                  |                 | <ul> <li>если Форма<br/>предоставл<br/>ения = 03-<br/>Льготы, то<br/>значение<br/>должно<br/>быть - Да;</li> <li>если Форма<br/>предоставл<br/>ения = 01-<br/>Денежная,<br/>02-<br/>Натуральна<br/>я, 04-<br/>Услуга, то<br/>значение<br/>должно<br/>быть - Нет</li> </ul> |
| 3<br>9 | Содержание           | content          | Строка(200)     | Необязательно                                                                                                    |
| 4<br>0 | Комментарий          | comment          | Строка(200)     | Необязательно                                                                                                    |
| 4      | Сумма-<br>эквивалент | equivalentAmount | Денежный<br>тип | Обязательно, если<br>Форма предоставления<br>= 02-Натуральная, 03-<br>Льготы, 04-Услуга                                                                                                    |

Примечание – В файле формата CSV для загрузки не нужно использовать шапку таблицы: строка 1 должна быть уже записью.

- подтвердите действие;
- факты назначений MC3 будут загружены в реестр.

# 11 Ведение справочника Источник загрузки

## 11.1 Просмотр справочника Источник загрузки

Для просмотра справочника Источник загрузки:

- на главной странице модуля выберите форму "Источник загрузки";
- на форме отображается таблица "Источник загрузки". Таблица состоит из одного столбца "Название".

| EN     | 4000                                |                                                                                                    |      |
|--------|-------------------------------------|----------------------------------------------------------------------------------------------------|------|
| Criste | dak 1 Semi-yangyang                 |                                                                                                    |      |
|        | 4                                   | Истоциян заголани                                                                                                    |      |
| ۵      | Peocry NC3                          | recommendation and provide the second second s |      |
| ٠      | Peecra Risemana MC3<br>(RMC3)       | Storetty Normalia Streets therein the                                                                                                    |      |
| R1     | Prescrip CHMC3<br>(Cprime segurit   | Nature 47(70)                                                                                                    |      |
| n      | People partie estepation            | OT CO-Agreegee                                                                                                    |      |
|        |                                     | AC definition remains                                                                                                    |      |
| 0      | Schwardbeycaney - Pablicates        | lena de la companya de la companya de la companya de la companya de la companya de la companya de la companya d                                                                                                    |      |
|        | Janmus'                             | Taka un some                                                                                                    |      |
| 2      | Wypean Veropen                      | 160.05-01.01%                                                                                                    |      |
| 0      | Taxena,                             | Nove                                                                                                    |      |
| 4      | Локатанане котегория<br>потучаления | The address of the Constitution of the                                                                                                    | 1.16 |
| 盦      | Incroneet Satzyane                  |                                                                                                    |      |

Для обновления отображения данных на форме нажмите кнопку "Обновить список".

# 11.2 Добавление источника загрузки

Для добавления источника загрузки:

- на главной странице модуля выберите форму "Источник загрузки";
- нажмите кнопку "Добавить";

| E        | 1000                                                 |                                 |                 |            |     |
|----------|------------------------------------------------------|---------------------------------|-----------------|------------|-----|
| . Chiefe | an / Hotowie addytes                                 |                                 |                 |            |     |
| 0        | e<br>Precipiaco                                      | Источник загрузки               |                 |            |     |
| 0        | Percty Relationship (KC)<br>(MAC)                    | anners the second second second |                 |            |     |
| RI       | Peectp CHMC3<br>(Cpreexappl)                         | once-deman                      |                 |            |     |
| n        | Рестр ратов казырыный                                | AL Contractions                 |                 |            |     |
| 0        | Эсрал Ленри<br>Баландействий - Заругия<br>Данныг     | met to come                     |                 |            |     |
| ۵        | журная 'Испрон<br>Балимдействий - Ныгружа<br>Данинг' | Acres Acres                     |                 |            |     |
| 4        | Лакальные категорие<br>получателий                   |                                 | Persona to 12 * | 09.507.00T | 1.1 |
| 曲        | incrosses patrolog                                   |                                 |                 |            |     |

откроется форма добавления источника загрузки;
| Добавить Ист  | Добавить Источник загрузки |  |  |
|---------------|----------------------------|--|--|
| Haussnet-1    |                            |  |  |
| coowerts dtvp |                            |  |  |

- введите наименование вручную в поле "Наименование". Поле обязательно для заполнения;
- нажмите кнопку "Сохранить";
- источник загрузки сохранен.

### 11.3 Изменение источника загрузки

Для изменения источника загрузки:

- на главной странице модуля выберите форму "Источник загрузки";
- выберите нужный источник загрузки;
- нажмите кнопку "Изменить";
- откроется форма изменения источника загрузки;

| Редактировать Источник загрузки |  |  |
|---------------------------------|--|--|
| homest (<br>TV/TCO +bapwagest   |  |  |
| EDRIDANATE OTALENA              |  |  |

- внесите изменения и нажмите кнопку "Сохранить";
- измененный источник загрузки будет сохранен.

### 11.4 Удаление источника загрузки

Для удаления источника загрузки:

- на главной странице модуля выберите форму "Источник загрузки";
- выберите нужный источник загрузки;
- нажмите кнопку "Удалить";

| En    | 1000                                                    |                                 |                   |            |    |        |
|-------|---------------------------------------------------------|---------------------------------|-------------------|------------|----|--------|
| The   | 44 / HENDONE 1412110                                    |                                 |                   |            |    |        |
| 0     | 4<br>Peecy UCs                                          | Источник загрузки               |                   |            |    |        |
| 0     | Eventy Rocatanus MCD<br>(RMCD                           | annear Normann Branne Concerner |                   |            |    |        |
| 81    | Paucip CHNC3<br>(Cyrinwingel)                           | name<br>Millideauwe             |                   |            |    |        |
| n     | Рестр фолтов назнанений                                 | AC Contract Industries          |                   |            |    |        |
| 6     | Жураах 'Испрон<br>Бланасдайствай - Запулия<br>Данныг    | Avrilloch                       |                   |            |    |        |
| 0.000 |                                                         | Texas automate                  |                   |            |    |        |
| ۵     | Я(урада 'История<br>Влажнадийствай - Кыздула<br>Данныя" | Tabut                           |                   |            |    | _      |
|       |                                                         | Addison (                       |                   |            |    |        |
| ۵     | Лазанынын запатаран<br>колучалыгын                      |                                 | Parloanta to 10.4 | 08.3(H7#/R | H. | (C. )) |
| ŵ     | INCRONANT LEICHNIK                                      |                                 |                   |            |    |        |

запись об источнике загрузки будет удалена.

## 11.5 Настройка пагинации

Для сортировки записей на форме реализованы кнопки сортировки.

| E     | иссо                                                                                                    |                                                                                                    |                                 |
|-------|----------------------------------------------------------------------------------------------------|----------------------------------------------------------------------------------------------------|---------------------------------|
| 1.5ve | and a designmental former                                                                                                    |                                                                                                    |                                 |
| 0     | R Parety MC3                                                                                                    | Источник загрузки                                                                                                    |                                 |
| ø     | Peects Rockhavian MC3<br>(MMC3)                                                                                                    | accentra a construction construction                                                                                                    |                                 |
| 81    | Parcip CHVC3<br>(Contempio)                                                                                                    | NDM                                                                                                    |                                 |
| n     | Pancia don'na estemenent                                                                                                    | et darkennenen<br>under                                                                                                    |                                 |
| 0     | Экраят Четран<br>Баландайстані Парурал<br>Данныг                                                                                                    | Hel Dools                                                                                                    |                                 |
| 0     | Nypean 'Nompeo<br>Esteratoricitadi Birityma<br>Dareas'                                                                                                    | The of the set of the set of the |                                 |
| 4     | hosanurure xaharopee<br>taaty-eatereel                                                                                                    |                                                                                                    | Плавлаятыны 20 т. Ор. (1-7 м. П |
| -     | and the second second sec |                                                                                                    |                                 |

Сортировка записей возможна по возрастанию и по умолчанию.

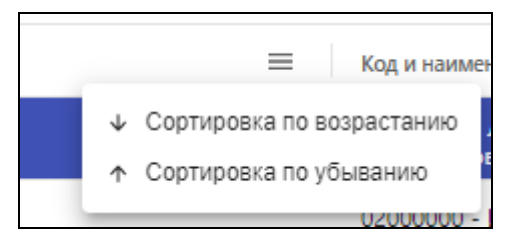

Для настройки отображения количества записей на форме категории получателей МСЗ выберите одно из доступных значений (20, 50, 100) в поле "Показывать по:". По умолчанию установлено значение "20".

| Показывать по: | 20  |
|----------------|-----|
|                | 50  |
|                | 100 |

Для перехода по страницам реализована функциональность пагинации.

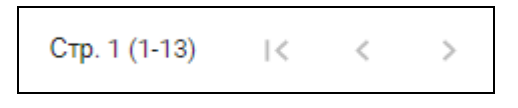

#### 12 Аварийные ситуации

#### 12.1 Описание аварийных ситуаций

Надежность Системы обеспечивается при следующих аварийных ситуациях:

- отказ Системы;
- сбой Системы.

Отказом Системы следует считать событие, состоящее в утрате работоспособности Системы и приводящее к невыполнению или неправильному выполнению контрольных примеров или задач функциональных модулей.

Сбоем Системы следует считать событие, состоящее во временной утрате работоспособности Системы и характеризуемое возникновением ошибки при выполнении контрольных примеров или задач функциональных модулей.

В Системе предусмотрено автоматическое восстановление обрабатываемой информации в следующих аварийных ситуациях:

- программный сбой при операциях записи-чтения;
- разрыв связи с клиентской программой (терминальным устройством) в ходе редактирования/обновления информации.

В Системе предусмотрена возможность ручного восстановления обрабатываемой информации из резервной копии в следующих аварийных ситуациях:

- физический выход из строя дисковых накопителей;

ошибочные действия обслуживающего персонала.

В Системе предусмотрено автоматическое восстановление работоспособности серверной части Системы в следующих ситуациях:

штатное и аварийное отключение электропитания серверной части;

- штатная перезагрузка Системы и загрузка после отключения;
- программный сбой общесистемного программного обеспечения, приведший к перезагрузке Системы.

В Системе предусмотрено полуавтоматическое восстановление работоспособности серверной части Системы в следующих аварийных ситуациях:

- физический выход из строя любого аппаратного компонента, кроме дисковых накопителей – после замены компонента и восстановления конфигурации общесистемного программного обеспечения;
- аварийная перезагрузка системы, приведшая к нефатальному нарушению целостности файловой системы – после восстановления файловой системы.

Для восстановления Системы после отказа или сбоя, необходимо сначала устранить причину отказа/сбоя (заменить неисправное оборудование, устранить системные ошибки и др.), а затем предпринять следующие действия:

- установить операционную систему, а затем соответствующий пакет обновления; проверить правильность работы домена.
- установить СУБД, а затем соответствующий пакет обновления.
- восстановить базу данных из резервной копии; перезагрузить сервер после восстановления базы данных.
- проверить доступность Системы; чтобы убедиться в правильности работы, запустите сценарий проверки основных функций.
- активировать возможность работы пользователей в штатном режиме.

В случае отказа или сбоя Системы, связанного с неисправностью оборудования, работы проводит Администратор Заказчика.

В случае отказа или сбоя Системы, связанного с системной ошибкой, работы проводит Администратор Исполнителя.

# 12.2 Действия в случае несоблюдения условий выполнения технологического процесса

При работе с Системой пользователю могут отображаться сообщения нескольких типов:

- сообщение об успешном завершении действия;
- сообщение об ошибке;
- предупреждение;
- сообщение о неисправности системы.

Сообщение об успешном завершении действия содержит краткое резюме операции. Для закрытия сообщения нажмите кнопку ОК.

Сообщение об ошибке отображается в случае, когда дальнейшее выполнение действия в Системе невозможно. Как правило, в таком сообщении содержится краткое описание причины возникновения ошибки. Для закрытия сообщения об ошибке нажмите кнопку **ОК**.

| ſ | Проверка данных формы                                                                                               | ×  |
|---|----------------------------------------------------------------------------------------------------|----|
|   | Не все поля формы заполнены корректно, проверьте введенные вами данные. Некорректно заполненые поля выделены особо. |    |
|   |                                                                                                    | ОК |

Предупреждение отображается в том случае, если действия, совершенные оператором, могут повлечь за собой какие-либо особенности в выполнении операции, но не приведут к ошибке. Например, если оператор укажет у сотрудника ставку менее 0,1, то отобразится сообщение, что такая ставка не будет учитываться при выгрузке. Для того чтобы продолжить выполнение действия, нажмите кнопку Да/Продолжить. Для того чтобы прекратить действие, нажмите кнопку Нет/Отмена.

В случае возникновения ошибки о неисправности системы, пользователю системы следует обратиться к администратору системы.

Администратор системы для решения проблем обращается к эксплуатационной документации, настоящему руководству, онлайн справочной системе.

В случае невозможности разрешения ситуации следует обратиться в техническую поддержку.